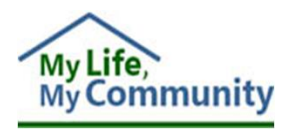

# Waiver Management System (WAMS) Provider User Guide

June 2018

Version 2.0

Virginia Department of Behavioral Health & Developmental Services (DBHDS)

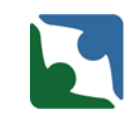

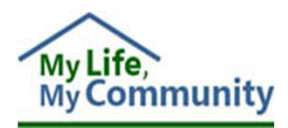

Copyright 2018 by Virginia Department of Behavioral Health & Developmental Services (DBHDS). All rights reserved. No part of this User's Guide may be reproduced or transmitted in any form or by any means, electronic or mechanical, including photocopying, recording, storage in an information retrieval system, or otherwise, without express written permission from DBHDS, 1220 Bank Street, Richmond, VA, 23219.

Created and customized for you by Dee Dee Thomas, WaMS Training Services on June 22, 2018.

# **Table of Contents**

| 1 Na        | igating the WaMS Environment1               |
|-------------|---------------------------------------------|
| 1.1         | About WaMS1                                 |
| 1.2         | Become familiar with the WaMS environment1  |
| 1.3         | Log In to WaMS1                             |
| 1.4         | Navigating WaMS2                            |
| 1.4         | .1 Home Tab2                                |
| 1.4         | .2 Dashboard Tab2                           |
| 1.4         | .3 My Lists Tab2                            |
| 1.4         | .4 Alerts Tab2                              |
| 1.4         | .5 Reports Tab2                             |
| 1.4         | .6 Service Authorizations Tab3              |
| 1.4         | .7 Person's Details Tab                     |
| <b>2</b> Ro | es and Permissions                          |
| 3 Loo       | ating and Working with Individual's Record6 |
| 3.1         | Alerts Tab6                                 |
| 3.1         | .1 View Alerts                              |
| 3.1         | .2 Grouping Alerts7                         |
| 3.1         | .3 Go to Individual's Record9               |
| 3.2         | My Lists Tab9                               |
| 3.2         | .1 Individual Support Plan9                 |
| 3.2         | .2 Recertification (ISP)                    |
| 3.2         | .3 Service Authorizations                   |
| 3.3         | Search Filter                               |

| 4 Indivi | idual Support Plan                        |    |
|----------|-------------------------------------------|----|
| 4.1      | ISP Symbols in WaMS                       | 14 |
| 4.2      | Part IV. Agreements                       |    |
| 4.3      | Part V. Plan for Supports – Complete Use  |    |
| 4.3.1    | Add Part V to ISP                         |    |
| 4.3.2    | General Schedule of Supports              |    |
| 4.3.3    | Signatures                                |    |
| 4.3.4    | Safety Restrictions                       |    |
| 4.3.5    | Complete Part V                           |    |
| 4.3.6    | Revise Part V                             |    |
| 4.3.7    | Status Line for Part V - Plan of Supports |    |
| 4.4      | Part V. Plan for Supports – Modified Use  |    |
| 4.4.1    | Add Part V to ISP                         |    |
| 4.4.2    | General Schedule of Supports              |    |
| 4.4.3    | Signatures                                |    |
| 4.5      | Complete Part V – Modified Use            |    |
| 4.6      | Upload Attachments to ISP                 |    |
| 4.7      | Add Form Note to ISP                      | 44 |
| 4.8      | Complete ISP                              |    |
| 4.9      | Print ISP                                 |    |
| 4.9.1    | Print Entire ISP                          |    |
| 4.9.2    | Print Part V – Plan for Supports          |    |
| 5 Servio | ce Authorizations                         | 47 |
| 5.1      | Add Service Lines                         |    |
| 5.2      | SA Notes                                  |    |
| 5.2.1    | View and Add Notes to SA                  |    |
| 5.3      | Submit SA to Support Coordinator          |    |
| 5.4      | Edit SA                                   |    |
| 5.5      | Revise SA                                 |    |
| 5.5.1    | Locate the SA to be Revised               |    |
| 5.5.2    | Revise the SA                             |    |
| 5.6      | End Service Line                          |    |

| 6 | WaMS   | Menu Options                                 | 59 |
|---|--------|----------------------------------------------|----|
|   | 6.1    | Main                                         |    |
|   | 6.2    | Administration / User Directory              |    |
|   | 6.3    | My Information                               |    |
|   | 6.3.1  | My Profile, Overview                         | 59 |
|   | 6.3.2  | My Profile, My Delegations                   | 60 |
|   | 6.3.3  | My Organization Unit                         | 62 |
|   | 6.3.4  | My Staff                                     | 62 |
|   | 6.4    | Tools                                        |    |
|   | 6.4.1  | Service Definitions                          | 62 |
|   | 6.5    | Feedback                                     |    |
|   | 6.5.1  | Submit Feedback to WaMS Helpdesk             | 64 |
|   | 6.5.2  | View List of Previously Submitted Feedback   | 65 |
|   | 6.6    | Print (Print the Screen)                     |    |
| 7 | Add No | ew Staff Members                             | 67 |
|   | 7.1    | Complete Staff Profile – General Information |    |
|   | 7.1.1  | Add User Information                         |    |
|   | 7.2    | Add Role for New Staff Member                |    |
| 8 | Miscel | llaneous                                     | 71 |
|   | 8.1    | Set Email Notification for Alerts            |    |
|   | 8.2    | Dashboard                                    | 72 |
|   | 8.2.1  | Dashboard Calendar                           | 72 |
|   | 8.2.2  | Dashboard Alerts                             | 74 |
|   | 8.2.3  | Dashboard To Do List                         | 75 |
|   | 8.3    | Forgot User Name or Password                 | 77 |
|   | 8.3.1  | Receive Forgotten User Name                  | 77 |
|   | 8.3.2  | Reset Password                               | 78 |
| 9 | Index  |                                              | 80 |

# **1** Navigating the WaMS Environment

## 1.1 About WaMS

The **Waiver Management System** (WaMS) is a web hosted data management system used to manage waivers. WaMS interfaces with the **Virginia Medicaid Management Information System** (VAMMIS), and establishes the assessment levels (of care) based on an individual's needs and automates the authorization process. Additionally, WaMS interfaces with various **Electronic Health Record** (EHR) systems to transfer data into WaMS.

WaMS is customized to allow a single process for service authorizations for all three waivers (Community Living, Family and Individual Supports, and Building Independence) supporting individuals with intellectual or developmental disabilities (ID/DD).

## 1.2 Become familiar with the WaMS environment

The options and view that is available in WaMS is based on the assigned role. Take time to use the various tabs and tools in WaMS to determine how to best support your workstyle by using the *Dashboard*, *Alerts*, *My Lists* and *Service Authorization* tabs. See more information on using these tabs below.

## 1.3 Log In to WaMS

- 1. From an internet browser type: *https://www.wamsvirginia.org* in the address bar.
- 2. Type in your **User name** or **Email**.
- 3. Type in your **password**.
- 4. Click on **Log In**. *WaMS opens to the Home page. What you see in WaMS is based on the role that has been assigned.*

| Virginia Waiver Management<br>System (WaMS)                                                                                                    |                                                                                                    |                                                                                                    |
|----------------------------------------------------------------------------------------------------|----------------------------------------------------------------------------------------------------|----------------------------------------------------------------------------------------------------|
| In accordance with the Commonwealth of                                                                                                    | Log In User name or email User name or email Password Password Log In Forgot user name or password? Styrginia's 501-09 security standard IA-2, all organization                                                                                                    | anal users must use unique identifiers (user accounts) and authenticators                                                                                                    |
| (passwords) to obtain access to DBHDS sy<br>information. Sharing an account can put<br>Portability and Accountability Act (HIPAA)<br>breach, the account owner from where th<br>Please contact the WaMS Customer Service | stems. When handling PHI or PII, this is especially imp<br>the account owner at risk of compromising their persor<br>Privacy Rules. It is the user's responsibility for any acth<br>e information is compromised shall be held accountab<br>ce/Help Desk with any questions or to request your own | ortant to guarantee only appropriate users are accessing sensitive<br>nal information as well as it is a violation of the Health Insurance<br>vity conducted with the use of their account. In the event of a data<br>le for all actions and penalties up to and including fines and legal action.<br>n account. |

## **1.4 Navigating WaMS**

The tabs at the top of the WaMS window are useful for high-level navigation through the system. The following tabs are included in the top-level navigation:

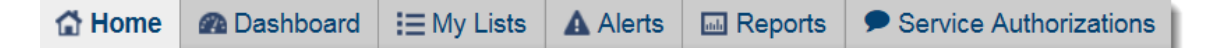

## 1.4.1 Home Tab

The **Home** tab is the landing page upon logging in to WaMS and consists of the following sections:

- <u>Announcements</u>: This section provides important announcements as needed
- <u>Recent Alerts:</u> This section describes systems alerts for WaMS
- <u>Recent System Updates</u>: This section displays announcements regarding WaMS system enhancement based on user requirements.
- <u>Upcoming Events</u>: This section displays information regarding any upcoming events such as training.
- <u>Technical Support</u>: This section contains contact information, such as the helpline number and email for WaMS technical support.
- <u>Training Manuals, Webinars, and FAQs</u>: This section provides detailed instructional materials, user guides, presentations and video recordings on how to use WaMS.

## 1.4.2 Dashboard Tab

The **Dashboard** provides a snapshot of what should be worked on in WaMS. It is divided in to three sections to provide a quick glance of *Calendar* events (manually added and system generated), your 10 most recent *Alerts* and *To-Do List* in WaMS.

## 1.4.3 My Lists Tab

The **My Lists** tab allows for locating a subset of persons based on a specific criteria or category as defined in the drop down list. For example, view a list of all persons based on the status of *Individual Support Plan (ISP), ISP Recertification* and *Service Authorization*. Lists are available based on the role of the user logged in.

#### 1.4.4 Alerts Tab

**Alerts** are notifications sent of actions and updates that have been made to a individual's file.

## 1.4.5 Reports Tab

The **Reports** tab provides access to the *Slot Management* reports available in WaMS for the *Provider Admin* role.

<u>Note</u>: The ISP Approver role does not have access to the Reports information.

## 1.4.6 Service Authorizations Tab

The **Service Authorizations** tab provides a more direct access to Service Authorizations. Search by the individual's name, assigned CSB, status, type of service or by any other available options.

## 1.4.7 Person's Details Tab

The **Person's Details** tab appears when an individual's profile is viewed from the *Dashboard, My Lists, Alerts* or *Service Authorizations* tabs. This is the entrance to all activities and functions associated with the individual.

🖬 Person's Details

## 2 Roles and Permissions

WaMs functionality is based on Roles and Permissions. What you see in WaMS is based on how you are logged in. There are four types of Provider Roles in WaMS:

- Provider Admin
  - Add Service Lines to the Service Authorization
- Provider ISP Approver
  - Uploads attachments to ISP such as Part V Plan for Supports, Activity Schedules, Nurse Plans, etc.
- CM Provider
  - Providers that have both provider and case manager responsibilities (i.e., has create/edit rights to Individual Support Plans and Service Authorizations)
- Provider Billing
  - o Mostly read-only access to WaMS

To see the list of provider roles and permissions available in WaMS for your organization:

- 1. Click on Menu, My Information, My Organization.
- 2. Click on Role.

*The Role List — Overview window for the organization opens.* 

| rAdmin)         | Menu                  |
|-----------------|-----------------------|
|                 | Main >                |
|                 | Administration >      |
| My Profile      | My Information >      |
| My Organization | Tools >               |
| My Staff        | Feedback >            |
|                 | Print Add New Phone N |

| Provider - Sunny Day (Provider -<br>SunnyD) | Role List — Overview  |            |         |
|---------------------------------------------|-----------------------|------------|---------|
| My Organization Unit                        | Name \$               | Disabled 🗘 | Actions |
| Overview                                    | Provider Admin        | No         | View    |
| Staff                                       | Provider ISP Approver | No         | View    |
| Role                                        | Provider Billing      | No         | View    |
|                                             | CM-Provider           | No         | View    |

3. Click on **View** for a specific role. *The Role details appear displaying permissions available for that role.* 

| Granted Permission Groups                                       |                                                                        |
|-----------------------------------------------------------------|------------------------------------------------------------------------|
| Permission Groups                                               |                                                                        |
| Alert Delivery Full Access 0                                    | Annual ISP My List Access <b>0</b>                                     |
| Annual ISP My List Access (My) ()                               | Application Report Access 3                                            |
| Bed Capacity Edit 0                                             | Case Note Full Access 1                                                |
| Client Attachment Case Management Contact List/View 3           | Client Attachment Case Management Contact Upload/Edit/Delete 0         |
| Client Attachment DD Historical Certification List/View 1       | Client Attachment DD Historical Certification Upload/Edit/Delete 1     |
| Client Attachment DD Historical Permanent Documents List/View 3 | Client Attachment DD Historical Permanent Documents Upload/Edit/Delete |
| Client Attachment DD Historical Working Folder List/View 3      | Client Attachment DD Historical Working Folder Upload/Edit/Delete 3    |
| Client Attachment Enrollment Status List/View 1                 | Client Attachment Enrollment Status Upload/Edit/Delete 0               |
| Client Attachment Global Referral List/View 0                   | Client Attachment Global Referral Upload/Edit/Delete 0                 |
| Client Attachment Guardianship Forms List/View 1                | Client Attachment Guardianship Forms Upload/Edit/Delete 0              |
| Client Attachment Housing Documents List/View ()                | Client Attachment Housing Documents Upload/Edit/Delete ()              |
| Client Attachment Medical Documentation List/View ()            | Client Attachment Medical Documentation Upload/Edit/Delete ()          |
| Client Attachment Other List/View 3                             | Client Attachment Other Upload/Edit/Delete 1                           |
| Client Attachment Plan of Services and Support List/View ()     | Client Attachment Plan of Services and Support Upload/Edit/Delete 0    |
| Client Attachment Program Letters List/View 1                   | Client Attachment Program Letters Upload/Edit/Delete 3                 |
| Client Date of Death Edit 1                                     | Client Edit Full Access ()                                             |
| CriticalNeedsSummary Readonly <b>1</b>                          | Dashboard Index ()                                                     |
| Feedback Limited Access ()                                      | Home Pages Full Access ()                                              |
| Individual Support Plan Attachment Full Access 3                | Individual Support Plan Form Note Full Access ()                       |
| Individual Support Plan My List Access ()                       | Individual Support Plan My List Access (My) <b>1</b>                   |
| distual Support Rian Overview Readed 1                          | Individuation Pla Port1 4 Readorha                                     |

# 3 Locating and Working with Individual's Record

There are several ways to find an individual to work with in WaMS.

Make use of the tabs and other tools to determine how to best support your personal workstyle. As an example, many access the *Alerts* tab at the beginning of the day. Alerts give insight to recent actions and updates that have been made to an individual's record. While others prefer to start with the *My Lists* tab, focusing on the *Individual Support Plans* (ISPs) and *Service Authorizations* information and needed actions.

For CSBs who utilize EHRs for their centralized records, the data for Parts I, II, III and IV of the ISP will be transferred from the EHR into WaMS, thereby eliminating the need for double entry.

## 3.1 Alerts Tab

Alerts inform the recipient that some type of action is required or has been completed. Alerts are specific to the user's role and assignments to specific tasks. Use Alerts to view and accept notifications from others. The list displays at most 500 records.

## 3.1.1 View Alerts

- 1. Click on the Alerts tab to display all current alerts.
- 2. Select the **Start** and **End** dates to narrow or broaden the search results.

| Aler                       | t                        |                 |                                                                         |                      |                          |                                                 |                         |                |
|----------------------------|--------------------------|-----------------|-------------------------------------------------------------------------|----------------------|--------------------------|-------------------------------------------------|-------------------------|----------------|
| Start Da<br>01/28/2<br>Sub | nte:<br>013<br>mit Clear | End Date:       | 前 🛛 Advance Search                                                      | Mark as:             | Unread                   | Group Results By:<br>No Grouping<br>Read Accept | Archive                 |                |
|                            | Person 🗘                 | Person's ID 🗘   | Alert Description                                                       |                      | Category                 | Date                                            | From \$                 | Accepted<br>By |
|                            | Jane<br>Robertson        | 1379032AJ837100 | Tier has added as 2 effective 01/01/2009                                | <u>GO</u>            | SIS                      | 12/08/2017                                      | Dee<br>Thomas           | 4              |
|                            | Bonnie<br>Clyde          | 1319637OB836110 | A service authorization has been subr<br>PA staff for review. <u>GO</u> | nitted to            | Service<br>Authorization | 11/30/2017<br>n                                 | Dee<br>Thomas           | -              |
|                            | Bonnie<br>Clyde          | 1319637OB836110 | A new service authorization has been                                    | created.             | Service<br>Authorization | 11/30/2017<br>n                                 | Dee<br>Thomas           |                |
|                            | Rosemary<br>Hanson       | 1839791OR328110 | A service authorization has been subr<br>PA staff for review. <u>GO</u> | nitted to            | Service<br>Authorization | 11/29/2017<br>n                                 | Training<br>ServiceAuth |                |
|                            | Renee<br>Rollins         | 14299UQER3T8110 | A service authorization has been subr<br>PA staff for review. <u>GO</u> | nitted to            | Service<br>Authorization | 11/28/2017<br>n                                 | Dee<br>Thomas           |                |
|                            | Renee<br>Rollins         | 14299UQER3T8110 | Tier has added as 2 effective 01/01/200                                 | <b>19.</b> <u>GO</u> | SIS                      | 11/28/2017                                      | Dee<br>Thomas           |                |
|                            | Renee<br>Rollins         | 14299UQER3T8110 | A new service authorization has been                                    | created.             | Service<br>Authorization | 11/28/2017<br>n                                 | Dee<br>Thomas           |                |
|                            | Christopher<br>Robin     | 2139892HC937100 | A service authorization has been subr<br>PA staff for review. <u>GO</u> | nitted to            | Service<br>Authorization | 11/28/2017<br>n                                 | Dee<br>Thomas           |                |
|                            | Christopher<br>Robin     | 2139892HC937100 | Tier has added as 2 effective 01/01/200                                 | <b>19.</b> <u>GO</u> | SIS                      | 11/28/2017                                      | Dee<br>Thomas           |                |
|                            | Christopher<br>Robin     | 2139892HC937100 | A new service authorization has been                                    | created.             | Service<br>Authorization | 11/28/2017<br>n                                 | Dee<br>Thomas           |                |
|                            | CON Design               | 004000          | have been been a second a second                                        | ted.to               |                          | 11                                              | A starting              | - and          |

- 3. Click the **check box** to the left of an individual's name to enable the *Mark as:* actions, then click on one of the actions:
  - a. <u>Unread</u> mark read items as *unread* to identify them as follow-up items. *Note: Unread and Read buttons will not be enabled at the same time*
  - b. <u>Read</u> mark unread items as read to identify completed actions. *Note: Unread and Read buttons will not be enabled at the same time*
  - c. <u>Accept</u> Login name shows in the *Accepted By* column. This is a useful tool to easily identify what actions have been completed on the alert.
  - d. <u>Archive</u> Move the selected alert to *Archived* (left menu item) section.
- 4. Click on **Advance Search** check box to locate the individual by the *Person's name or ID #*, then click on **Submit**.

| Start Date:        | End Date:     |                                                                             |  |
|--------------------|---------------|-----------------------------------------------------------------------------|--|
| 01/28/2013         | 12/29/2017    | Advance Search                                                              |  |
| Person's Name/ID # | Hide Accepted | Note: The <i>Hide Accepted</i> checkbox eliminates all Alerts that have the |  |
| Submit Clear       |               | user's name in the <i>Accepted By</i> column<br>(see 3.c above).            |  |

5. Click on **Archived** on the left nav bar to display all alerts that were marked as *Archive*.

| ▶ Alert     |   |
|-------------|---|
| Alerts Home |   |
| Archived    | > |
|             |   |

| Note: It is a good idea to use the      |
|-----------------------------------------|
| Archive option to move alerts that      |
| have been completed to the Archived     |
| section. You can always locate it there |
| to view if necessary.                   |

## 3.1.2 Grouping Alerts

To easily sort and locate alerts, group them by a *Person's Name, Date* or *Category*.

1. Click on the **Group Results By:** down arrow.

| Group Results By: |   |
|-------------------|---|
| No Grouping       | ~ |

a. Select **Person's Name** to group all alerts received for an individual together.

| Billi | e Jean          |                                                                                            |                          |            |                         |
|-------|-----------------|--------------------------------------------------------------------------------------------|--------------------------|------------|-------------------------|
|       | 1109793IB127120 | A new note has been added to the Service Authorization record <u>GO</u>                    | Service<br>Authorization | 11/09/2017 | Training<br>ServiceAuth |
|       | 1109793IB127120 | A service authorization has been submitted to PA staff for review. $\underline{GO}$        | Service<br>Authorization | 11/09/2017 | Dee Thomas              |
|       | 1109793IB127120 | A new service authorization has been created. $\underline{GO}$                             | Service<br>Authorization | 11/09/2017 | Dee Thomas              |
| Bon   | nie Clyde       |                                                                                            |                          |            |                         |
|       | 1319637OB836110 | A service authorization has been submitted to PA staff for review. $\underline{\text{GO}}$ | Service<br>Authorization | 11/30/2017 | Dee Thomas              |
|       | 1319637OB836110 | A new service authorization has been created. GO                                           | Service<br>Authorization | 11/30/2017 | Dee Thomas              |

b. Select **Date** to group alerts by all individuals based on date the alert is received.

| 1/2017              |                                                                                                    |                                                                                                    |                                                                                                    |                                                                                                    |
|---------------------|----------------------------------------------------------------------------------------------------|----------------------------------------------------------------------------------------------------|----------------------------------------------------------------------------------------------------|----------------------------------------------------------------------------------------------------|
| Lucas<br>Huddleston | 2579123UH927100                                                                                                    | A service authorization has been submitted to PA staff for review. GO                                                                                                    | Service<br>Authorization                                                                                                    | Dee Thomas                                                                                                    |
| Lucas<br>Huddleston | 2579123UH927100                                                                                                    | A new note has been added to the Service<br>Authorization record <u>GO</u>                                                                                                    | Service<br>Authorization                                                                                                    | Dee Thomas                                                                                                    |
| Lara Jones          | 1809422AL929110                                                                                                    | A service authorization has been submitted to PA staff for review. GO                                                                                                    | Service<br>Authorization                                                                                                    | Dee Thomas                                                                                                    |
| Lara Jones          | 1809422AL929110                                                                                                    | A new service authorization has been created. $\underline{GO}$                                                                                                    | Service<br>Authorization                                                                                                    | Dee Thomas                                                                                                    |
| 9/2017              |                                                                                                    |                                                                                                    |                                                                                                    |                                                                                                    |
| Leroy Brown         | 2319889EL936130                                                                                                    | A service authorization has been submitted to PA staff for review. GO                                                                                                    | Service<br>Authorization                                                                                                    | Dee Thomas                                                                                                    |
| Leroy Brown         | 2319889EL936130                                                                                                    | A new note has been added to the Service<br>Authorization record <u>GO</u>                                                                                                    | Service<br>Authorization                                                                                                    | Dee Thomas                                                                                                    |
| Leroy Brown         | 2319889EL936130                                                                                                    | A new service authorization has been created. $\underline{GO}$                                                                                                    | Service<br>Authorization                                                                                                    | Dee Thomas                                                                                                    |
| Billie Jean         | 1109793IB127120                                                                                                    | A new note has been added to the Service<br>Authorization record <u>GO</u>                                                                                                    | Service<br>Authorization                                                                                                    | Training<br>ServiceAuth                                                                                                    |
| Billie Jean         | 1109793IB127120                                                                                                    | A service authorization has been submitted to PA staff for review. <u>GO</u>                                                                                                    | Service<br>Authorization                                                                                                    | Dee Thomas                                                                                                    |
|                     | 1/2017<br>Lucas<br>Huddleston<br>Lara Jones<br>Lara Jones<br>Lara Jones<br>Lara Jones<br>Laroy Brown<br>Leroy Brown<br>Leroy Brown<br>Leroy Brown<br>Billie Jean<br>Billie Jean | 1/2017           Lucas<br>Huddleston         2579123UH927100           Lucas<br>Lucas         2579123UH927100           Lucas         1809422AL929110           Lara Jones         1809422AL929110           Jones         1809422AL929110           Jones         2319889EL936130           Leroy Brown         2319889EL936130           Leroy Brown         2319889EL936130           Leroy Brown         1109793IB127120           Billie Jean         1109793IB127120 | 1/2017         Lucas       2579123UH927100       A service authorization has been submitted to PA staff for review. GQ         Lucas       2579123UH927100       A new note has been added to the Service Authorization record GQ         Lucas       1809422AL929110       A service authorization has been submitted to PA staff for review. GQ         Lara Jones       1809422AL929110       A new service authorization has been created. GQ         Junes       1809422AL929110       A new service authorization has been created. GQ         9/2017       Junes       2319889EL936130       A service authorization has been submitted to PA staff for review. GQ         Leroy Brown       2319889EL936130       A new note has been added to the Service Authorization record GQ         Leroy Brown       2319889EL936130       A new note has been added to the Service Authorization record GQ         Billie Jean       1109793IB127120       A new note has been added to the Service GQ         Billie Jean       1109793IB127120       A service authorization has been submitted to PA staff for review. GQ | 1/2017         Lucas<br>Huddleston       2579123UH927100       A service authorization has been submitted to PA staff<br>for review. GO       Service<br>Authorization         Lucas<br>Huddleston       2579123UH927100       A new note has been added to the Service<br>Authorization record GO       Service<br>Authorization         Lucas<br>Huddleston       1809422AL929110       A service authorization has been submitted to PA staff<br>for review. GO       Service<br>Authorization         Lara Jones       1809422AL929110       A new service authorization has been created. GO       Service<br>Authorization         Jones       1809422AL929100       A new service authorization has been created. GO       Service<br>Authorization         Jones       1809422AL929100       A new service authorization has been submitted to PA staff<br>for review. GO       Service<br>Authorization         Jones       2319889EL936130       A service authorization has been submitted to PA staff<br>for review. GO       Service<br>Authorization         Leroy Brown       2319889EL936130       A new note has been added to the Service<br>Authorization record GO       Service<br>Authorization         Billie Jean       1109793IB127120       A new note has been added to the Service<br>Authorization has been submitted to PA staff<br>for review. GO       Service<br>Authorization         Billie Jean       1109793IB127120       A service authorization has been submitted to PA staff<br>for review. GO       Service<br>Authorization |

c. Select **Category** to group alerts by a category (i.e., *Service Authorization and SIS*).

| Serv | /ice Authorizat      | ion             |                                                                       |                                                                                                    |            |                         |        |
|------|----------------------|-----------------|-----------------------------------------------------------------------|----------------------------------------------------------------------------------------------------|------------|-------------------------|--------|
|      | Bonnie Clyde         | 1319637OB836110 | A service authorization has been submitted to PA stareview. <u>GO</u> | aff for                                                                                                    | 11/30/2017 | Dee Thomas              |        |
|      | Bonnie Clyde         | 1319637OB836110 | A new service authorization has been created. $\underline{GO}$        |                                                                                                    | 11/30/2017 | Dee Thomas              |        |
|      | Rosemary<br>Hanson   | 1839791OR328110 | A service authorization has been submitted to PA stareview. <u>GO</u> | aff for                                                                                                    | 11/29/2017 | Training<br>ServiceAuth |        |
|      | Renee Rollins        | 14299UQER3T8110 | A service authorization has been submitted to PA stareview. GO        | aff for                                                                                                    | 11/28/2017 | Dee Thomas              |        |
|      | Renee Rollins        | 14299UQER3T8110 | A new service authorization has been created. $\underline{GO}$        |                                                                                                    | 11/28/2017 | Dee Thomas              |        |
|      | Christopher<br>Robin | 2139892HC937100 | A service authorization has been submitted to PA stareview. GO        | aff for                                                                                                    | 11/28/2017 | Dee Thomas              |        |
|      | Christopher<br>Robin | 2139892HC937100 | A new service authorization has been created. <u>G</u>                | Note                                                                                                    | : When     | logged in as            | an ISP |
|      | Leroy Brown          | 2319889EL936130 | A service authorization has been submitted to PA review. <u>GO</u>    | <i>Approver</i> role, the alerts will be<br>grouped by Individual Support Plo<br>when <i>Category</i> is selected. |            |                         |        |
|      | Leroy Brown          | 2319889EL936130 | A new note has been added to the Service Author<br>record <u>GO</u>   |                                                                                                    |            |                         |        |
| _    |                      |                 |                                                                       |                                                                                                    |            |                         |        |

#### 3.1.3 Go to Individual's Record

1. Click on **GO** to open the individual's record to be viewed or worked on.

|  | Johnny<br>Goode | 2079132OJ939101 | A service authorization has been sent back to provider. | Service<br>Authorization | 11/09/2017 | Training<br>ServiceAuth | I |
|--|-----------------|-----------------|---------------------------------------------------------|--------------------------|------------|-------------------------|---|
|--|-----------------|-----------------|---------------------------------------------------------|--------------------------|------------|-------------------------|---|

## 3.2 My Lists Tab

The *My Lists* tab allows for easy access to lists of individuals by of *Individual Support Plan, Recertification* and *Service Authorization*.

1. Click on the **My Lists** tab. *The My Lists options appear on the left*.

| My Lists                |
|-------------------------|
| Individual Support Plan |
| Recertification         |
| Service Authorization   |
|                         |

<u>Note</u>: Providers are only able to view records for those individuals where the CSB has added them as a Provider.

#### 3.2.1 Individual Support Plan

Provides easy access to lists of individuals by ISP with a specific status.

1. From the *My Lists* tab, click on **Individual Support Plan**.

| Individual Support Plan List                   |         |                                                                                                    |                 |  |  |  |  |  |
|------------------------------------------------|---------|----------------------------------------------------------------------------------------------------|-----------------|--|--|--|--|--|
| Show me: *<br>My people<br>End Date:<br>Filter | Waiver: | Status:* Pending Support Coordinator Input Pending Support Coordinator Input Pending Provider Completion ISP Completed Discarded | Effective Date: |  |  |  |  |  |

- 2. Select required fields:
  - a. Show Me
    - i. My people (individuals where the CSB has added you as a Provider to the ISP)
  - b. Status
    - i. Pending Support Coordinator Input
    - ii. Pending Provider Completion
    - iii. ISP Completed
    - iv. Discarded

Note: To narrow the search for the ISP, you can also select the Waiver type, Effective Date and/or End Date before clicking on filter.

- 3. Click on **Filter**. *The list of matching ISPs will appear*.
- 4. Click on **View** to go to an individual's record.

| 1109793IB127120 | Jean      | Billie   | Female | 40 | 11/09/2017 | 11/08/2018 | Sunshine Networks | Dee Thomas | View        |
|-----------------|-----------|----------|--------|----|------------|------------|-------------------|------------|-------------|
| 2779892OR936120 | McBride   | Ronald   | Male   | 49 | 10/10/2017 | 10/09/2018 | Sunshine Networks | Dee Thomas | <u>∨iew</u> |
| 1379032AJ837100 | Robertson | Jane     | Female | 47 | 11/03/2017 | 11/02/2018 | Sunshine Networks | Dee Thomas | <u>∨iew</u> |
| 1349323EM957110 | Calhoun   | Mercedes | Female |    |            | 12/07/2017 | Supebine Network  | D Thomas   |             |

#### 3.2.2 Recertification (ISP)

1. From the *My Lists* tab, click on **Recertification**.

| Annual ISP List |         |                          |  |
|-----------------|---------|--------------------------|--|
| Show me:*       | Waiver: | Annual ISP Status:*      |  |
| My people •     | ▼       | Annual ISP overdue       |  |
|                 |         | Annual ISP due in X days |  |
| Filter          |         | Annual ISP overdue       |  |

- 2. Select required fields:
  - a. Show Me
    - i. My people (individuals where the CSB has added you as a Provider to the ISP)

## b. Annual ISP Status

- i. Annual ISP Overdue
- ii. Annual ISP due in X days

| Annual ISP Status:*      |   | Due In Days:* |  |
|--------------------------|---|---------------|--|
| Annual ISP due in X days | • | 60            |  |
| Annuarior due in A days  |   |               |  |

Note: Due in X Days allows you to add a specific number of days the annual ISP is due. (e.g., type in 60 to locate ISP recertification due 2 months).

3. Click on Filter. The list of matching ISPs will appear.

## 3.2.3 Service Authorizations

Provides easy access to a list of assigned individuals with Service Authorizations based on status.

1. From the *My Lists* tab, click on **Service Authorization**.

| Service Auth      | orization List          |           |                        |           |
|-------------------|-------------------------|-----------|------------------------|-----------|
|                   |                         |           |                        |           |
| Show me:*         |                         | Waiver:   | Status:*               | From Date |
| My Service Author | izations Without Errors |           | Pending Provider Input |           |
| To Date           | Service:                | Provider: |                        |           |
|                   |                         |           | ~                      |           |
| Filter            |                         |           |                        |           |

- 2. Complete required fields:
  - a. Show Me
    - i. My Service Authorizations without Errors
    - ii. My Service Authorizations with Errors
  - b. Status
    - i. Pending Provider Input
    - ii. Pending Support Coordinator Review
    - iii. Pending PA Staff Review
    - iv. Pending VAMMIS Approval
    - v. VAMMIS Approval Complete
    - vi. Waiver Slot Released
    - vii. SA Terminated

<u>Note</u>: Providers are only able to view records for those individuals where the CSB has added them as a Provider.

<u>Note</u>: To narrow the search for the ISP, you can also select the Waiver type, Effective Date and/or End Date before clicking on filter.

- 3. Click on Filter. The list of matching Service Authorizations will appear.
- 4. Click on **View** to go to an individual's record.

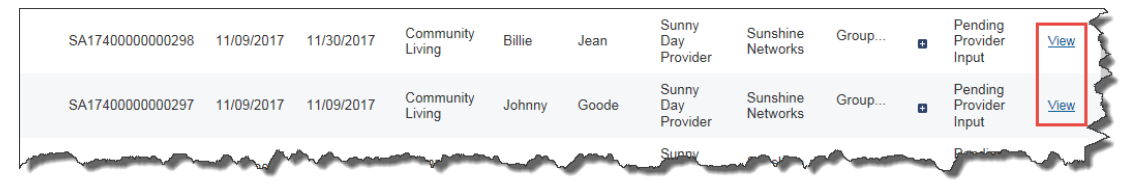

## 3.3 Search Filter

When looking for a specific individual in the *My List, Alerts* or other tabs, simply start typing their *first* or *last* name (or other column information known) in the *Search Filter* field (located in bottom right-hand corner) of each tab. The list will be filtered to display information that matches the criteria typed.

1. Click in the **Search Filter** field and begin typing the search criteria (e.g., first or last name). *The list filters to display only the information that matches the criteria typed.* 

| Aler                | t                  |                                 |                                                                            |                               |                         |                |
|---------------------|--------------------|---------------------------------|----------------------------------------------------------------------------|-------------------------------|-------------------------|----------------|
| Start D:<br>01/28/2 | ate:<br>2013       | Group Results By<br>No Grouping | :                                                                          |                               |                         |                |
| Sub                 | omit CI            | lear                            |                                                                            | Mark as: Unread               | Read Acce               | pt Archive     |
|                     | Person 🗘           | Person's ID 🗘                   | Alert Description \$                                                       | Category                      | ≎ From ≎                | Accepted<br>By |
|                     | Bonnie<br>Clyde    | 1319637OB836110                 | A service authorization has been submitted to PA staff f review. <u>GO</u> | or Service 1<br>Authorization | 1/30/2017 Dee<br>Thomas |                |
|                     | Bonnie<br>Clyde    | 1319637OB836110                 | A new service authorization has been created. GO                           | Service 1<br>Authorization    | 1/30/2017 Dee<br>Thomas |                |
|                     |                    |                                 |                                                                            |                               |                         | Ļ              |
| Showin              | ng 1 to 2 of 2 ent | tries (filtered from 179 total  | entries)Show 25 <sub>uth</sub>                                             | First Previous 1 Next Last    | Search Filter: bonn     |                |

2. Click on **GO** to open the individual's record to be viewed or worked on.

| Bonnie<br>Clyde | 1319637OB836110 | A service authorization has been submitted to PA staff for review. | Service<br>Authorization | 11/30/2017 | Dee<br>Thomas | > |
|-----------------|-----------------|--------------------------------------------------------------------|--------------------------|------------|---------------|---|
| Bonnie          | 1319637OB836110 | A new service authorization has been created. GO                   | Service                  | 11/30/2017 | Dee<br>Thomas | • |

# 4 Individual Support Plan

The Individual Support Plan (ISP) section in WaMS is used to enter information and attach documents necessary to determine services needed for an individual as well as the providers involved in providing services to the individual.

The *Support Coordinator* is responsible for *Parts I through IV* of the ISP in WaMS.

The Provider is responsible for adding signatures to the *Agreements* section in *Part IV*, and adding *Part V – Plan for Supports* in WaMS. The provider must have the *ISP Approver* role assigned in WaMS to perform these actions.

Providers have two choices to complete *Part V – Plan for Supports*: (1) **Complete Use**; or (2) **Modified Use**)<sup>1</sup>.

| Side-by-side Part V Use Comparison              |                          |                          |  |  |
|-------------------------------------------------|--------------------------|--------------------------|--|--|
| Part V Element                                  | Complete<br>WaMS ISP Use | Modified<br>WaMS ISP Use |  |  |
| Outcome section pre-populated by WaMS           | Yes                      | Yes                      |  |  |
| At least one support activity per outcome       | Yes                      | Yes                      |  |  |
| A summary of support activities per outcome     | No                       | Yes                      |  |  |
| Support activity measures entered               | Yes                      | No                       |  |  |
| Data method identified                          | Yes                      | No                       |  |  |
| Skill-building indicated (radio button, yes/no) | Yes                      | Yes                      |  |  |
| Frequency of supports                           | Yes                      | No                       |  |  |
| Target date                                     | Yes                      | Yes                      |  |  |
| General Schedule                                | Yes                      | No                       |  |  |
| Safety Restrictions                             | Yes                      | No                       |  |  |

<sup>&</sup>lt;sup>1</sup> An interim Part V process for all providers begins on July 1, 2018

Providers receive alerts when they are added to an ISP. Once a provider is added by the CSB, that provider will be able to open the ISP, view any added information, upload attachments, add notes, and sign in the *Agreements* section in *Part IV*.

Alerts: 1

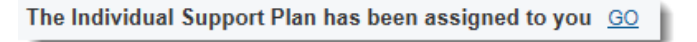

Providers will not be able to add *Part V – Plan for Supports* until a *Desired Outcome* has been assigned to them. Providers will receive an alert when they are added to an outcome.

Alerts: 2

You have been added to a Desired Outcome. GO

## 4.1 ISP Symbols in WaMS

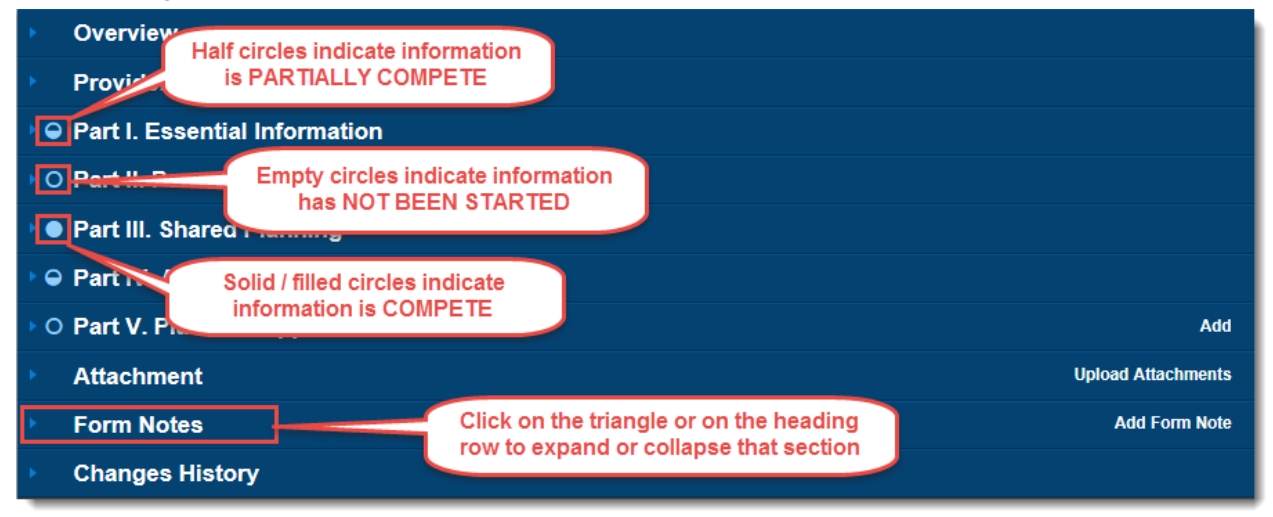

## 4.2 Part IV. Agreements

## 4.2.1.1 Part IV Signatures

Signatures should be kept on file and denoted as such in WaMS. Signatures capture participation in Parts I-IV of the ISP and represent all parties agreeing to, and involved in, the execution of the ISP. This includes the Person, Substitute Decision Maker, Support Coordinator/Case Manager (SC/CM), Provider, Family, Friend, and Other.

<u>Note</u>: All Providers must log in to WaMS and sign their respective ISP Part IV before the Part IV can be completed by the Support *C*oordinator. 1. Click on the **Part IV. Agreements** heading or the **Triangle** to expand the section. *The parts of the Agreements sections are displayed.* 

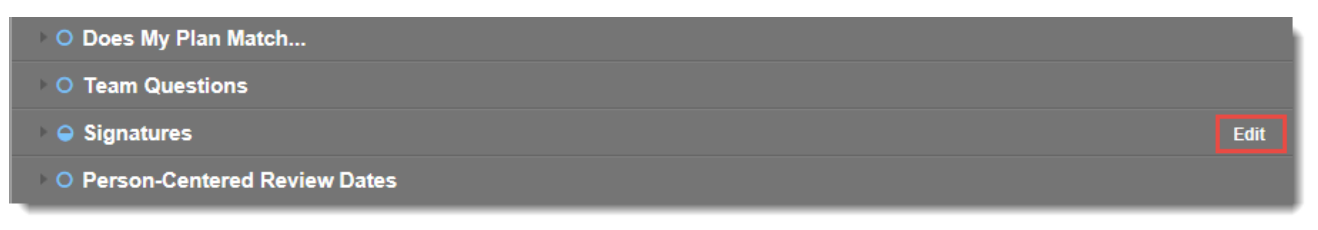

2. Click on **Edit** for *Signatures*. (If CSB, Person and other representatives have signed, they will be displayed in the Signatures section).

| anage Sign                                                               | atures List                                                                |                                                                              |                                                                                        |                                                                            |                                                                              |                                                                       |                                                                |                                                    |
|--------------------------------------------------------------------------|----------------------------------------------------------------------------|------------------------------------------------------------------------------|----------------------------------------------------------------------------------------|----------------------------------------------------------------------------|------------------------------------------------------------------------------|-----------------------------------------------------------------------|----------------------------------------------------------------|----------------------------------------------------|
| is ISP was devi<br>proposed serv<br>ch option includ<br>isons for lack o | eloped based o<br>vices to be deliv<br>ded in this ISP.<br>f progress prov | on an assessmen<br>vered, alternative<br>Outcomes and a<br>viding the person | t with the full part<br>services that mig<br>ctivities that are i<br>an opportunity to | licipation and inf<br>ht be advantage<br>not accomplishe<br>make an inform | formed choice of<br>eous, accompan<br>d by the identifie<br>ned choice of ho | the person rec<br>ying risks or be<br>d target dates w<br>to proceed. | eiving services. V<br>enefits, and reaso<br>will be reviewed a | We have discu<br>ons for choosin<br>along with the |
| iner Type *                                                              |                                                                            |                                                                              |                                                                                        |                                                                            | <b>~</b>                                                                     |                                                                       |                                                                |                                                    |
| nature Type*                                                             |                                                                            |                                                                              |                                                                                        |                                                                            | ~                                                                            |                                                                       |                                                                |                                                    |
|                                                                          |                                                                            |                                                                              |                                                                                        |                                                                            |                                                                              |                                                                       |                                                                |                                                    |
| nt Name*                                                                 |                                                                            |                                                                              |                                                                                        |                                                                            |                                                                              |                                                                       |                                                                |                                                    |
| nt Name*<br>lationship/Serv                                              | ice*                                                                       |                                                                              |                                                                                        |                                                                            |                                                                              |                                                                       |                                                                |                                                    |
| nt Name *<br>lationship/Serv<br>Signatures                               | ice*                                                                       |                                                                              |                                                                                        | 🔶 Add New                                                                  |                                                                              |                                                                       |                                                                |                                                    |
| nt Name *<br>lationship/Serv<br>Signatures<br>Signer Type                | ice *<br>Provider                                                          | Signature<br>Type                                                            | Signature                                                                              | ◆ Add New Print Name                                                       | Relationship/S<br>ervice                                                     | Date Signed                                                           | OrganizationU<br>nit Name                                      | Actions                                            |
| nt Name *<br>lationship/Serv<br>Signatures<br>Signer Type<br>SC/CM       | ice * Provider                                                             | Signature<br>Type<br>Written                                                 | Signature<br>No Signature<br>Uploaded                                                  |                                                                            | Relationship/S<br>ervice<br>Signature on<br>File                             | Date Signed<br>04/30/2018                                             | OrganizationU<br>nit Name<br>Sunshine<br>Networks              | Actions                                            |

## To Add Details for Signature on File:

- a. Click on the **Signer Type** drop down arrow to select the appropriate signer (*Person, Substitute Decision Maker, Provider, Family, Friend or Other*).
- b. Click on the **Provider** drop down arrow to select the provider's name.
- c. Click on the **Signature Type** drop down and select **Written**.

| This ISP was developed based on an a<br>the proposed services to be delivered,<br>each option included in this ISP. Outco<br>reasons for lack of progress providing t | ssessment with the full participation and informed choice of the person receiving services. We have discussed<br>alternative services that might be advantageous, accompanying risks or benefits, and reasons for choosing<br>mes and activities that are not accomplished by the identified target dates will be reviewed along with the<br>he person an opportunity to make an informed choice of how to proceed. |
|----------------------------------------------------------------------------------------------------|----------------------------------------------------------------------------------------------------|
| Signer Type*                                                                                                    | Provider 🔽                                                                                                    |
| Provider*                                                                                                    | Sunny Day Provider                                                                                                    |
| Signature Type*                                                                                                    | Written                                                                                                    |
|                                                                                                    | No need to <i>upload</i> or <i>save</i><br>signatures in WaMS                                                                                                    |
| Clear Signature Savo Signature<br>Prowse<br>Please upload im ge file only and clic<br>Print Name*<br>Relationship/Service*                                            | No need to <i>upload</i> or <i>save</i><br>signatures in WaMS<br>Keep signatures on file and<br>denote in WaMS similar to below<br>Signature on File                                                                                                    |

- d. In the **Print Name** field type **Signature on File**.
- e. In the *Relationship/Service* field type **Signature on File**.
- f. Select the **Date Signed**.
- g. Click on the **Add New** button.
- h. Click on **Save**. *The signature is added to the ISP and the ISP Main page reappears.*

Note: The signature will be displayed as "No Signature Uploaded".

| Signatures  |                       |                   |                          |                      |                          |             |                           |                       |
|-------------|-----------------------|-------------------|--------------------------|----------------------|--------------------------|-------------|---------------------------|-----------------------|
| Signer Type | Provider              | Signature<br>Type | Signature                | Print Name           | Relationship/S<br>ervice | Date Signed | OrganizationU<br>nit Name | Actions               |
| SC/CM       |                       | Written           | No Signature<br>Uploaded | Signature on<br>File | Signature on<br>File     | 04/30/2018  | Sunshine<br>Networks      |                       |
| Person      |                       | Written           | No Signature<br>Uploaded | Signature on<br>File | Signature on<br>File     | 04/30/2018  | Sunshine<br>Networks      |                       |
| Provider    | Sunny Day<br>Provider | Written           | No Signature<br>Uploaded | Signature on<br>File | Signature on<br>File     | 05/01/2018  | Provider -<br>Sunny Day   | <u>Edit</u><br>Remove |

A signature can also be denoted in WaMS if an individual contributor to the plan is not available to sign during the planning meeting but has agreed to the plan.

## When Contributor not here for planning:

a. In the *Manage Signatures List*, click on the **Signer Type** drop down arrow to select the appropriate signer (*Person, Substitute Decision Maker, Provider, Family, Friend or Other*). <u>Note</u>: The Provider is listed in the "Signer Type" when logged in WaMS with the "Provider ISP Approver" role.

- b. Click on the **Signature Type** drop down and select **Contributor not here for planning**.
- c. Type in the name of the person signing in the **Print Name** field.
- d. Type in the **Relationship/Service**.
- e. Click on the **Add New** button.

| Signer Type *         | Family 🗸                        |
|-----------------------|---------------------------------|
| Signature Type *      | Contributor not here for planni |
| Print Name*           | John Hypes                      |
| Relationship/Service* | Father                          |

The information for the contributor is added to the Signatures area.

| Signatures  |                       |                                         |                          |                      |                          |             |                           |                              |
|-------------|-----------------------|-----------------------------------------|--------------------------|----------------------|--------------------------|-------------|---------------------------|------------------------------|
| Signer Type | Provider              | Signature<br>Type                       | Signature                | Print Name           | Relationship/S<br>ervice | Date Signed | OrganizationU<br>nit Name | Actions                      |
| SC/CM       |                       | Written                                 | No Signature<br>Uploaded | Signature on<br>File | Signature on<br>File     | 04/30/2018  | Sunshine<br>Networks      |                              |
| Person      |                       | Written                                 | No Signature<br>Uploaded | Signature on<br>File | Signature on<br>File     | 04/30/2018  | Sunshine<br>Networks      |                              |
| Provider    | Sunny Day<br>Provider | Written                                 | No Signature<br>Uploaded | Signature on<br>File | Signature on<br>File     | 05/01/2018  | Provider -<br>Sunny Day   | <u>Edit</u><br><u>Remove</u> |
| Family      |                       | Contributor<br>not here for<br>planning | No Signature<br>Uploaded | John Hypes           | Father                   |             | Provider -<br>Sunny Day   | <u>Edit</u><br><u>Remove</u> |

f. Click on **Save**. *The contributor information is added to the ISP and the ISP Main page reappears.* 

| Individual Support | t Plan - Signatures                                                                                                    | Manage |  |
|--------------------|----------------------------------------------------------------------------------------------------|--------|--|
| Back to Summary    | Note: Be sure to <b>Save</b> Signatures BEFORE going back<br>to the <i>Summary</i> page after clicking on the <i>Add New</i><br>button when adding signatures. | Save   |  |
| N<br>C             | lote: The Provider signature is required before the Suppor                                                                                                    | †      |  |

## 4.3 Part V. Plan for Supports – Complete Use

*Part V – Plan for Supports* is added by the provider based on information added to the *Part III – Shared Planning* by the Support Coordinator. As soon as the Support Coordinator has completed *Part III* and an outcome is added for a Provider, the *Part V* section will be available in WaMS for that provider to add it to the ISP.

*Part III – Shared Planning* is a living document in WaMS that details changes across services throughout the ISP year. It maintains the elements of each outcome, is initially entered by the Support Coordinator and can be modified throughout the plan year via the provider *Part V – Plan for Supports*. In this manner, changes in the individual's waiver plans are submitted, reviewed, approved, and consolidated within WaMS for access by the planning team.

Providers capture signature in *Part IV* and enter ALL *Part V* elements in WaMS; and upload a copy of the support instructions.

<u>Note</u>: It is a good idea to view *Part III -Shared Planning* to see the desired outcome(s) that have been assigned by the Support *C*oordinator.

## 4.3.1 Add Part V to ISP

1. Click on the **Add** for *V. Plan for Supports. The Add Plan for Support dialog box appears.* 

| Add Plan for Support                             | Х      |
|--------------------------------------------------|--------|
| Are you sure you want to add a plan for support? |        |
|                                                  | Cancel |

2. Click on **Continue**. The Part V: Plan for Supports – Summary page appears.

| Fart V. Flari for Supports - S | ummary Status: In Progress     |                 | Summary            |
|--------------------------------|--------------------------------|-----------------|--------------------|
| Back to Summary                |                                |                 | Discard Expand All |
|                                | Instructions                   |                 |                    |
|                                | ▸ O Service and Outcomes       | Edit            |                    |
|                                | O General Schedule of Supports | Add New Support |                    |
|                                | ▸ O Signatures                 | Edit            |                    |
|                                | Safety Restrictions            | Edit            |                    |

3. Click on Edit for Service and Outcomes. The Service and Outcomes window opens.

| Service and Outcomes             |                    |             |
|----------------------------------|--------------------|-------------|
| Overview                         |                    | Add Outcome |
| Effective Date*                  |                    |             |
| Provider                         | Sunny Day Provider |             |
| Service*                         |                    |             |
| Comment                          |                    |             |
|                                  |                    | <u>^</u>    |
|                                  |                    | ~           |
| Manage Service and Outcomes List |                    |             |
|                                  |                    |             |

4. Add **Effective Date** and **Service** type for the *Overview* section.

5. Click on **Add Outcome** (top right). *The "Manage Service and Outcomes List" is displayed below the Overview section.* 

| Overview                                                            |                              | Add Outcome |
|---------------------------------------------------------------------|------------------------------|-------------|
| Effective Date*                                                     | 04/02/2018                   |             |
| Provider                                                            | Sunny Day Provider           |             |
| Service*                                                            | Community Coaching (97532) 🔻 |             |
| Comment                                                             |                              |             |
|                                                                     |                              |             |
|                                                                     |                              | h.          |
| Manage Service and Outcomes Lis                                     | t                            |             |
| Service and Outcome # 1                                             |                              | Delete      |
| Desired outcome*                                                    | T                            |             |
| Life Area                                                           |                              |             |
| I no longer want/need supports when                                 |                              |             |
| Start Date                                                          |                              |             |
| End Date*                                                           |                              |             |
| Activities                                                          |                              |             |
| Supports Activities *                                               |                              |             |
| l no longer want/need supports when*                                |                              |             |
|                                                                     |                              |             |
| What to record *                                                    |                              |             |
| What to record*<br>Is the activity skill building*                  | ○ Yes ○ No                   |             |
| What to record *<br>Is the activity skill building *<br>How often * | 🔍 Yes 🔍 No                   |             |

6. Click the **Desired Outcome** down arrow. *The outcomes assigned by the Support Coordinator in Part III are auto-populated.* 

| Service and Outcome # 1 |                           | 1 |
|-------------------------|---------------------------|---|
| Desired outcome*        |                           | I |
| Life Area               | [Outcome2}]<br>[Outcome3] |   |

7. Select the appropriate **Desired outcome**. *The Life Area, I no longer want/need support when...,* and *Start Date sections are auto-populated and cannot be changed.* 

| Service and Outcome # 1 Desired outcome* | [Outcome2)]               |
|------------------------------------------|---------------------------|
| ife Area                                 | Learning & Other Pursuits |
| o longer want/need supports when         | [Outcome2)]               |
| art Date                                 | 03/31/2018                |
| d Date*                                  | 03/31/2019                |
| tivities                                 |                           |
| ports Activities*                        |                           |
| o longer want/need supports when*        |                           |
| at to record*                            |                           |
| ne activity skill building*              | Ves No                    |
| w often*                                 |                           |
| when*                                    |                           |

- 8. Click in the **Supports Activities** field to type the appropriate information.
- 9. Click in the **I no longer want/need support when...** field to type the appropriate information.
- 10. Click in the **What to record** field to type the appropriate information.
- 11. Select **Yes** or **No** if the activity is or is not *skill building*.
- 12. Click in the **How often** field to type the appropriate information.
- 13. Click in the **By when** field to select the appropriate date.
- 14. Click on **Add New**. *The information is added to the Activities section.*

| Activities             |                                           |                        |                |                 |            |             |
|------------------------|-------------------------------------------|------------------------|----------------|-----------------|------------|-------------|
| Support Activities     | I no longer<br>want/need supports<br>when | What to record         | Skill building | How often       | By when    | Actions     |
| Outcome2<br>Activities | Outcome2<br>Activities                    | Outcome2<br>Activities | No             | 3 times a month | 03/31/2019 | Edit Delete |

## 15. Click on Save.

If there are additional outcomes to add scroll to the top and click on **Add Outcome**. *A new" Service and Outcome" section is added below the previous "Activities" section* 

<u>Note</u>: Providers should add as many outcomes as are assigned in Part III to complete Part V.

| Outcome2       Outcom         Activities       Activitie         Service and Outcome # 2       Desired outcome*         Desired outcome*       Desired outcome*         Life Area       I no longer want/need supports will         Start Date       End Date*         Activities       Supports Activities*         I no longer want/need supports will       Supports Activities *                                                                                                    | hen              | Dutcome2<br>Activities<br>System Generate<br>[Outcome3]<br>Community &<br>[Outcome3] | No<br>ed Number | 3 times a month | 03/31/2019<br>ame of outcor<br>Part III by S | Edit Delete      |  |
|----------------------------------------------------------------------------------------------------|------------------|--------------------------------------------------------------------------------------|-----------------|-----------------|----------------------------------------------|------------------|--|
| Service and Outcome # 2<br>Desired outcome *<br>Life Area<br>no longer want/need supports with<br>Start Date<br>End Date *<br>Activities<br>Supports Activities *<br>no longer want/need supports with                                                                                                    | hen              | System Generate<br>[Outcome3]<br>Community &<br>[Outcome3]                           | ed Number       |                 | ame of outcor<br>Part III by S               | me added<br>C/CM |  |
| Desired outcome *<br>.ife Area<br>no longer want/need supports wl<br>Start Date<br>End Date *<br>Activities<br>Supports Activities *<br>no longer want/need supports wl                                                                                                    | hen              | [Outcome3]<br>Community &<br>[Outcome3]                                              | Interests       |                 |                                              |                  |  |
| no longer want/need supports wl<br>Start Date<br>End Date *<br>Activities<br>Supports Activities *<br>no longer want/need supports wl                                                                                                    | hen              | [Outcome3]                                                                           | i interests     |                 |                                              |                  |  |
| Start Date<br>End Date*<br>Activities<br>Supports Activities*<br>no longer want/need supports wh                                                                                                    |                  |                                                                                      |                 |                 |                                              |                  |  |
| End Date *<br>Activities<br>Supports Activities *<br>no longer want/need supports wi                                                                                                    |                  | 03/31/2018                                                                           | 03/31/2018      |                 |                                              |                  |  |
| Activities<br>Supports Activities*<br>no longer want/need supports wi                                                                                                    | Date* 03/31/2019 |                                                                                      |                 |                 |                                              |                  |  |
| Supports Activities *<br>no longer want/need supports wi                                                                                                    |                  |                                                                                      |                 | _               |                                              |                  |  |
| no longer want/need supports whether the support is the support of the support of |                  |                                                                                      |                 |                 |                                              |                  |  |
|                                                                                                    | hen*             |                                                                                      |                 |                 |                                              |                  |  |
| What to record*                                                                                                    |                  |                                                                                      |                 |                 |                                              |                  |  |
| s the activity skill building*                                                                                                    |                  | ⊖Yes ⊖No                                                                             |                 |                 |                                              |                  |  |
| low often*                                                                                                    |                  |                                                                                      |                 |                 |                                              |                  |  |
| By when*                                                                                                    |                  |                                                                                      |                 |                 |                                              |                  |  |

<u>Note</u>: If you disagree with an outcome, contact the Support Coordinator by phone to discuss and resolve. If alternate wording is needed, the language can be corrected in the revisions <u>after</u> completing the initial Part V.

16. Follow steps 7-15 above to add the new outcome.

## 4.3.2 General Schedule of Supports

The *General Schedule of Supports* is a general blueprint of activities and supports, based on the person's preferences and routine. The authorized support time allotted to each group of activities is included in the authorized hours and totals sections. The *General Schedule of Supports* can be developed in various ways, but must include: support activities and outcome numbers, time frames for activities, as well as authorized totals.

| ×   | Instructions                 |                 |
|-----|------------------------------|-----------------|
| •   | Service and Outcomes         | Edit            |
| ► O | General Schedule of Supports | Add New Support |
| ► O | Signatures                   | Edit            |
|     | Safety Restrictions          | Edit            |

1. Click on **Add New Support** for the *General Schedule of Supports* section. *The Add Support, Frequency and Optional Details window appears* 

| Add Support              |                            |                 |                                      |
|--------------------------|----------------------------|-----------------|--------------------------------------|
| Support Name:*           |                            | Outc            | omes:*                               |
|                          |                            | Sel             | ect •                                |
| Frequency*               |                            |                 | T                                    |
| ODaily OBusiness Week OW | eekends                    | г               |                                      |
| Sunday Monday Tues       | sday 🗌 Wednesday 🗌 Thursda | y 🗌 Friday 🗌    | Note: if multiple outcomes were      |
| Daily Support            |                            |                 | assigned in the Part III, more than  |
| Start Time:*             | End Time:*                 | Total Authorize | one outcome can be selected from the |
|                          |                            |                 | list of Outcomes.                    |
| Optional Details         |                            |                 |                                      |
|                          |                            |                 | ^                                    |
|                          |                            |                 | ~                                    |
|                          |                            |                 | Cancel Continue                      |

- 2. Click in **Support Name** field to provide a name for the support.
- 3. Click on **Select** in the *Outcomes* field to choose the appropriate outcome(s) for the support. *The Outcomes are automatically populated.*
- 4. Select the appropriate **Frequency**:
  - Daily = Sunday Saturday
  - Business Week = Monday Friday
  - Weekends = Sunday and Saturday
  - Daily Support = 24 hours (All Day)
- 5. Click in the **Start Time** and **End Time** fields to set the appropriate times for the support (if any day(s) of the week is selected).

<u>Note</u>: The days of the week can be selected individually.

If "Daily Support" is selected, you will not be able to select a start and end time for the support and it will <u>not</u> be calculated in the "Total Authorized Hours." Note: The total authorized hours should be entered

regardless of the particular services units and cannot

exceed the total time between the start and end times.

- Click in the Total Authorized Hours to input the total of hours for the support.
- 7. Click on Continue.

## 4.3.2.1 General Schedule of Supports Calendar

To view the calendar for the added schedule:

1. Click on the **General Schedule of Supports** heading or the **Triangle**. *The calendar displays (see example below).* 

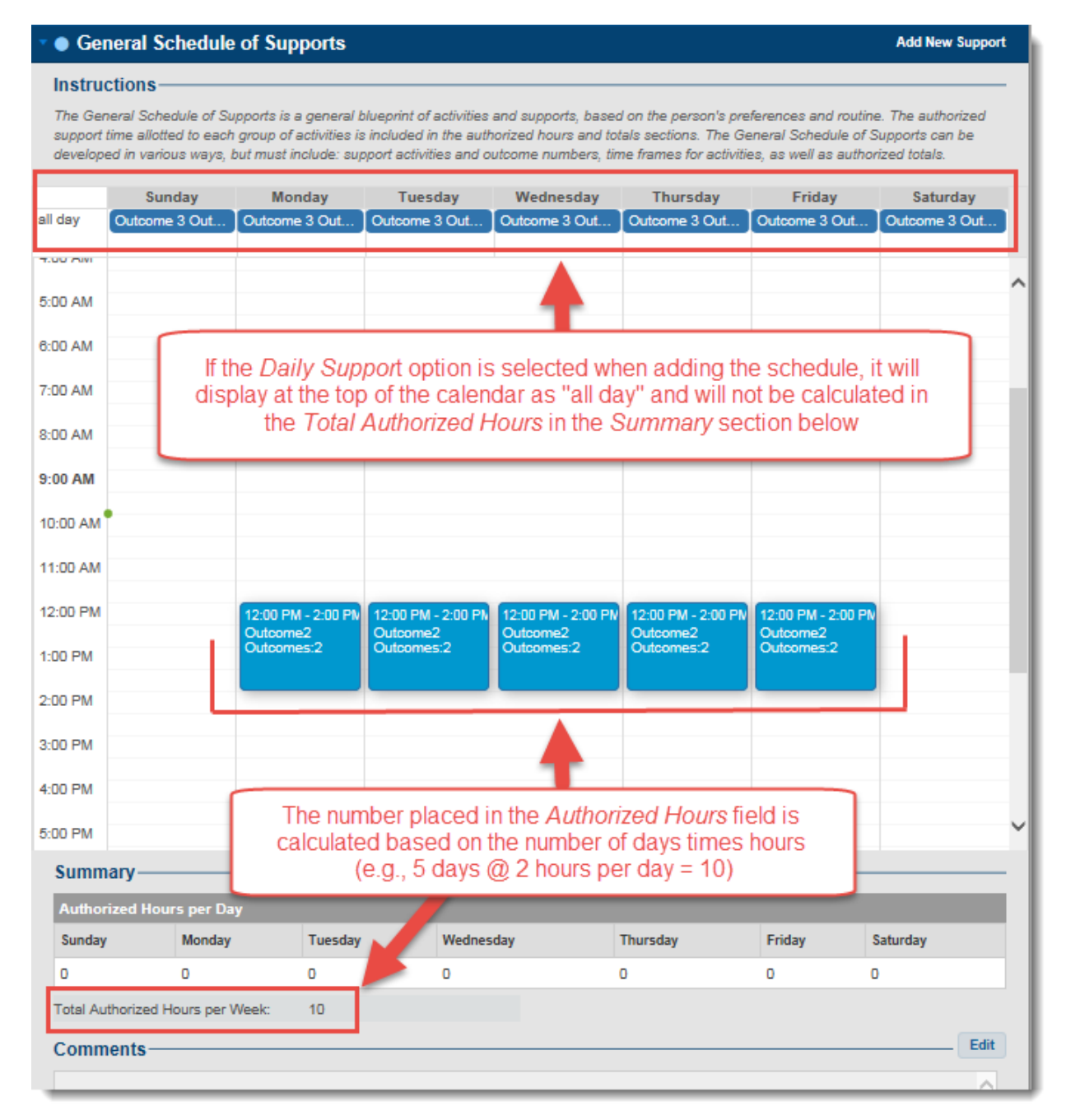

## 4.3.2.2 Print Schedule of Supports

See section 4.9.2 (*Print Part V*) for printing the calendar for the General Schedule of Supports.

## 4.3.2.3 Edit Schedule of Supports

- 1. From the calendar view, click on the outcome to be edited. *The Edit Support window appears.*
- 2. Make appropriate changes.
- 3. Click on Continue. Changes are saved.

## 4.3.3 Signatures

As with signatures *in Part IV*, signatures in *Part V* should also be kept on file and denoted as such in WaMS.

1. Click on Edit for Signatures. The Signature window appears.

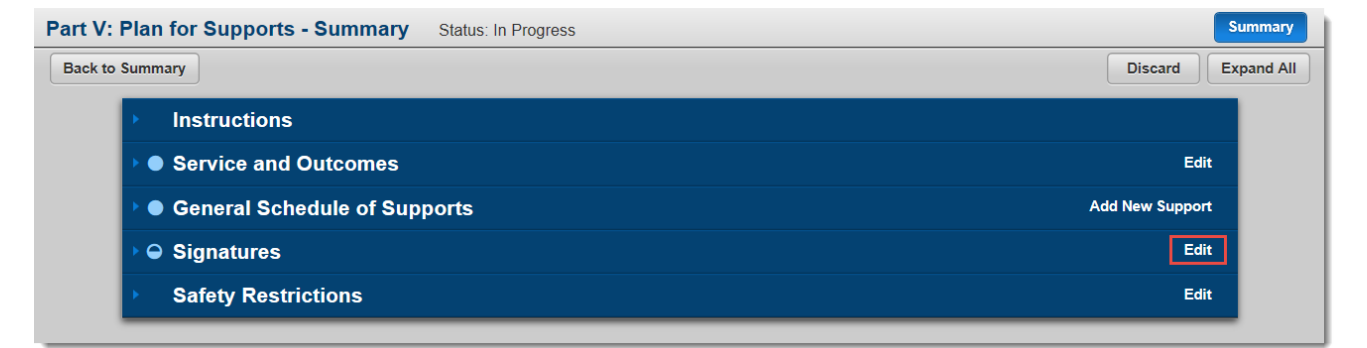

| Signatures           |                |           |            |                       |             |                                   |                                      |                        |
|----------------------|----------------|-----------|------------|-----------------------|-------------|-----------------------------------|--------------------------------------|------------------------|
| Manage Signat        | ures List——    |           |            |                       |             |                                   |                                      | _                      |
| Signer Type*         |                |           |            | ~                     | Note        | The two re                        | quined Sign                          | ar                     |
| Signature Type*      |                |           |            | ~                     | Types       | s needed to a                     | complete (fi                         | illed in               |
| Relationship/Service | • <b>*</b>     |           |            |                       | blue are th | circle) the Sine <b>Person</b> an | ignatures se<br>d the <b>Provi</b> c | ection<br><b>der</b> . |
| Date Signed*         |                |           |            |                       |             |                                   |                                      |                        |
|                      |                |           | Ac         | dd New                |             |                                   |                                      |                        |
| Signatures           |                |           |            |                       |             |                                   |                                      |                        |
| Signer Type          | Signature Type | Signature | Print Name | Relationship/Ser vice | Date Signed | OrganizationUni<br>t Name         | Actions                              |                        |
|                      |                |           | No data    | available             |             |                                   |                                      |                        |

## To Add Details for Signature on File:

- a. Click on the **Signer Type** drop down arrow to select the appropriate signer (*Person, Substitute Decision Maker, Provider, Family, Friend or Other*).
- b. Click on the **Signature Type** drop down and select **Written**.

| Signatures                                                                              |                                                                                                    |
|-----------------------------------------------------------------------------------------|----------------------------------------------------------------------------------------------------|
| Manage Signatures List                                                                  |                                                                                                    |
| Signer Type *                                                                           | Provider                                                                                                    |
| Signature Type *                                                                        | Written                                                                                                    |
| Clear Signature Sive Signature<br>Browse<br>Please upload mage file only and click save | No need to upload or save<br>signatures in WaMS<br>Keep signatures on file and<br>denote in WaMS similar to below |
| Relationship/Service*                                                                   | Signature on File                                                                                                 |
| Date Signed*                                                                            | 05/07/2018                                                                                                    |
| Signatures                                                                              | ↓ Add New                                                                                                    |

- c. In the **Print Name** field type **Signature on File**.
- d. In the **Relationship/Service** field type **Signature on File**.
- e. Select the **Date Signed**.
- f. Click on the **Add New** button.
- g. Click on **Save**. *The signature is added to the ISP and the ISP Main page reappears.*

Note: The signature will be displayed as "No Signature Uploaded".

| Signatures  |                |                          |                      |                       |             |                           |             |
|-------------|----------------|--------------------------|----------------------|-----------------------|-------------|---------------------------|-------------|
| Signer Type | Signature Type | Signature                | Print Name           | Relationship/Ser vice | Date Signed | OrganizationUni<br>t Name | Actions     |
| Provider    | Written        | No Signature<br>Uploaded | Signature on<br>File | Signature on<br>File  | 05/07/2018  | Provider -<br>Sunny Day   | Edit Remove |

A signature can also be denoted in WaMS if an individual contributor to the plan is not available to sign during the planning meeting but has agreed to the plan.

## When Contributor not here for planning:

a. In the *Manage Signatures List*, click on the **Signer Type** drop down arrow to select the appropriate signer (*Person, Substitute Decision Maker, Provider, Family, Friend or Other*). <u>Note</u>: The Provider is listed in the "Signer Type" when logged in WaMS with the "Provider ISP Approver" role.

- b. Click on the **Signature Type** drop down and select **Contributor not here for planning**.
- c. Type in the name of the person signing in the **Print Name** field.
- d. Type in the **Relationship/Service**.
- e. Click on the **Add New** button.

| Signer Type *          | Family 🗸                        |
|------------------------|---------------------------------|
| Signature Type *       | Contributor not here for planni |
| Print Name *           | John Hypes                      |
| Relationship/Service * | Father                          |

The information for the contributor is added to the Signatures area.

| Signatures  |                                         |                          |                      |                       |             |                           |             |
|-------------|-----------------------------------------|--------------------------|----------------------|-----------------------|-------------|---------------------------|-------------|
| Signer Type | Signature Type                          | Signature                | Print Name           | Relationship/Ser vice | Date Signed | OrganizationUni<br>t Name | Actions     |
| Provider    | Written                                 | No Signature<br>Uploaded | Signature on<br>File | Signature on<br>File  | 05/07/2018  | Provider -<br>Sunny Day   | Edit Remove |
| Family      | Contributor not<br>here for<br>planning | No Signature<br>Uploaded | John Hypes           | Father                | 05/07/2018  | Provider -<br>Sunny Day   | Edit Remove |

f. Click on **Save**. *The contributor information is added to the Part V signature and the ISP Main page reappears*.

## Individual Support Plan - Signatures

Note: Be sure to **Save** signatures BEFORE going back to the *Summary* page after clicking on the *Add New* button when adding signatures.

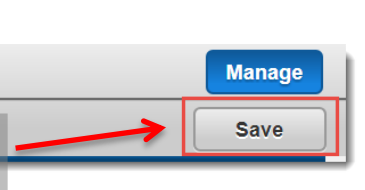

**Back to Summary** 

## 4.3.4 Safety Restrictions

The **Safety Restrictions** section should be completed if any risks resulting in a restriction on the freedoms of everyday life are identified for the individual.

1. Click on Edit for Safety Restrictions. The Safety Restrictions window appears.

| Safety Restrictions                                                                                                    |                                                                                                    |
|----------------------------------------------------------------------------------------------------|----------------------------------------------------------------------------------------------------|
| is your provider, we have identified something your provider, we have dete<br>ave what you want in a safe way. We have dete<br>invironment or to intervene in an emergency and                                                                                                    | ou want to do that might create a risk. We need your input to develop a plan that supports you to<br>rmined that this restriction is necessary to achieve a therapeutic benefit, maintain a safe and order!<br>I that all possible less restrictive options have been tried. [12VAC35-115-100].                                                                                                    |
| understand that I will not                                                                                                    |                                                                                                    |
|                                                                                                    | <u></u>                                                                                                    |
|                                                                                                    | ~                                                                                                    |
| his is necessary because                                                                                                    |                                                                                                    |
|                                                                                                    | <u></u>                                                                                                    |
|                                                                                                    |                                                                                                    |
| he outcomes in my plan related to this restriction                                                                                                    | n Include                                                                                                    |
|                                                                                                    | ~                                                                                                    |
| The following is to be completed by a qualified pr                                                                                                    | rofessional.                                                                                                    |
| escribe your assessment, to include all possible                                                                                                    | alternatives to the proposed restriction that take into account the individual's medical and                                                                                                    |
| iental condition, behavior, preferences, nursing                                                                                                    | and medication needs, and ability to function Independently                                                                                                    |
|                                                                                                    | $\sim$                                                                                                    |
|                                                                                                    |                                                                                                    |
| rescribe other less restrictive, positive approache<br>nental condition, behavior, preferences, nursing                                                                                                    | es that have been attempted to meet sarety needs based on the person's medical and<br>and medication needs, and ability to function independently                                                                                                    |
|                                                                                                    | ^                                                                                                    |
|                                                                                                    | ~                                                                                                    |
| s this proposed restriction necessary for effective                                                                                                    |                                                                                                    |
| reatment of the individual or to protect him or<br>thers from personal harm, injury, or death                                                                                                    | e Oyes Ong                                                                                                    |
| reatment of the Individual or to protect him or<br>thers from personal harm, injury, or death<br>rescribe how progress toward resolving the restr                                                                                                    | e OYes ONo                                                                                                    |
| reatment of the individual or to protect him or<br>there from personal harm, injury, or death<br>bescribe how progress toward resolving the restr                                                                                                    | e OYes ONo                                                                                                    |
| reatment of the individual or to protect him or<br>thers from personal harm, injury, or death<br>Jescribe how progress toward resolving the restr                                                                                                    | e OYes ONo riction(s) will be measured                                                                                                    |
| reatment of the individual or to protect him or<br>thers from personal harm, injury, or death<br>lescribe how progress toward resolving the restr<br>lescribe how often restriction(s) will be reviewed                                                                                                    | e O'Yes O'No riction(s) will be measured                                                                                                    |
| reatment of the individual or to protect him or<br>thers from personal harm, injury, or death<br>lescribe how progress toward resolving the restr<br>lescribe how often restriction(s) will be reviewed                                                                                                    | e OYes Ono                                                                                                    |
| reatment of the individual or to protect him or<br>there from personal harm, injury, or death<br>escribe how progress toward resolving the restr<br>escribe how often restriction(s) will be reviewed                                                                                                    | e OYes ONo riction(s) will be measured                                                                                                    |
| reatment of the individual or to protect him or<br>there from personal harm, injury, or death<br>Describe how progress toward resolving the restr<br>Describe how often restriction(s) will be reviewed<br>Describe conditions for removal of restriction(s)                                                                                                    | e OYes ONo riction(s) will be measured                                                                                                    |
| reatment of the individual or to protect him or<br>thers from personal harm, injury, or death<br>bescribe how progress toward resolving the restr<br>bescribe how often restriction(s) will be reviewed<br>bescribe conditions for removal of restriction(s)                                                                                                    | e OYes ONo riction(s) will be measured                                                                                                    |
| reatment of the individual or to protect him or<br>there from personal harm, injury, or death<br>bescribe how progress toward resolving the restr<br>bescribe how often restriction(s) will be reviewed<br>bescribe conditions for removal of restriction(s)                                                                                                    | e OYes ONo                                                                                                    |
| reatment of the individual or to protect him or<br>there from personal harm, injury, or death<br>bescribe how progress toward resolving the restr<br>bescribe how often restriction(s) will be reviewed<br>bescribe conditions for removal of restriction(s)<br>Manage Safety Restrictions Signa<br>I understand that taking the actions listed can<br>right to a fair review of whether the restriction<br>give my consent to participate.                                                                                                 | e OYes ONo  incition(s) will be measured  i  i  i  i  i  i  i  i  i  i  i  i  i                                                                                                    |
| reatment of the individual or to protect him or<br>there from personal harm, injury, or death<br>bescribe how progress toward resolving the restr<br>bescribe how often restriction(s) will be reviewed<br>bescribe conditions for removal of restriction(s)<br>Manage Safety Restrictions Signa<br>I understand that taking the actions listed can<br>right to a fair review of whether the restriction<br>give my consent to participate.                                                                                                 | tures List Create a safety risk. I understand the reason for the restriction, the criteria for removal, and my Is permissible. When utilized, I understand that the proposed restriction will not cause harm and                                                                                                    |
| reatment of the individual or to protect him or<br>there from personal harm, injury, or death<br>rescribe how progress toward resolving the restr<br>rescribe how often restriction(s) will be reviewed<br>rescribe conditions for removal of restriction(s)<br>Manage Safety Restrictions Signa<br>I understand that taking the actions listed can<br>right to a fair review of whether the restriction<br>give my consent to participate.<br>Signer Type *<br>Signature Type *                                                            | riction(s) will be measured                                                                                                    |
| reatment of the individual or to protect him or<br>there from personal harm, injury, or death<br>rescribe how progress toward resolving the restr<br>rescribe how often restriction(s) will be reviewed<br>rescribe conditions for removal of restriction(s)<br>Manage Safety Restrictions Signa<br>I understand that taking the actions listed can<br>right to a fair review of whether the restriction<br>give my consent to participate.<br>Signer Type*<br>Signature Type*                                                              | Indition(s) will be measured  Indition(s) will be measured  Inditi |
| reatment of the individual or to protect him or<br>there from personal harm, injury, or death<br>Describe how progress toward resolving the restr<br>Describe how often restriction(s) will be reviewed<br>Describe conditions for removal of restriction(s)<br>Manage Safety Restrictions Signa<br>I understand that taking the actions listed can<br>right to a fair review of whether the restriction<br>give my consent to participate.<br>Signer Type*<br>Signature Type*<br>Print Name*<br>Relationship/Service:*                     | tiction(s) will be measured  riction(s) will be measured  riction(s) will be will be w |
| reatment of the individual or to protect him or<br>there from personal harm, injury, or death<br>Describe how progress toward resolving the restr<br>Nescribe how often restriction(s) will be reviewed<br>Nescribe conditions for removal of restriction(s)<br>Nanage Safety Restrictions Signa<br>I understand that taking the actions listed can<br>right to a fair review of whether the restriction<br>give my consent to participate.<br>Signer Type*<br>Signature Type*<br>Print Name*<br>Relationship/Service:*<br>Date Signed:*    |                                                                                                    |
| reatment of the individual or to protect him or<br>there from personal harm, injury, or death<br>bescribe how progress toward resolving the restr<br>rescribe how often restriction(s) will be reviewed<br>rescribe conditions for removal of restriction(s)<br>Manage Safety Restrictions Signa<br>I understand that taking the actions listed can<br>right to a fair review of whether the restriction<br>give my consent to participate.<br>Signature Type*<br>Signature Type*<br>Print Name*<br>Relationship/Service:*<br>Date Signed:* | riction(s) will be measured  riction(s) will be measured  riction(s) will be measured  riction(s) will be measured  riction  riction  rict |

2. Complete each section as necessary.

3. Add signatures to the **Manage Safety Restrictions Signature List** (*follow steps in Section 4.3.3 Signatures above*).

## 4.3.5 Complete Part V

Until the *Part V* is completed by the provider, the status shows as *In Progress* and the *Part V* is considered *Inactive*.

| Part V. Plan for Supports     Ac |            |             |                             |          |             |          |             |  |  |
|----------------------------------|------------|-------------|-----------------------------|----------|-------------|----------|-------------|--|--|
| Plans                            |            |             |                             |          |             |          |             |  |  |
| Provider                         | NPI        | Create Date | Service                     | Outcomes | Status      | Active   | Actions     |  |  |
| Sunny Day Provider               | 2468531596 | 06/05/2018  | Community Engagement(T2021) | 2, 3     | In Progress | Inactive | <u>View</u> |  |  |

*Click on View if necessary to open, view or edit the Part V – Plan for Supports.* 

Once all of the sections in *Part V* have been entered and finalized (*filled in blue circles*) the provider can *Complete* the *Part V*.

| Part V: Plan for Supports - Summary | Status: In Progress |      | s               | ummary   |
|-------------------------------------|---------------------|------|-----------------|----------|
| Back to Summary                     |                     | Comp | lete Discard Ex | pand All |
| Instructions                        |                     |      |                 |          |
| Service and Outcomes                |                     |      | Edit            |          |
| General Schedule of Sup             | ports               |      | Add New Support |          |
| ▶ ● Signatures                      |                     |      | Edit            |          |
| Safety Restrictions                 |                     |      | Edit            |          |
|                                     |                     |      |                 |          |

1. Click on **Complete**. *The Confirmation dialog box appears*.

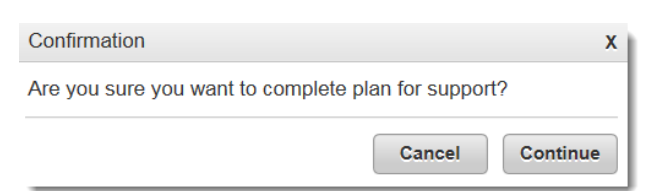

## 2. Click on **Continue**.

| Part V: Plan for Supports - Summary | Status: Part V Completed                                                                           | Summary           |
|-------------------------------------|----------------------------------------------------------------------------------------------------|-------------------|
| Back to Summary                     |                                                                                                    | Revise Expand All |
| Instructions                        |                                                                                                    |                   |
| ♦ ● Service and Outcomes            | Note: Once Part V is complete, the status is<br>Part V Completed and the <b>Peyise</b> button will |                   |
| General Schedule of Support         | become available.                                                                                  |                   |
| ► ● Signatures                      |                                                                                                    |                   |
| Safety Restrictions                 |                                                                                                    |                   |
|                                     |                                                                                                    |                   |

- 3. Click on **Back to Summary** to go back to the main *ISP Summary* page.
- 4. Click on the **Part V. Plan for Supports** heading or the **Triangle** to expand the section to see details.

| Part V. Plan fe    | or Supports |             |                             |          |                  |        | Add         |
|--------------------|-------------|-------------|-----------------------------|----------|------------------|--------|-------------|
| Plans              |             |             |                             |          |                  |        |             |
| Provider           | NPI         | Create Date | Service                     | Outcomes | Status           | Active | Actions     |
| Sunny Day Provider | 2468531596  | 06/05/2018  | Community Engagement(T2021) | 2, 3     | Part V Completed | Active | <u>View</u> |

When the *Part V* has been completed by the provider, the status shows as *Part V Completed* and the *Part V* is considered *Active*.

## 4.3.6 Revise Part V

When a provider removes or adds an outcome in outcome in *Part V*, the revisions must be submitted to the Support Coordinator to *approve* or *reject* the revisions. Additionally, the Support Coordinator can *submit* the revisions back to the provider for further details and changes.

<u>Note</u>: When the Part V is revised, both the provider and the individual must sign the Part V again.

1. Click on the **Part V. Plan for Supports** heading or the **Triangle** to expand the section.

| • ● Part V. Plan f | or Supports |             |                             |          |                  |        | Add     |
|--------------------|-------------|-------------|-----------------------------|----------|------------------|--------|---------|
| Plans              |             |             |                             |          |                  |        |         |
| Provider           | NPI         | Create Date | Service                     | Outcomes | Status           | Active | Actions |
| Sunny Day Provider | 2468531596  | 06/05/2018  | Community Engagement(T2021) | 2, 3     | Part V Completed | Active | View    |

2. Click on **View**. The *Part V – Plan for Supports. – Summary* window opens

| Back to Summary  Revise  Revise                                                                                                    | pand All |
|----------------------------------------------------------------------------------------------------|----------|
| ▶ Instructions                                                                                                    |          |
|                                                                                                    |          |
| ♦ ● Service and Outcomes                                                                                                    |          |
| Image: Image: Second Second Secon |          |
| Signatures                                                                                                    |          |
| ▶ Safety Restrictions                                                                                                    |          |

3. Click on **Revise**. *The Confirmation dialog box appears*.

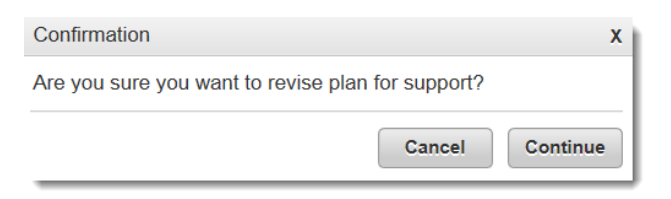

4. Click on **Continue**. *The Part V: Plan for Supports window opens. The status changes from Completed to In Progress.* 

| Part V: Plan for Supports - Summary Status: In Progress                                                                                                    | Summary            |
|----------------------------------------------------------------------------------------------------|--------------------|
| Back to Summary                                                                                                    | Discard Expand All |
| Instructions                                                                                                    |                    |
| ▶ ● Service and Outcomes                                                                                                    | Edit               |
| Image: Image: Image | Add New Support    |
| O Signatures                                                                                                    | Edit               |
| Safety Restrictions                                                                                                    | Edit               |

- 5. Click on Edit for Services and Outcomes.
- 6. Make the necessary changes *(see example highlighted below)*:

| Service and Outcome # 1              |                           | Th  |
|--------------------------------------|---------------------------|-----|
| Desired outcome                      | [Outcome2)]               | che |
| Life Area                            | Learning & Other Pursuits |     |
| I no longer want/need supports when  | [Outcome2)]               | WIG |
| Start Date                           | 03/31/2018                | •   |
| End Date*                            | 03/31/2019                |     |
| Activities                           |                           |     |
| Supports Activities*                 | Revisions to Outcome2     | 1   |
| I no longer want/need supports when* | Revisions to Outcome2     |     |
| What to record*                      | 5                         |     |
| Is the activity skill building*      | 🔍 Yes 💿 No                | The |
| How often*                           | Weekly                    |     |
| By when *                            | 03/31/2019                | *   |
|                                      |                           |     |

<u>Note</u>: Once established, outcomes can be *ended* early and replaced by *adding* a new outcome. An existing outcome cannot be changed.

The provider <u>will not</u> be able make to changes to the following information when revising a Part V outcome:

- Desired Outcome name
- Life Area
- I no longer want/need supports when...
- Start Date

The provider <u>will</u> be able to:

- Revise Activities for the existing outcome
- Revise the end date of an existing outcome
- Add a new outcome
- 7. Click on **Add New**. *The information is added as a new line to the Activities Section*.
8. Click on Save (top right). The Confirmation dialog box appears.

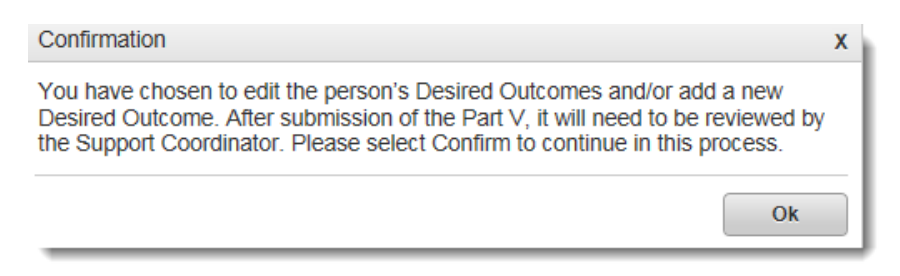

- 9. Click on **OK**. The Part V: Plan for Supports Summary window appears. The status for the Part V is "In Progress".
- 10. Click on **Edit** for the *Signatures* section to add required signatures to *Part V* (*follow steps in Section 4.3.3 Signatures above*).
- 11. Click on **Back to Summary** to return to the main *Part V: Plan for Supports Summary* window.

| Part V: Plan for Supports - Summary Status: In Progress                                                                                                    |        | Summary            |
|----------------------------------------------------------------------------------------------------|--------|--------------------|
| Back to Summary                                                                                                    | Submit | Discard Expand All |
| ▶ Instructions                                                                                                    |        |                    |
| Service and Outcomes                                                                                                    |        | Edit               |
| Image: Image: Image | Ad     | d New Support      |
| Image: Image: Image |        | Edit               |
| Safety Restrictions                                                                                                    |        | Edit               |

12. Click on Submit. The Confirmation dialog box appears.

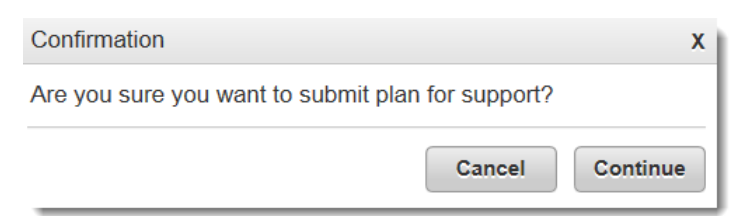

13. Click on **Continue**. The revised outcome is listed as a new line and the status changes to Pending SC Review for the Part V and is Inactive.

<u>Note</u>: An Alert will be sent to the Support Coordinator stating the provider has submitted a plan for support (to approve, reject or submit back to provider).

| ✓                  |            |             |                             |          |                   |          | Add         |
|--------------------|------------|-------------|-----------------------------|----------|-------------------|----------|-------------|
| Plans              |            |             |                             |          |                   |          |             |
| Provider           | NPI        | Create Date | Service                     | Outcomes | Status            | Active   | Actions     |
| Sunny Day Provider | 2468531596 | 06/07/2018  | Community Engagement(T2021) | 2, 3     | Pending SC Review | Inactive | <u>View</u> |
| Sunny Day Provider | 2468531596 | 06/05/2018  | Community Engagement(T2021) | 2, 3     | Part V Completed  | Active   | View        |

When the Support Coordinator reviews and *submits* (i.e., does not *approve* or *reject* the revisions) back to the provider for further details and changes, the Provider receives an *Alert* stating "*the SC/CSB has reviewed plan for support*" and Status is *Pending Provider Review*.

# 4.3.7 Status Line for Part V - Plan of Supports

| The Status of Part V. Plan of Supports created by the Provider(s) |                                                                                                    |  |  |  |
|-------------------------------------------------------------------|----------------------------------------------------------------------------------------------------|--|--|--|
| Status                                                            | Description                                                                                                    |  |  |  |
| In Progress                                                       | The initial status of a new Part V that the Provider created by either <i>adding</i> a new, or <i>revising</i> an already completed Part V                                                                                                    |  |  |  |
| Part V Completed                                                  | The status of a Part V when it is completed by the Provider                                                                                                    |  |  |  |
| All Part Vs Completed For                                         | The status of a Part V when a Provider completes <i>all</i> Part Vs for <i>all</i>                                                                                                    |  |  |  |
| The Provider                                                      | Part III outcomes associated with that Provider                                                                                                    |  |  |  |
| Pending SC Review                                                 | The status of a Part V when a Provider <i>Submits</i> a <i>Revised</i> Part V                                                                                                    |  |  |  |
| Pending Provider Review                                           | The status of a Part V when the Support Coordinator submits a Part V that is in <i>Pending SC Review</i>                                                                                                    |  |  |  |
| Approved                                                          | The status of a Part V when the Support Coordinator approves a Part<br>V that is in <i>Pending SC Review</i><br><i>The Provider receives an Alert, and Status of the revised outcome</i><br><i>changes to Approved and is Active.</i>                                                                                                  |  |  |  |
| Discarded                                                         | <ol> <li>The status of a Part V when a Provider discards a Part V that is <i>In</i><br/><i>Progress</i></li> <li>The status of a Part V when a Provider discards a Part V that is<br/><i>Pending SC Review</i></li> <li>The status of a Part V when a Provider discards a Part V that is<br/><i>Pending Provider Review</i></li> </ol> |  |  |  |
| Rejected                                                          | The status of a Part V when the Support Coordinator rejects a Part V<br>that is in <i>Pending SC Review</i><br><i>The Provider receives an Alert, the Status changes to Inactive and the</i><br><i>previous / revised outcome becomes Active again.</i>                                                                                |  |  |  |

# 4.4 Part V. Plan for Supports – Modified Use

Providers use WaMS to enter a *summary* of support activities, skill building information, and a target date per outcome for *Part V*. A copy of their own *Part V* should be uploaded in the *Attachments* section (*see Section 4.5 below for steps for uploading attachments*).

Once the Support Coordinator adds an outcome for a provider, the *Part V* section will be available in WaMS for that provider to add their summary of support. <u>Note</u>: It is a good idea to view *Part III* – *Shared Planning* to see the desired outcome(s) that have been assigned by the Support *C*oordinator.

Providers use WaMS to request outcome changes in the ISP for an individual. (*See section* 4.3.6. – *Revise ISP*).

### 4.4.1 Add Part V to ISP

1. Click on the **Add** for *V. Plan for Supports. The Add Plan for Support dialog box appears.* 

| Add Plan for Support                             | x      |
|--------------------------------------------------|--------|
| Are you sure you want to add a plan for support? |        |
|                                                  | Cancel |

2. Click on Continue. The Part V: Plan for Supports – Summary page appears.

| art V: Plan for Supports - | Summary Status: In Progress    |                 | Summar           |
|----------------------------|--------------------------------|-----------------|------------------|
| Back to Summary            |                                |                 | Discard Expand A |
|                            | ▶ Instructions                 |                 |                  |
|                            | O Service and Outcomes         | Edit            |                  |
|                            | O General Schedule of Supports | Add New Support |                  |
|                            | O Signatures                   | Edit            |                  |
|                            | ▶ Safety Restrictions          | Edit            |                  |

3. Click on Edit for Service and Outcomes. The Service and Outcomes window opens.

| Service and Outcomes              |                    |              |
|-----------------------------------|--------------------|--------------|
| Overview                          |                    | Add Outcome  |
| Effective Date*                   |                    |              |
| Provider                          | Sunny Day Provider |              |
| Service *                         |                    |              |
| Comment                           |                    |              |
|                                   |                    | ^            |
|                                   |                    | $\checkmark$ |
| Manage Service and Outcomes List— |                    |              |
|                                   |                    |              |

4. Add **Effective Date** and **Service** type for the *Overview* section.

5. Click on **Add Outcome** (top right). *The "Manage Service and Outcomes List" is displayed below the Overview section.* 

| Service and Outcomes                 |                               |             |
|--------------------------------------|-------------------------------|-------------|
| Overview                             |                               | Add Outcome |
| Effective Date*                      | 06/22/2018                    |             |
| Provider                             | Sunny Day Provider            |             |
| Service*                             | Workplace Assistance(H2025) < |             |
| Comment                              |                               |             |
|                                      |                               |             |
|                                      |                               | /           |
| Manage Service and Outcomes Lis      | t                             |             |
| Service and Outcome # 1              |                               | Delete      |
| Desired outcome*                     | •                             |             |
| Life Area                            |                               |             |
| I no longer want/need supports when  |                               |             |
| Start Date                           |                               |             |
| End Date*                            |                               |             |
| Activities                           |                               |             |
| Supports Activities*                 |                               |             |
| I no longer want/need supports when* |                               |             |
| What to record*                      |                               |             |
| Is the activity skill building*      | ◯ Yes ◯ No                    |             |
| How often*                           |                               |             |
|                                      |                               |             |

6. Click the **Desired Outcome** down arrow. *The outcomes assigned by the Support Coordinator in Part III are auto-populated.* 

| Manage Service and Outcomes List-   |                                       |
|-------------------------------------|---------------------------------------|
| Service and Outcome # 1             | Ì                                     |
| Desired outcome*                    | · · · · · · · · · · · · · · · · · · · |
| Life Area                           | Outcome1                              |
| I no longer want/need supports when | Outcome2                              |
| Start Date                          |                                       |
| End Date                            |                                       |

7. Select the appropriate **Desired outcome**. *The Life Area, I no longer want/need support when...,* and *Start Date sections are auto-populated and cannot be changed.* 

| Manage Service and Outcomes Lis                                                                                 | st                                                                                                    |
|----------------------------------------------------------------------------------------------------|----------------------------------------------------------------------------------------------------|
| Service and Outcome # 1<br>Desired outcome*                                                                     | Outcome1                                                                                                    |
| Life Area                                                                                                    | Work and Alternates to Work                                                                                     |
| I no longer want/need supports when                                                                             | Outcome1                                                                                                    |
| Start Date                                                                                                    | 06/21/2018                                                                                                    |
| End Date*                                                                                                    | 06/21/2019                                                                                                    |
| Act and the second second second second second second second second second second second second second second s | the second second second second second second second second second second second second second second second se |

- 8. Click in the Supports Activities field to type the activity information.
- 9. Click in the **I no longer want/need support when...** field to type a **summary** of support activity.
- 10. Place an "**X**" in the **What to record** field.
- 11. Select **Yes** or **No** if the activity is or is not *skill building*.
- 12. Place an **"X**" in the **How often** field to type the appropriate information.
- 13. Click in the **By when** field to select the appropriate date.

| Manage Service and Outcomes Lis   | t                           |
|-----------------------------------|-----------------------------|
| Service and Outcome # 1           |                             |
| Desired outcome*                  | Outcome1 •                  |
| Life Area                         | Work and Alternates to Work |
| no longer want/need supports when | Outcome1                    |
| 3tart Date                        | 06/21/2018                  |
| ind Date*                         | 06/21/2019                  |
| Activities                        |                             |
| upports Activities*               | Support Activity            |
| o longer want/need supports when* | Summary of Support Activity |
| hat to record*                    | x                           |
| the activity skill building*      | ○ Yes ● No                  |
| ow often*                         | x                           |
| y when*                           | 08/31/2018                  |

14. Click on Add New. The information is added to the Activities section.

| Activities         |                                           |                |                |           |            |             |
|--------------------|-------------------------------------------|----------------|----------------|-----------|------------|-------------|
| Support Activities | I no longer<br>want/need supports<br>when | What to record | Skill building | How often | By when    | Actions     |
| Support Activity   | Summary of<br>Support Activity            | х              | No             | x         | 08/31/2018 | Edit Delete |

15. Click on Save.

If there are additional outcomes to add scroll to the top and click on **Add Outcome**. *A new" Service and Outcome" section is added below the previous "Activities" section* 

<u>Note</u>: Providers should add as many outcomes as are assigned in Part III to complete Part V.

| mmary of<br>pport Activity | ×<br>System generat | No             | x         | 08/30/2018                                                               | Edit Delete                                                                                                    |
|----------------------------|---------------------|----------------|-----------|--------------------------------------------------------------------------|----------------------------------------------------------------------------------------------------|
|                            | System generat      |                |           |                                                                          |                                                                                                    |
|                            |                     | ed number      | ſ         | Name of Outco                                                            | ome added in                                                                                                    |
|                            |                     |                |           | Part III by Suppo                                                        | ort Coordinator                                                                                                    |
| ·                          | Outcome2            |                | •         |                                                                          |                                                                                                    |
|                            | Learning &          | Other Pursuits |           |                                                                          |                                                                                                    |
| rts when                   | Outcome2            |                |           |                                                                          |                                                                                                    |
|                            | 06/21/2018          |                |           |                                                                          |                                                                                                    |
|                            | 08/30/2018          |                |           |                                                                          |                                                                                                    |
|                            |                     |                |           |                                                                          |                                                                                                    |
|                            |                     |                |           |                                                                          |                                                                                                    |
| rts when*                  |                     |                |           |                                                                          |                                                                                                    |
|                            |                     |                |           |                                                                          |                                                                                                    |
|                            | ◯ Yes ◯ N           | lo             |           |                                                                          |                                                                                                    |
|                            |                     |                |           |                                                                          |                                                                                                    |
|                            |                     |                |           |                                                                          |                                                                                                    |
|                            | rts when            | rts when *     | rts when* | rts when*<br>Outcome2<br>06/21/2018<br>08/30/2018<br>vts when*<br>Yes No | rts when*<br>Version of the second second s |

16. Follow steps 7-15 above to add the new outcome.

<u>Note</u>: If you disagree with an outcome, contact the Support Coordinator by phone to discuss and resolve. If alternate wording is needed, the language can be corrected in the revisions <u>after</u> completing the initial Part V.

## 4.4.2 General Schedule of Supports

The *General Schedule of Supports* is not required for the *Part V* - *Modified Use*; however in order to officially complete *Part V* in *WaMS*, it must be added. See steps below:

| Instructions                   |                 |
|--------------------------------|-----------------|
| Service and Outcomes           | Edit            |
| O General Schedule of Supports | Add New Support |
| O Signatures                   | Edit            |
| Safety Restrictions            | Edit            |

1. Click on **Add New Support** for the *General Schedule of Supports* section. *The Add Support, Frequency and Optional Details window appears* 

| Add Support                                    |                             |         |                                                                                                    |         |
|------------------------------------------------|-----------------------------|---------|----------------------------------------------------------------------------------------------------|---------|
| Support Name: *                                |                             |         | Outcomes:*  Vulcome1 × Outcome2                                                                                                    | × •     |
| Frequency*                                     |                             |         |                                                                                                    |         |
| Daily      Business Week      Week             | eekends                     |         |                                                                                                    |         |
| Sunday      Monday      Tue:     Daily Support | sday 🖉 Wednesday 🗹 Thursday | y 🕑 Fri | day 🕑 Saturday                                                                                                    |         |
| Start Time: *                                  | End Time:*                  | Total A | Note: Only 3 parts need to be completed<br>(highlighted in green): 1) Add an X for the<br>Support Name. 2) Select <b>ALL</b> outcomes that |         |
|                                                |                             |         | were assigned in the Part III; and 3) select<br>Frequency/Daily Support.                                                                   |         |
|                                                |                             |         |                                                                                                    |         |
|                                                |                             |         | Cancel                                                                                                    | ontinue |

- 2. Place an "X" in the **Support Name** field.
- 3. Click on **Select** in the *Outcomes* field to choose ALL of the outcome(s) listed. *The Outcomes are automatically populated.*
- 4. Select the **Frequency**:
  - Daily (Sunday Saturday auto-selected)
  - Daily Support (24 hours / All Day)
- 5. Click on Continue.

# 4.4.3 Signatures

As with signatures *in Part IV*, signatures in *Part V* should also be kept on file and denoted as such in WaMS.

1. Click on **Edit** for *Signatures*. *The Signature window appears*.

| Part V: Plan for Supports - Summary Statu | s: In Progress Sur | mmary   |
|-------------------------------------------|--------------------|---------|
| Back to Summary                           | Discard Exp        | and All |
| <ul> <li>Instructions</li> </ul>          |                    |         |
| Service and Outcomes                      | Edit               |         |
| General Schedule of Supports              | Add New Support    |         |
| ➤                                         | Edit               |         |
| Safety Restrictions                       | Edit               |         |

| gnatures         |                |           |            |                       |             |                           |                     |        |
|------------------|----------------|-----------|------------|-----------------------|-------------|---------------------------|---------------------|--------|
| nage Signa       | tures List——   |           |            |                       |             |                           |                     |        |
| ner Type*        |                |           |            | ~                     | <b></b>     |                           |                     |        |
| nature Type*     |                |           |            | ~                     | Note        | : The two red             | uired <i>Sigi</i>   | ner    |
| t Name*          |                |           |            |                       | lype.       | sneeded to (              | complete (1         | filled |
| ationship/Servic | e*             |           |            |                       | are t       | he <b>Person</b> an       | d the <b>Prov</b> i | ider   |
| e Signed*        |                |           |            |                       | u o n       |                           |                     |        |
| Signatures       |                |           | <b>V</b> A | dd New                |             |                           |                     |        |
| Signer Type      | Signature Type | Signature | Print Name | Relationship/Ser vice | Date Signed | OrganizationUni<br>t Name | Actions             |        |
|                  |                |           | No data    | available             |             |                           |                     |        |

### To Add Details for Signature on File:

- a. Click on the **Signer Type** drop down arrow to select the appropriate signer (*Person, Substitute Decision Maker, Provider, Family, Friend or Other*).
- b. Click on the **Signature Type** drop down and select **Written**.

| Signatures                                                                              |                                                                                                    |
|-----------------------------------------------------------------------------------------|----------------------------------------------------------------------------------------------------|
| Manage Signatures List                                                                  |                                                                                                    |
| Signer Type *                                                                           | Provider                                                                                                    |
| Signature Type *                                                                        | Written                                                                                                    |
| Clear Signature Sive Signature<br>Browse<br>Please upload mage file only and click save | No need to upload or save<br>signatures in WaMS<br>Keep signatures on file and<br>denote in WaMS similar to below |
| Relationship/Service*                                                                   | Signature on File                                                                                                 |
| Date Signed*                                                                            | 05/07/2018                                                                                                    |
| Signatures                                                                              | ↓ Add New                                                                                                    |

- c. In the **Print Name** field type **Signature on File**.
- d. In the **Relationship/Service** field type **Signature on File**.
- e. Select the **Date Signed**.
- f. Click on the **Add New** button.
- g. Click on **Save**. *The signature is added to the ISP and the ISP Main page reappears.*

Note: The signature will be displayed as "No Signature Uploaded".

| Signatures  |                |                          |                      |                       |             |                           |             |
|-------------|----------------|--------------------------|----------------------|-----------------------|-------------|---------------------------|-------------|
| Signer Type | Signature Type | Signature                | Print Name           | Relationship/Ser vice | Date Signed | OrganizationUni<br>t Name | Actions     |
| Provider    | Written        | No Signature<br>Uploaded | Signature on<br>File | Signature on<br>File  | 05/07/2018  | Provider -<br>Sunny Day   | Edit Remove |

A signature can also be denoted in WaMS if an individual contributor to the plan is not available to sign during the planning meeting but has agreed to the plan.

## When Contributor not here for planning:

a. In the *Manage Signatures List*, click on the **Signer Type** drop down arrow to select the appropriate signer (*Person, Substitute Decision Maker, Provider, Family, Friend or Other*). <u>Note</u>: The Provider is listed in the "Signer Type" when logged in WaMS with the "Provider ISP Approver" role.

- b. Click on the **Signature Type** drop down and select **Contributor not here for planning**.
- c. Type in the name of the person signing in the **Print Name** field.
- d. Type in the **Relationship/Service**.
- e. Click on the **Add New** button.

| Signer Type *          | Family 🗸                        |
|------------------------|---------------------------------|
| Signature Type *       | Contributor not here for planni |
| Print Name *           | John Hypes                      |
| Relationship/Service * | Father                          |

The information for the contributor is added to the Signatures area.

| Signatures  |                                         |                          |                      |                       |             |                           |             |
|-------------|-----------------------------------------|--------------------------|----------------------|-----------------------|-------------|---------------------------|-------------|
| Signer Type | Signature Type                          | Signature                | Print Name           | Relationship/Ser vice | Date Signed | OrganizationUni<br>t Name | Actions     |
| Provider    | Written                                 | No Signature<br>Uploaded | Signature on<br>File | Signature on<br>File  | 05/07/2018  | Provider -<br>Sunny Day   | Edit Remove |
| Family      | Contributor not<br>here for<br>planning | No Signature<br>Uploaded | John Hypes           | Father                | 05/07/2018  | Provider -<br>Sunny Day   | Edit Remove |

f. Click on **Save**. *The contributor information is added to the Part V signature and the ISP Main page reappears*.

### Individual Support Plan - Signatures

Note: Be sure to **Save** signatures BEFORE going back to the *Summary* page after clicking on the *Add New* button when adding signatures.

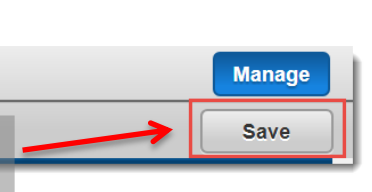

**Back to Summary** 

# 4.5 Complete Part V – Modified Use

Once all of the sections in *Part V* have been entered and finalized (*filled in blue circles*) the provider can *Complete Part V*.

| Part V: Plan for Supports - Summary | Status: In Progress |                                                                                                    |          | SL             | ummary   |
|-------------------------------------|---------------------|----------------------------------------------------------------------------------------------------|----------|----------------|----------|
| Back to Summary                     |                     |                                                                                                    | Complete | Discard Exp    | pand All |
| Instructions                        | _                   |                                                                                                    |          |                |          |
| Service and Outcomes                | Note: O             | nce all sections in <i>Part V</i> are entered                                                                                                    |          | Edit           |          |
| General Schedule of Sup             | ports the Com       | ne <b>Complete</b> button will be available (along v<br>ne <i>Discard</i> and <i>Expand</i> All buttons). Note t<br>tatus is still <i>In Progress</i> . | he.      | dd New Support |          |
| Signatures                          | status is           |                                                                                                    |          | Edit           |          |
| Safety Restrictions                 |                     |                                                                                                    |          | Edit           |          |
|                                     |                     |                                                                                                    |          |                |          |

Follow the instructions in Section 4.3.5 above to complete Part V of the ISP.

# 4.6 Upload Attachments to ISP

Attachments for the following plan documents should be uploaded to the ISP: *Assisted Technology Plan, Environmental Modification, Nurse Plan,* and *Therapeutic Consultation.* 

Note: A provider will be able to upload an attachment to the ISP area when: 1) an ISP has been created; and 2) the provider has been added to the ISP. Avoid, when possible, adding any ISP attachments to the "Person's Information" section.

- If necessary, locate the individual using one of the steps in the above section 3.1 (Alerts tab); or section 3.2.1 (My List/Individual Support Plan).
- 2. Click on GO or View as appropriate to open the individual's ISP record.

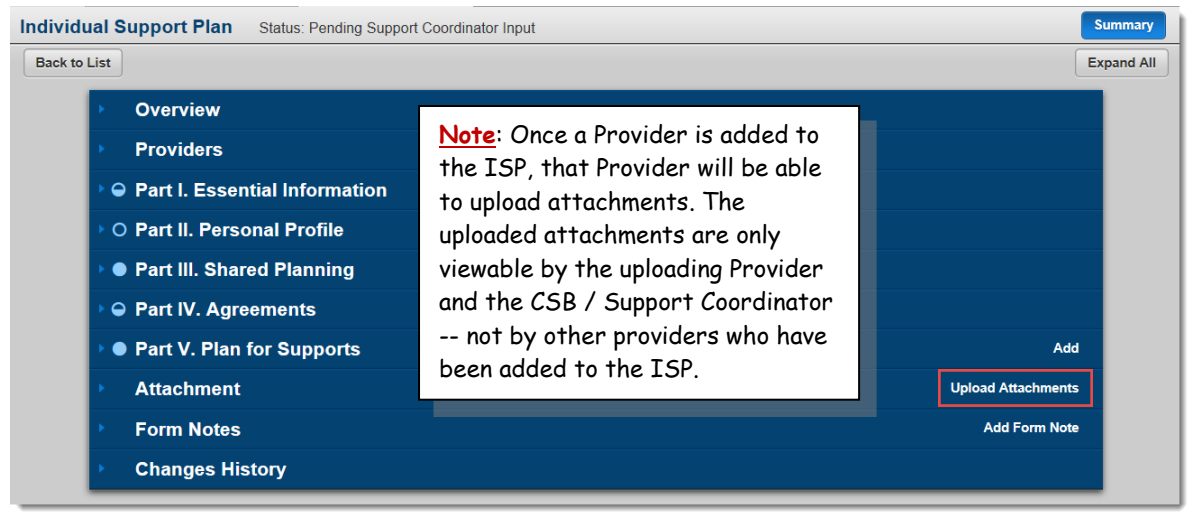

3. Click on **Upload Attachments** from the ISP *Attachment* section. *The New Document Upload dialog box appears.* 

| New Document            | x                                                                                                    |
|-------------------------|----------------------------------------------------------------------------------------------------|
| New Document Upload     |                                                                                                    |
| File Name:* Attach File |                                                                                                    |
| Category:               | <b>•</b>                                                                                                  |
| Comments:               | Assisted Technology Plan<br>Environmental Modification<br>Nurse Plan<br>Therapeutic Consultation<br>Other |
|                         | Cancel Upload                                                                                             |

- 4. Click **Attach File** and browse to locate the attachment to upload.
- 5. Select the file to upload and click **Open**. *The file is attached and the file name appears above the Attach File button*.
- 6. Click the **Category** down arrow to select the appropriate category for the attachment.
- 7. Type a *description* for the attachment in the **Comments** field.
- 8. Click on **Upload**. *The file is attached and available in the Attachment section*.
- 9. Repeat steps 1 through 6 above to add additional attachments.
  - Click the triangle next to *Attachments* to expand the category and click on the Document Name to <u>download</u> added attachment(s).
  - Click the triangle next to *Attachments* to expand the category to <u>delete</u> attachment(s).

<u>Note</u>: Attachments can only be deleted by the person who uploaded it.

| Attachment     Upload Attachments |                                   |            |                         |                                             |        |  |  |
|-----------------------------------|-----------------------------------|------------|-------------------------|---------------------------------------------|--------|--|--|
| Create Date                       | reate Date Document Name Category |            | Description Uploaded By |                                             | Action |  |  |
| 06/07/2018                        | FI LastNamePart V-DATE.docx       | Nurse Plan | Nurse Plan 2018         | ISP Approver SunnyDay(Provider - Sunny Day) | Delete |  |  |

# 4.7 Add Form Note to ISP

Use Form Notes to communicate with the CSB / Support Coordinator about the ISP.

| Individual Support Plan Status: Pending Support                                                                                                    | ort Coordinator Input                                                                                                    | Summary                             |
|----------------------------------------------------------------------------------------------------|----------------------------------------------------------------------------------------------------|-------------------------------------|
| Back to List   Overview  Providers  Part I. Essential Information  O Part II. Personal Profile  Part III. Shared Planning  Part IV. Agreements  Part V. Plan for Supports | Note: Once a Provider is added to<br>the ISP, that Provider will be able<br>to create form notes. The notes<br>are only viewable by Provider who<br>created the note and the CSB /<br>Support Coordinator not by<br>other providers who have been<br>added to the ISP. | Expand All                          |
| <ul> <li>Attachment</li> <li>Form Notes</li> <li>Changes History</li> </ul>                                                                                               |                                                                                                    | Upload Attachments<br>Add Form Note |

1. Click on **Add Form Note** from the *Form Notes* section. *The Individual Support Plan New Form Note dialog box appears.* 

| New Form Note<br>Note Content* |  |        |      |
|--------------------------------|--|--------|------|
|                                |  |        |      |
|                                |  |        |      |
|                                |  | Cancel | Save |

- 2. Enter the communication in the **Note Content** field.
- 3. Click on **Save**. The assigned Support Coordinator / CSB will receive an Alert that there is a note attached to the ISP.
- 4. To view notes that have been added, click on the **Form Notes** header to expand.

### 4.8 Complete ISP

Once the *Support Coordinator* completes *Parts I-IV* of the ISP provider(s) will receive the following **Alert**.

The Support Coordinator has completed her/his sections of the ISP. Please complete all applicable Part Vs.  $\underline{GO}$ 

The status of the entire ISP changes to *Pending Provider Completion*. The *Complete* button becomes available for the provider(s).

| Individua  | Status: Pending Provider Completion |                  | Summary    |
|------------|-------------------------------------|------------------|------------|
| Back to Li | it .                                | Complete         | Expand All |
|            | Overview                            |                  |            |
|            | Providers                           |                  |            |
|            | Part I. Essential Information       |                  |            |
|            | Part II. Personal Profile           |                  |            |
|            | Part III. Shared Planning           |                  |            |
|            | Part IV. Agreements                 |                  |            |
|            | Part V. Plan for Supports           | Ado              |            |
|            | Attachment Up                       | load Attachments |            |
|            | Form Notes                          | Add Form Note    |            |
|            | Changes History                     |                  |            |

Once all documents are uploaded, signatures are added to *Parts IV* and all sections of *Part V* (outcomes, schedules, signatures, safety restrictions, if applicable), are complete each provider needs to **Complete** the ISP.

1. Click on **Complete**. *The green Record has been saved popup appears*.

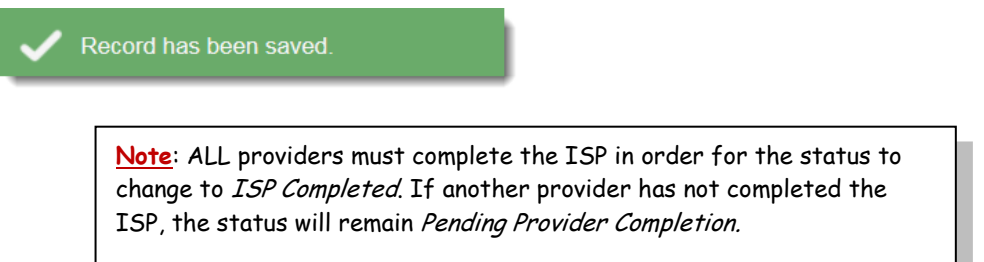

# 4.9 Print ISP

The entire ISP can be printed and/or saved as a PDF. Additionally, individual sections of the ISP can be printed.

### 4.9.1 Print Entire ISP

1. If necessary, select **Programs**, **Individual Support Plan** on the *left navigation bar* and click on **Summary** to open the ISP.

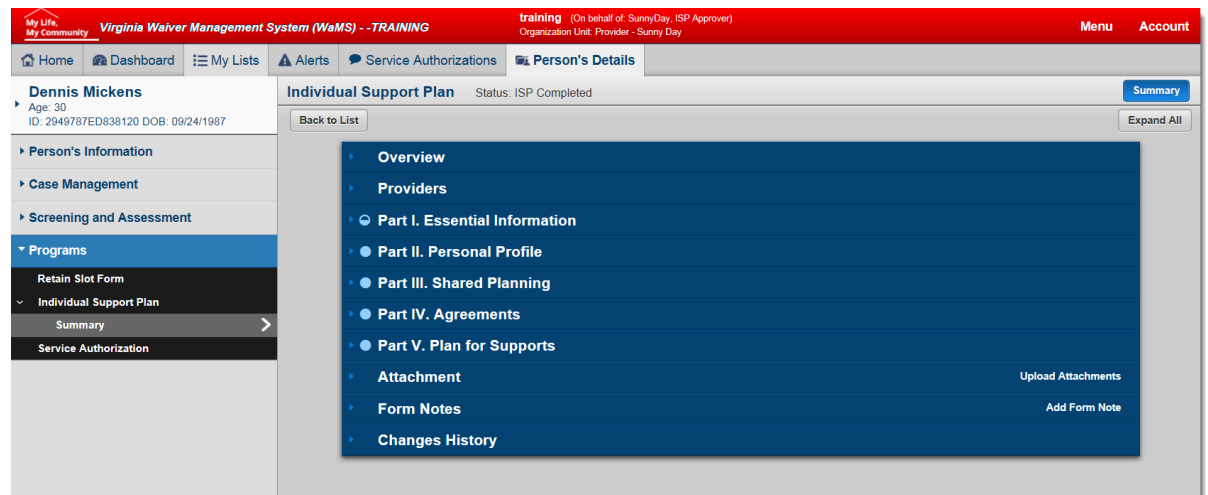

- 2. Click on **Menu**, **Print**.
- 3. A PDF version of the ISP opens in a new window.
- 4. **Print** (Control +P or click on the printer icon) or download to *save* the PDF document.
- 5. Click the **X** to close the window. *You are returned to WaMS*.

### 4.9.2 Print Part V – Plan for Supports

- 1. If necessary, select **Programs**, **Individual Support Plan** on the *left navigation bar* and click on **Summary** to open the ISP.
- 2. Click on Part V Plan for Supports heading to expand it.
- 3. Click on **View** to open Part V.
- 4. Click on **Menu**, **Print**. *A PDF version of Part V (including the General Schedule of Supports calendar) opens in a new window.*
- 5. **Print** (Control +P or click on the printer icon) or download to *save* the PDF document.
- 6. Click the **X** to close the window. You are returned to WaMS.

|          | Menu                 |
|----------|----------------------|
| z Main > |                      |
| Adminis  | tration >            |
| My Infor | mation >             |
| Tools >  |                      |
| Feedbac  | Add<br><b>* &gt;</b> |
| Print    |                      |

# 5 Service Authorizations

The Support Coordinator begins the Service Authorization (SA) process by creating and adding providers to the SA. Thereafter, the provider can begin adding service lines. In order to add services to the SA, providers must have the *Provider Admin* role in WaMS. All service lines must be reviewed by the Support Coordinator before it can be submitted to the Service Authorization Consultants (a.k.a. PA Staff) at DBHDS for review and approval.

The overall process for requesting a SA is shown in the graphic below.

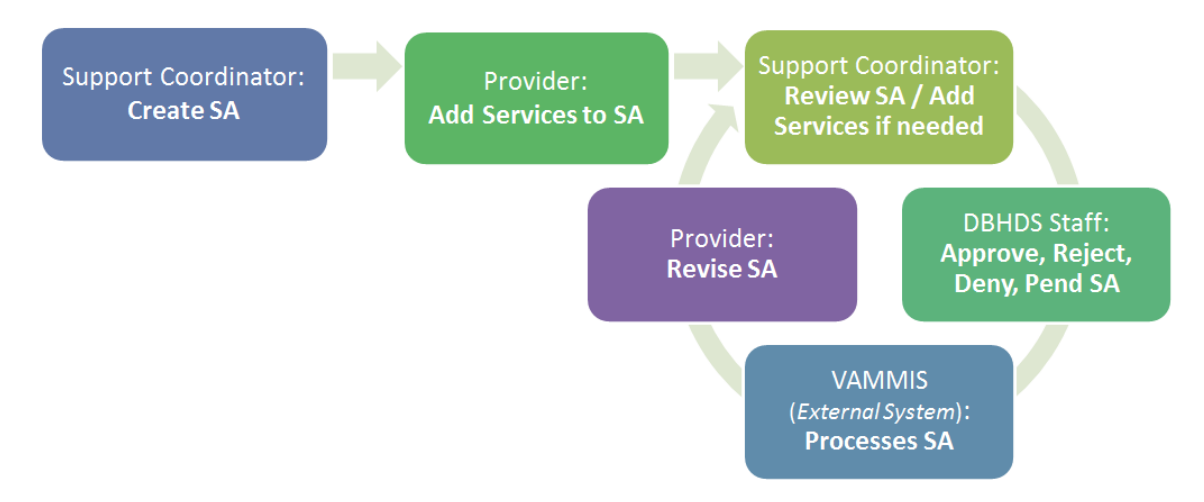

In order for an SA to be created in WaMS, the following must occur:

- Profile created
- VIDES submitted
- Individual Added to the Waitlist
- Slot has been assigned by DBHDS
- Individual has an Active Enrollment Status (current or future)

The Support Coordinator will need to create a *new* SA when:

- It is the first SA for the provider for an individual
- All services have ended/expired on all existing SAs for that provider
- A particular service (or group of services) is provided under a different provider number/NPI for the same provider

# 5.1 Add Service Lines

1. Locate and **GO** to the individual's SA to add services (using one of the options in Section 3 - *Locating and Working with Individual's Record Individuals* above).

|                               | Note Submit To Support Coordinato                                                                                                    |
|-------------------------------|----------------------------------------------------------------------------------------------------|
|                               |                                                                                                    |
|                               |                                                                                                    |
|                               |                                                                                                    |
| Status:                       | Pending Provider Input                                                                                                    |
| Service Authorization Number: |                                                                                                    |
| Last Modified Date:           | 01/30/2018                                                                                                    |
| Active:                       | Inactive                                                                                                    |
|                               |                                                                                                    |
|                               |                                                                                                    |
| Provider Number:              | 47658568                                                                                                    |
| Site Number:                  |                                                                                                    |
| Provider Address:             | 5530 Bank St, Richmond, VA                                                                                                    |
|                               | 23220                                                                                                    |
| Bed Capacity:                 |                                                                                                    |
|                               |                                                                                                    |
| Assessment Date:              | 01/01/2009                                                                                                    |
| Tier:                         | 2                                                                                                    |
|                               |                                                                                                    |
| Rejected Date:                |                                                                                                    |
|                               |                                                                                                    |
|                               |                                                                                                    |
|                               | Add                                                                                                    |
| Requested<br>Start Date       | Authorized<br>Start Date                                                                                                    |
|                               | Status:         Service Authorization Number:         Last Modified Date:         Active:         Provider Number:         Site Number:         Provider Address:         Bed Capacity:         Assessment Date:         Tier:         Rejected Date:         Requested \$         Start Date         Provider Address: |

2. Under the *Service Authorization – Summary* window, click on **Add**. *The Service Detail information window appears.* 

| nary                      |           |              |  |
|---------------------------|-----------|--------------|--|
| Service Detail Informati  | on        |              |  |
| Service Information       |           |              |  |
| Service:*                 |           | V            |  |
| Procedure Code:           |           |              |  |
| Procedure Type:           |           |              |  |
| Modifier 1:               |           | $\checkmark$ |  |
| Modifier 2:               |           | $\checkmark$ |  |
| Modifier 3:               |           | $\checkmark$ |  |
| Modifier 4:               |           | $\checkmark$ |  |
| Frequency code:           |           |              |  |
| Help message:             | N/A       |              |  |
| Requested & Authorized In | formation | Authorized   |  |
| Start Date:*              | Ê         | Start Date:  |  |
| End Date:* (1)            |           | End Date:    |  |
| Units:*                   |           | Units:       |  |
|                           |           | MMIS Units:  |  |
| MMIS Units:               |           |              |  |
| MMIS Units:<br>Amount:    |           | Amount:      |  |

- 3. Under the *Service Information* and *Requested & Authorized Information* sections add the required information (denoted with red asterisks and yellow highlights):
  - a. Select the *Service* drop down to choose the specific service.
  - b. Add the reason for the service in the *Justification* field.
  - c. Click the *Calendar* icons to add the **Start** and **End Dates** for the service.
  - d. Add the number of *Units/Hours* for the service as appropriate.
  - e. Click on **Save** to add the service line.
  - f. Continue to add services for the individual following steps a. through e. above as necessary.

<u>The SA can have a total of 18 service lines</u>. After 18 lines have been added to a single SA, and a new service line is needed, simply click the Add button. The system will automatically create a new SA with a new SA number.

# 5.2 SA Notes

*Notes* are used to communicate information regarding the SA. For instance, if an SA is "pended", the Service Authorization Consultants will add the reason for the pend in the SA notes area. Providers should add *Notes* to communicate information regarding the SA to the Support Coordinator and DBHDS staff. The notes can be entered or viewed at any time. An *alert* will be sent to the assigned Support Coordinator that a note has been added to the SA.

### 5.2.1 View and Add Notes to SA

1. From the *Alerts* tab, click on **GO** for an individual where a notification of a new note has been received. *(The individual's record opens to the SA).* 

| Ale   | rt                  |                 |                                                                              |                          |            |                         |                |
|-------|---------------------|-----------------|------------------------------------------------------------------------------|--------------------------|------------|-------------------------|----------------|
|       |                     |                 |                                                                              | /                        |            |                         |                |
| art C | ate:                | End Date:       |                                                                              |                          |            | Group Results By:       |                |
| 1/28  | 2013                | 01/31/2018      | 前 🗆 Advance Search                                                           |                          |            | No Grouping             |                |
| Su    | bmit Clear          |                 |                                                                              | Mark as:                 | Unread     | Read Accept             | Arch           |
|       | Person 🗘            | Person's ID 🗘   | Alert Description                                                            | Category                 | ≎ Date ≎   | From \$                 | Accepted<br>By |
|       | Annie Wilkes        | 1959722NA828110 | A new service authorization has been created. <u>GO</u>                      | Service<br>Authorization | 01/30/2018 | Dee Thomas              |                |
|       | Felicity Porter     | 1019399EF328111 | The Status Code for Service Authorization has been updated.                  | Service<br>Authorization | 01/29/2018 | Training<br>ServiceAuth |                |
|       | Felicity Porter     | 1019399EF328111 | A service authorization has been submitted to PA staff for review. GO        | Service<br>Authorization | 01/29/2018 | Training<br>ServiceAuth |                |
|       | Betty<br>Richardson | 1609676EB737120 | A service authorization has been submitted to PA staff for review. <u>GO</u> | Service<br>Authorization | 01/24/2018 | Dee Thomas              |                |
|       | Betty<br>Richardson | 1609676EB737120 | Tier has added as 2 effective 01/01/2009. <u>GO</u>                          | SIS                      | 01/24/2018 | Dee Thomas              |                |
|       | Betty<br>Richardson | 1609676EB737120 | A new service authorization has been created. <u>GO</u>                      | Service<br>Authorization | 01/24/2018 | Dee Thomas              |                |
|       | Lillie Nix          | 1849991IL238100 | A service authorization has been submitted to PA staff for review. <u>GO</u> | Service<br>Authorization | 01/11/2018 | Dee Thomas              |                |
|       | Lillie Nix          | 1849991IL238100 | A new note has been added to the Service Authorization record <u>GO</u>      | Service<br>Authorization | 01/11/2018 | Dee Thomas              |                |
|       | Lillie Nix          | 1849991IL238100 | A new service authorization has been created. GO                             | Service<br>Authorization | 01/11/2018 | Dee Thomas              |                |

2. From the *Service Authorization – Summary* window, click on the **Note** button (*top right corner*).

| <b>,</b>             |                                |                           |                            |
|----------------------|--------------------------------|---------------------------|----------------------------|
| • Overview           |                                |                           |                            |
| Summary              |                                |                           |                            |
| Waiver:              | Family and Individual Supports | Status:                   | Pending PA Staff Review    |
| ld:                  | SA1810000000320                | Service Authorization Num | ber:                       |
| Create Date:         | 01/11/2018                     | Last Modified Date:       | 01/11/2018                 |
| Medicaid Number:     | 382929106921                   | Active:                   | Active                     |
| Is Locked:           | Unlocked                       |                           |                            |
| Provider Information | ۱                              |                           |                            |
| Provider:            | Sunny Day Provider             | Provider Number:          | 47658568                   |
| Provider NPI:        | 2468531596                     | Site Number:              |                            |
| Provider Types:      | 001,015,036,019,056,113,114    | Provider Address:         | 5530 Bank St, Richmond, VA |
| Provider Specialty   | 028,016,073,092                |                           | 23220                      |

The Request for Clarification note dialog box appears.

- To see only the notes by a group, click the **Filter by Receiver** drop down and select the group (i.e., DBHDS, CSB, Provider).
- Notes can be sorted by **Date**, **Entered by** or **Organization Unit**.

All notes that have been added to the SA appear at the top of *the Request for Clarification* window with the latest note added listed first.

| Request for Clarification                                         |                                                                                         | ×                                                                                                    |
|-------------------------------------------------------------------|-----------------------------------------------------------------------------------------|----------------------------------------------------------------------------------------------------|
| Filter By Receiver:                                               | Sort:<br>Date •                                                                         | Person Name: Lillie Nix                                                                                         |
| Organization Unit: Department of<br>Please attach Plan for Suppor | Behavioral Health and Developmental Services<br>ts - Part V in the ISP attachment area. | By: Training ServiceAuth<br>January 31, 2018, 10:17 AM                                                          |
| Organization Unit: Sunshine Netw<br>Note here                     | vorks By: Dee Thomas                                                                    | January 11, 2018, 11:58 AM                                                                                      |
|                                                                   |                                                                                         |                                                                                                    |
|                                                                   |                                                                                         | -                                                                                                    |
| New Note                                                          |                                                                                         |                                                                                                    |
| Note: *                                                           |                                                                                         | li di seconda di seconda di seconda di seconda di seconda di seconda di seconda di seconda di seconda di second |
| Send to: * Select options                                         | \$                                                                                      | Cancel Save                                                                                                    |

# To Add a New Note

- 1. Click in the yellow **Note** field to add the note.
- 2. Click the **Send to**: arrows and select the appropriate organization(s) to send the note to (*DBHDS and/or CSB OU*).
- 3. Click on **Save**. *The Note is added to the Request for Clarification note dialog box.*

# 5.3 Submit SA to Support Coordinator

Once all services have been added (using steps in Section 5.1 above), the SA should be sent to the *Support Coordinator* for review.

1. From the *Service Authorization – Summary* window, click on **Submit to Support Coordinator**.

|                              |                             |                               | Note Submit To Sup         |
|------------------------------|-----------------------------|-------------------------------|----------------------------|
| <ul> <li>Overview</li> </ul> |                             |                               |                            |
| Summary                      |                             |                               |                            |
| Waiver:                      | Community Living            | Status:                       | Pending Provider Input     |
| ld:                          | SA1810000000323             | Service Authorization Number: |                            |
| Create Date:                 | 01/30/2018                  | Last Modified Date:           | 01/31/2018                 |
| Medicaid Number:             | 286919281000                | Active:                       | Inactive                   |
| Is Locked:                   | Unlocked                    |                               |                            |
| Provider Information-        |                             |                               |                            |
| Provider:                    | Sunny Day Provider          | Provider Number:              | 47658568                   |
| Provider NPI:                | 2468531596                  | Site Number:                  |                            |
| Provider Types:              | 001,015,036,019,056,113,114 | Provider Address:             | 5530 Bank St, Richmond, VA |
| Provider Specialty Codes:    | 028,016,073,092             | Bed Capacity:                 | 23220                      |
| SIS Information              |                             |                               |                            |
| SIS ID:                      | Default                     | Assessment Date:              | 01/01/2009                 |
| Level:                       | 2                           | Tier:                         | 2                          |
| Other Details                |                             |                               |                            |
| Received Date:               |                             | Rejected Date:                |                            |

The "Are you sure you want to submit to support coordinator" dialog box appears.

| Are you sure you want to submit to support coordinator?— |        |          |
|----------------------------------------------------------|--------|----------|
|                                                          | Cancel | Continue |
|                                                          |        |          |

| Overview                  |                             |                                            |                              |  |
|---------------------------|-----------------------------|--------------------------------------------|------------------------------|--|
| Summary                   |                             |                                            |                              |  |
| Waiver:                   | Community Living            | Status:                                    | Pending Support Coordinator  |  |
| ld:                       | SA1810000000323             | Service Authorization Num                  | her                          |  |
| Create Date:              | 01/30/2018                  | Last Modified Date:                        | 01/21/2019                   |  |
| Medicaid Number:          | 286919281000                | Last woulded Date.                         |                              |  |
| Is Locked:                | Unlocked                    | Active.                                    | inacuve                      |  |
| Provider Information —    |                             |                                            |                              |  |
| Provider:                 | Sunny Day Provider          | Provider Number:                           | 47658568                     |  |
| Provider NPI:             | 2468531596                  | Site Number:                               |                              |  |
| Provider Types:           | 001,015,036,019,056,113,114 | Provider Address:                          | 5530 Bank St, Richmond, VA   |  |
| Provider Specialty Codes: | 028,016,073,092             | 23220<br>Bed Capacity:                     |                              |  |
| SIS Information           |                             | Note: Once the EA                          | is submitted for neuron by   |  |
| SIS ID:                   | Default                     | the Support Coordin                        | is submitted for review, by  |  |
| Level:                    | 2                           | viewed New cervice                         | lines cannot be added and it |  |
| Other Details             |                             | cannot be deleted b                        | y the Provider; however,     |  |
| Received Date:            |                             | Notes can be viewed/entered at any time by |                              |  |
| Entered Date:             |                             |                                            |                              |  |

2. Click on **Continue**. *The SA is now in Pending Support Coordinator Review status*.

# 5.4 Edit SA

When an SA is "pended" by the Service Authorization Consultants, the SA may need to be *edited* before it can be approved and sent to VAMMIS. Additionally the Service Authorization Consultants will add a *Note* to the SA stating the reason for the pend and what edits are needed.

<u>Note</u>: The status of the SA returns to "Pending Provider Input" and can now be edited or deleted.

An alert will be received stating the SA has been pended and sent back.

A service authorization has been sent back to provider. GO

1. Click on Go from the Alerts tab. The SA for the individual opens.

| • Se     | rvice Details                   |                |                       |                         |               |                    |                          | Add                      |
|----------|---------------------------------|----------------|-----------------------|-------------------------|---------------|--------------------|--------------------------|--------------------------|
| # \$     | Service 🗘                       | Freq<br>Code ≎ | VAMMIS<br>Req Units ≎ | VAMMIS<br>Auth Units \$ | Requ<br>Start | uested<br>t Date 🗘 | Requested<br>End Date \$ | Authorized<br>Start Date |
|          | Community<br>Engagement (T2021) | Month          | 46                    | 46                      | 06/19         | Note: B            | sure to read             | the <b>Note</b> to       |
| Authoriz | zed End Date 09/19/2018         |                |                       |                         |               | see the            | reason for the           | the SA (See              |
| РА Аррг  | roval Status Pend               |                |                       |                         |               | section            | 521 above)               | The SA (See              |
| VAMMIS   | Approval Status                 |                |                       |                         |               |                    |                          |                          |
| Actions  | View Edit Delete                |                |                       |                         |               |                    |                          |                          |

2. Scroll down if necessary to the **Service Details** section.

### 3. Click on Edit.

Edits can be made to the Justification, Start and End Dates and the Units.

| elp message:                                                                     |                        | The limit on this s | service is up to 66 hours per                                                           |                          |
|----------------------------------------------------------------------------------|------------------------|---------------------|-----------------------------------------------------------------------------------------|--------------------------|
| ustification: *                                                                  |                        | Woon (alone 2       | ound mar oner day opacies.                                                              |                          |
| Community Engagement Justifi                                                     | ication                |                     |                                                                                         |                          |
|                                                                                  |                        |                     |                                                                                         |                          |
| equested & Authorized                                                            | Information —          |                     |                                                                                         |                          |
| equested                                                                         |                        |                     | Authorized                                                                              |                          |
| Start Date: *                                                                    | 06/19/2018             | <b>(</b>            | Start Date:                                                                             | 06/19/2018               |
| otart Date.                                                                      |                        |                     |                                                                                         |                          |
| End Date: * <sup>3</sup>                                                         | 09/19/2018             | <b>(</b>            | End Date:                                                                               | 09/19/2018               |
| End Date: * <sup>1</sup> Units - Hour(s) per Week:*                              | 09/19/2018<br>10       |                     | End Date:<br>Units - Hour(s) per Week:                                                  | 09/19/2018<br>10.0       |
| End Date: *<br>Units - Hour(s) per Week: *<br>MMIS Units - Hour(s) per<br>Month: | 09/19/2018<br>10<br>46 |                     | End Date:<br>Units - Hour(s) per Week:<br>MMIS Units - Hour(s) per<br>Month:            | 09/19/2018<br>10.0<br>46 |
| End Date: *  Units - Hour(s) per Week: * MMIS Units - Hour(s) per Month: Amount: | 09/19/2018<br>10<br>46 |                     | End Date:<br>Units - Hour(s) per Week:<br>MMIS Units - Hour(s) per<br>Month:<br>Amount: | 09/19/2018<br>10.0<br>46 |

- 4. Make appropriate edits and click on **Save**. *The Service Authorization Summary page reappears.*
- 5. Click on **Submit to Support Coordinator**. *The "Are you sure you want to submit to support coordinator" dialog box appears.*

| Are you sure you want to submit to support coordinator?- |        |          |
|----------------------------------------------------------|--------|----------|
|                                                          | Cancel | Continue |
|                                                          |        |          |

6. Click on **Continue**. *The SA is now in Pending Support Coordinator Review status*.

Once the Support Coordinator reviews the SA, it is sent to the Service Authorization Consultants for review and to be approved, denied, rejected or pended.

### 5.5 Revise SA

Once the Service Authorization Consultant approves the service, any changes (i.e., increased hours or decreased hours) are considered to be *revisions* from the originally approved service. To account for the revision, the service line that had been approved must be ended. This shows Service Authorization Consultants when the requested revision will become effective and prevents a VAMMIS "overlapping dates of service" error.

The SA can be revised by the Provider or the Support Coordinator when the following conditions have been met:

- SA has the status of VAMMIS Approval Complete
- SA has at least one active service
- User has the *Provider Admin* user role
- 5.5.1 Locate the SA to be Revised

#### 5.5.1.1 Using My Lists Tab

1. Click on the **My Lists** tab. *The My Lists window appears (displaying the Individual Support Plan, Recertification and Service Authorization options on the left).* 

| 😭 Home | Mashboard | \rm My Lists | Alerts | Reports | Service Authorizations |
|--------|-----------|--------------|--------|---------|------------------------|
|--------|-----------|--------------|--------|---------|------------------------|

2. Click on **Service Authorizations**. (on the left menu). *The Service Authorizations List window appears*.

| Service Authorization List               |                                                                                                    |
|------------------------------------------|----------------------------------------------------------------------------------------------------|
|                                          |                                                                                                    |
| Show me:*                                | Waiver: Status:* From Date                                                                                  |
| My Service Authorizations Without Errors | ▼ VAMMIS Approval Complete ▼                                                                                |
| To Date Service:                         | Provider                                                                                                    |
|                                          | Note: Input additional search criteria as needed. The more search criteria input, the narrower the results. |
| Filter                                   |                                                                                                    |

3. Click the **Status** down arrow to change to *VAMMIS Approval Complete.* 

<u>Note</u>: You may need to scroll to find the appropriate SA.

- 4. Click on **Filter**. *The search results appear*..
- 5. Click on **View** (under Actions) for the individual's SA that needs to be revised. *The Service Authorization Summary window appears.*

# 

### 5.5.1.2 Using Service Authorizations Tab

The *Service Authorizations* tab can also be used to locate the SA.

Note: Use the SA tab to locate the SA by searching by an individual's first and/or last name without needing to know the status of the SA.

1. Click on the **Service Authorizations** tab.

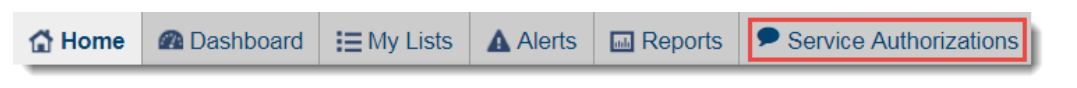

The Service Authorizations window appears.

| 🔂 Home        | Dashboard                                                 | I≣ My Lists | Alerts | Reports | Service Authorizations |            |          |                          |
|---------------|-----------------------------------------------------------|-------------|--------|---------|------------------------|------------|----------|--------------------------|
| SA#:          |                                                           | Last Name:  |        | Firs    | t Name:                | Status:    | Service: | County:                  |
| Zip Code:     |                                                           |             |        |         |                        |            | •        |                          |
| SIS Level:    |                                                           | SIS Tier:   |        | Ass     | igned CSB:             | Diagnosis: | Age:     | Create Date Range Start: |
| Create Date F | reate Date Range End:<br>input, the narrower the results. |             |        |         |                        |            |          |                          |
| Search        | Clear                                                     |             |        |         |                        |            |          |                          |

- 2. Type the **Last Name** or **First Name** for the individual you are looking for in the relevant fields.
- 3. Click on **Search**. *The search results appear. The results will show all SAs associated with that individual. Select the specific SA li that needs to be revised.*
- 4. Click on **View** (*under Actions*) for the individual's SA that needs to be revised. *The Service Authorization Summary window appears.*

| the the text of the text of text of text of text | Alerts Reports        | Service Authorizations                 | Person's Details                  |                                                                                                 |  |  |  |  |  |  |  |
|----------------------------------------------------------------------------------------------------|-----------------------|----------------------------------------|-----------------------------------|-------------------------------------------------------------------------------------------------|--|--|--|--|--|--|--|
| Samantha Singer                                                                                                    | Service Authorization | n - Summary                            | - Summary                         |                                                                                                 |  |  |  |  |  |  |  |
| ID: 13095ZPASN07120 DOB: 03/20/1975                                                                                                    | Back to List          | Back to List                           |                                   |                                                                                                 |  |  |  |  |  |  |  |
| Person's Information                                                                                                    |                       | <ul> <li>Overview</li> </ul>           |                                   |                                                                                                 |  |  |  |  |  |  |  |
| Case Management                                                                                                    |                       | Summary                                |                                   |                                                                                                 |  |  |  |  |  |  |  |
| Screening and Assessment                                                                                                    |                       | Waiver:                                | Family and Individual Sur         | Supports Status: VAMMIS Approval Complete                                                       |  |  |  |  |  |  |  |
| ▼ Programs                                                                                                    |                       | ld:                                    | SA1720000000016                   | Service Authorization Number: 13654003043                                                       |  |  |  |  |  |  |  |
| Retain Slot Form                                                                                                    |                       | Create Date:                           | 05/18/2017                        |                                                                                                 |  |  |  |  |  |  |  |
| Individual Support Plan                                                                                                    |                       | Medicaid Number:                       | 939292940493                      | Nate: The quailable estion for each                                                             |  |  |  |  |  |  |  |
| <ul> <li>Service Authorization</li> </ul>                                                                                                    |                       | Is Locked:                             | Unlocked                          | <b><u>Note</u></b> . The available action for each                                              |  |  |  |  |  |  |  |
| Service Authorization Details                                                                                                    |                       | Provider Information                   | 1                                 | service line is "View" by default The                                                           |  |  |  |  |  |  |  |
|                                                                                                    |                       | Provider:                              | Provider 1                        |                                                                                                 |  |  |  |  |  |  |  |
|                                                                                                    |                       | Provider NPI:                          | 8790247850                        | Revise button is near the top of the                                                            |  |  |  |  |  |  |  |
|                                                                                                    |                       | Provider Types:                        |                                   |                                                                                                 |  |  |  |  |  |  |  |
|                                                                                                    |                       | Provider Specialty Codes:              |                                   | window (next to the Note Dutton). Once                                                          |  |  |  |  |  |  |  |
|                                                                                                    |                       |                                        |                                   | the Revise button is selected, you will be                                                      |  |  |  |  |  |  |  |
|                                                                                                    |                       | SIS Information                        |                                   |                                                                                                 |  |  |  |  |  |  |  |
|                                                                                                    |                       | SIS ID:                                |                                   | able to make changes to the SA.                                                                 |  |  |  |  |  |  |  |
|                                                                                                    |                       | Level:                                 |                                   |                                                                                                 |  |  |  |  |  |  |  |
|                                                                                                    |                       | Other Details                          |                                   |                                                                                                 |  |  |  |  |  |  |  |
|                                                                                                    |                       | Received Date:                         |                                   | Rejected Date:                                                                                  |  |  |  |  |  |  |  |
|                                                                                                    |                       | Entered Date:                          |                                   |                                                                                                 |  |  |  |  |  |  |  |
|                                                                                                    |                       | <ul> <li>Service Details</li> </ul>    |                                   |                                                                                                 |  |  |  |  |  |  |  |
|                                                                                                    |                       | # ≎ Service ≎                          | Freq<br>Code<br>Code<br>Keq Units | ♦ VAMMIS Requested<br>Auth Unite Start Date ♦ Requested<br>Start Date ♦ Requested<br>Start Date |  |  |  |  |  |  |  |
|                                                                                                    |                       | 1 Companion<br>(S5135)                 | Month 37                          | 37 05/18/2017 12/29/2017 05/18/2017                                                             |  |  |  |  |  |  |  |
|                                                                                                    |                       | Authorized End Date 12/2               | 9/2017                            |                                                                                                 |  |  |  |  |  |  |  |
|                                                                                                    |                       | PA Approval Status Appro               | ved                               |                                                                                                 |  |  |  |  |  |  |  |
|                                                                                                    |                       | VAMMIS Approval Status                 | Approved                          |                                                                                                 |  |  |  |  |  |  |  |
|                                                                                                    |                       | Actions <u>View</u>                    | 2                                 |                                                                                                 |  |  |  |  |  |  |  |
|                                                                                                    |                       | Personal<br>Assistance - CD<br>(S5126) | Bi-Week 10                        | 10 05/18/2017 10/27/2017 05/18/2017                                                             |  |  |  |  |  |  |  |

## 5.5.2 Revise the SA

1. Click on the Revise button. The Are you sure you want to revise? prompt appears.

| Are you sure you want to revise?———————————————————————————————————— |        | )        |
|----------------------------------------------------------------------|--------|----------|
|                                                                      | Cancel | Continue |
|                                                                      |        |          |

2. Click on **Continue**. *The SA status changes to* **Pending Provider Input** *and can now be revised.* 

| • Se     | Service Details Add                    |                |                        |                      |                         |                       |                          |  |  |  |  |
|----------|----------------------------------------|----------------|------------------------|----------------------|-------------------------|-----------------------|--------------------------|--|--|--|--|
| # \$     | Service \$                             | Freq<br>Code ≎ | VAMMIS<br>Req Units \$ | VAMMIS<br>Auth Units | Requested<br>Start Date | Requested<br>End Date | Authorized<br>Start Date |  |  |  |  |
| 1        | Companion<br>(S5135)                   | Month          | 37                     | 37                   | 05/18/2017              | 12/29/2017            | 05/18/2017               |  |  |  |  |
| Authoria | zed End Date 12/29/                    | 2017           |                        |                      |                         |                       |                          |  |  |  |  |
| РА Арр   | roval Status Approve                   | ed             |                        |                      |                         |                       |                          |  |  |  |  |
| VAMMIS   | Approval Status A                      | pproved        |                        |                      |                         |                       |                          |  |  |  |  |
| Actions  | <u>View</u> Modify                     | End            |                        |                      |                         |                       |                          |  |  |  |  |
|          | Personal<br>Assistance - CD<br>(S5126) | Bi-Week        | 10                     | 10                   | 05/18/2017              | 10/27/2017            | 05/18/2017               |  |  |  |  |
| Authoria | zed End Date 10/27/                    | 2017           |                        |                      |                         |                       |                          |  |  |  |  |
| РА Арр   | roval Status Pend                      |                |                        |                      |                         |                       |                          |  |  |  |  |
| VAMMIS   | VAMMIS Approval Status                 |                |                        |                      |                         |                       |                          |  |  |  |  |
| Actions  | <u>View</u> Edit Del                   | lete           |                        |                      |                         |                       |                          |  |  |  |  |
| <        |                                        |                |                        |                      |                         |                       | >                        |  |  |  |  |

- If the SA has been approved the *Modify* and *End* options are available for the service.
- If the SA has been pended, the *Edit* and *Delete* option are available for the service.
- If a New service is needed, the *Add* option is available.

| <ul> <li>Service Detail Information</li> </ul> | tion       |                 |                                       |                                             |
|------------------------------------------------|------------|-----------------|---------------------------------------|---------------------------------------------|
| Service Information                            |            |                 |                                       |                                             |
| Service:                                       |            | Personal Assist | ance - CD                             | (                                           |
| Procedure Code:                                |            | S5126           |                                       |                                             |
| Procedure Type:                                |            | 1               | Note:                                 | The Justification field is REQUIRED when    |
| Modifier 1:                                    |            |                 |                                       | on adjusting convised Add justifications    |
| Modifier 2:                                    |            |                 |                                       | y or adjusting services! Add justifications |
| Modifier 3:                                    |            |                 | tor se                                | ervices here.                               |
| Modifier 4:                                    |            |                 | $\checkmark$                          |                                             |
| Frequency code:                                |            | Bi-Week         |                                       |                                             |
| Help message:                                  |            | N/A             | K                                     |                                             |
| Requested & Authorized I                       | nformation |                 |                                       |                                             |
| Requested                                      |            |                 | Authorized                            |                                             |
| Start Date:*                                   | 05/18/2017 |                 | Start Date:                           | 05/18/2017                                  |
| End Date: * 0                                  | 10/27/2017 |                 | End Date:                             | 10/27/2017                                  |
| Units - Hour(s) per Week:*                     | 5          |                 | Units - Hour(s) per Week:             | 5.0                                         |
| MMIS Units - Hour(s) per Bi-<br>Week:          | 10         |                 | MMIS Units - Hour(s) per Bi-<br>Week: | 10                                          |
| Amount:                                        |            |                 | Amount:                               |                                             |
| Cost/Unit:                                     |            |                 | Cost/Unit:                            |                                             |
|                                                | and the    |                 | America                               | a second of                                 |

The revised SA should be re-submitted to the Support Coordinator for review and then to the PA Staff for approval.

# 5.6 End Service Line

If an individual wishes to add a new service or change the service provider mid-plan year, the "already approved" service lines will need to be ended. For example: If an individual receiving CD personal assistance services moves into a group home, the previous CD services will need to be terminated by the historical service facilitator

Note: Ending the historical service lines is the responsibility of the previous provider!

Failing to end lines can result in a delayed service delivery to an individual.

<u>PRIOR</u> to SA being approved for the group home services.

Likewise, if an individual switches providers for the same service, the historical provider will need to end their services before a new provider can receive approval.

| • Se    | Service Details Add                            |               |              |    |                       |                      |                         |                       |                          |    |  |
|---------|------------------------------------------------|---------------|--------------|----|-----------------------|----------------------|-------------------------|-----------------------|--------------------------|----|--|
| # 🗘 💧   | Service                                        | \$            | Freq<br>Code | \$ | VAMMIS<br>Req Units 🗘 | VAMMIS<br>Auth Units | Requested<br>Start Date | Requested<br>End Date | Authorized<br>Start Date | \$ |  |
| 1       | In-Home Resid<br>Support, 1 pers<br>(H2014/UA) | ential<br>son | Month        | 1  | 184                   | 184                  | 08/23/2016              | 08/22/2017            | 08/23/2016               |    |  |
| Authori | zed End Date 08                                | /22/2017      | 7            |    |                       |                      |                         |                       |                          |    |  |
| РА Арр  | roval Status App                               | proved        |              |    |                       |                      |                         |                       |                          |    |  |
| VAMMI   | S Approval Statu                               | is Appro      | ved          |    |                       |                      |                         |                       |                          |    |  |
| Actions | View Mod                                       | fy End        |              |    |                       |                      |                         |                       |                          |    |  |
| <       |                                                |               |              |    |                       |                      |                         |                       |                          | >  |  |

See section 5.5.2 for steps to end a service line.

# 6 WaMS Menu Options

**Menu** options are available based on the organization and role of the user logged in.

# 6.1 Main

The **Main** submenu provides an alternative way to access the top-level navigation tabs.

To return to the WaMS *Home* page, click on **Main / Home**.

# 6.2 Administration / User Directory

Search for and obtain email and telephone information for other users of WaMS.

- 1. Click on **Menu**, **Administration**, **User Directory**. *The User Directory tab opens*.
- 2. Enter information into the **Organization Unit** and/or **Staff Name** fields.
- 3. Click on **Search**.

# 6.3 My Information

The **My Information** submenu includes *My Profile*, *My Organization* and *My Staff* options.

# 6.3.1 My Profile, Overview

Use the **My Profile**, **Overview** submenu view and edit certain user and login information such as name, title, email address, phone number and address assigned to the account. This is also where to view the specific *Role* (*s*) assigned to the user account.

# 6.3.1.1 Receive Email Alerts

To receive emails when *Alerts* are received in addition to being notified in WaMS, edit the *General Information* under *My Profile*:

- 1. Click on Menu, My Information, My Profile. The My Profile Overview tab opens.
- 2. Click on the General Information **Edit** button. The My Profile General Information window opens.

|                                            | Menu         | Ac |
|--------------------------------------------|--------------|----|
| Main >                                     |              |    |
| Administration ><br>Description            |              |    |
| tic <b>My Information ≥</b> r h<br>service |              |    |
| Tools > Slot "SAF<br>has been              |              |    |
| Feedback><br>CSBassig                      |              |    |
| est fective<br>Print >                     |              | •  |
| CSH assig                                  | nment is et, |    |

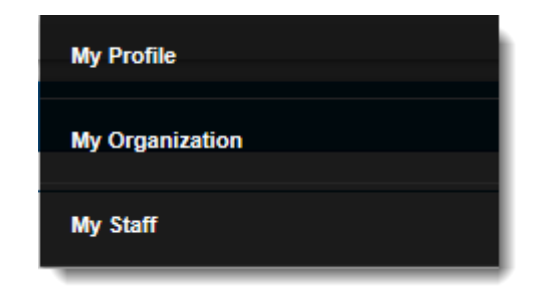

| My Profile     |   |
|----------------|---|
| Overview       | > |
| My Delegations |   |

| General Information                  |                      |
|--------------------------------------|----------------------|
| General Information                  |                      |
| Prefix:                              |                      |
| First Name:*                         | ProviderAdmin        |
| Last Name:*                          | SunnyDay             |
| Suffix:                              |                      |
| Business Title:*                     | Provider Admin-      |
| Business Credential (e.g.; RN, MSW): |                      |
| Email Address:                       |                      |
| Disabled?                            | No                   |
| Organization Unit:                   | Provider - Sunny Day |
| Supervisor:                          |                      |
| Receiving Email Alert:               | 🖲 Yes 🔘 No           |
| Address                              |                      |
| Street Address 1                     | 5530 Bank St         |
| Street Address 2:                    |                      |
| Citv:                                | Richmond             |
| State:                               | Virginia             |
| Zip Code:                            | 23220                |
| _F                                   |                      |

- 3. Click on the Yes radio button for *Receiving Email Alert* to select it.
- 4. Click on Save.

Each time an Alert is received, an email will also be sent to the email address listed in the My Profile section.

### 6.3.2 My Profile, My Delegations

Use **My Profile**, **My Delegations** to set up delegate access to WaMS. This allows a person you designate to work in WaMS on your behalf. The delegate logs on as the user they are completing the authorization for.

## 6.3.2.1 Assign Delegate

- 1. Click on Menu, My Information, My Profile. The My Profile Overview tab opens.
- *2.* Click on **My Delegations.** *The My Profile My Delegation window opens.*

| My Profile     |   |
|----------------|---|
| Overview       | > |
| My Delegations |   |

| <ul> <li>User Authority</li> </ul> | User Authorized to Login as Me |                   |                        |            |      |          |      |  |  |  |  |  |
|------------------------------------|--------------------------------|-------------------|------------------------|------------|------|----------|------|--|--|--|--|--|
| Full Name                          | \$ ≜                           | Organization Unit | \$ ≜                   | Start Date | \$   | End Date | \$ ≜ |  |  |  |  |  |
| No data available in table         |                                |                   |                        |            |      |          |      |  |  |  |  |  |
| <                                  |                                |                   |                        |            |      |          | >    |  |  |  |  |  |
| <ul> <li>User I'm A</li> </ul>     | uthorized t                    | o Login as        |                        |            |      |          |      |  |  |  |  |  |
| Full Name                          | \$ ≜                           | Organization Unit | \$ ≜                   | Start Date | \$ ≜ | End Date | \$ ≜ |  |  |  |  |  |
|                                    |                                |                   | No data available in t | table      |      |          |      |  |  |  |  |  |
| <                                  |                                |                   |                        |            |      |          | >    |  |  |  |  |  |

- 3. Click on **Manage**. The My Delegation User(s) Authorized to Login as Me window opens displaying all users in the Organization Unit.
- 4. Click the **checkbox** next to each desired user(s) to be set as a delegate. *The start and end date fields become required.*
- 5. Enter the **Start Date** and **End Date** of the delegation.

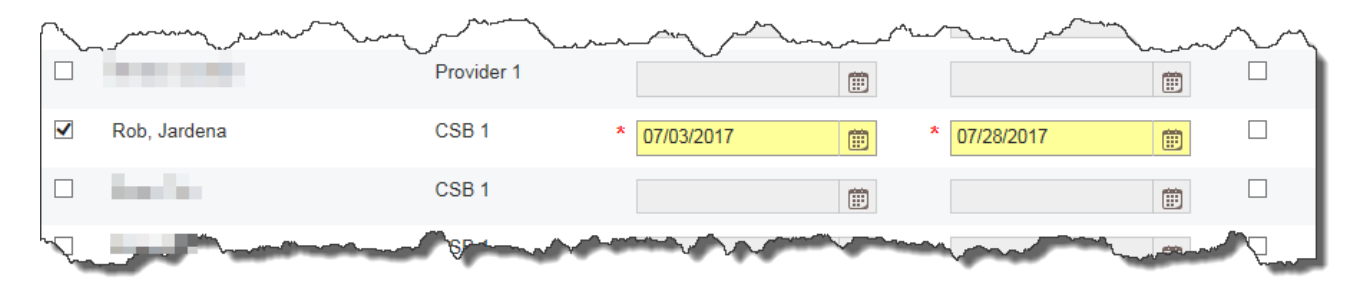

6. Click on **Save**. The delegate(s) name appears in the "User Authorized to Login as Me" section along with the start and end dates.

Note: The delegate will no longer be able to login as that user after the end date. The End Date should be the day after the last day permission is needed.

| <ul> <li>User Author</li> </ul>  | ized to Lo | ogin as Me        |                        |            |               |              | Manage         |
|----------------------------------|------------|-------------------|------------------------|------------|---------------|--------------|----------------|
| Full Name                        | \$ ≜       | Organization Unit | \$ ≜                   | Start Date | e 🗘           | End Date     | \$             |
| Jardena Rob                      |            | CSB 1             |                        | 07/03/201  | 7             | 07/28/2017   |                |
| <                                |            |                   |                        |            |               |              | >              |
| <ul> <li>User I'm Aut</li> </ul> | thorized t | o Login as        |                        |            | Note: If you  | have been a  | ssioned as s   |
| Full Name                        | \$ ≜       | Organization Unit | \$ ≜                   | Start Da   | else's delega | te, your nam | e will be list |
|                                  |            |                   | No data available in t | table      | the "User I'r | n Authorized | d to Login as  |
| <                                |            |                   |                        |            | during the st | art and end  | dates desig    |

### 6.3.2.2 Remove Delegate (Deactivate)

- 1. Click on **Manage** in the *My Delegation User(s) Authorized to Login as Me* window.
- 2. Locate your delegate's name, then click the **checkbox** next to delegates name to <u>remove</u> the check. *The start date and end date will also be removed*.
- 3. Click on **Save**. The delegate(s) name is removed from the "User Authorized to Login as *Me*" section along with the start and end dates and will no longer be able to login as your delegate.

### 6.3.3 My Organization Unit

### 6.3.3.1 Overview

Use to see and edit certain attributes of the organization, including organization name, point of contact, address, Service Areas and Telephone numbers.

## 6.3.3.2 Staff

Use to search for existing staff and create new staff members. (See **Section 7 – Add New Staff Members**) for step-by-step instructions for adding new staff members.

### 6.3.3.3 Role

Use to view roles available to the organization and to see view and edit permissions allowed for a role.

### 6.3.4 My Staff

Opens the *Staff Search — Overview* window to allow for locating existing staff and creating new staff in the organization. (See **Section 7 – Add New Staff Members**) for step-by-step instructions for adding new staff members

## 6.4 Tools

Use **Tools** to access **Service Definitions**. Service Definitions describe the parameters of all services.

#### 6.4.1 Service Definitions

- 1. Click on **Menu, Tools, Service Definitions.** *The Service Definitions List window appears.*
- 2. Type in the search criteria:
  - Name
  - Procedure Code
  - Published
  - Status
  - Modifier 1
  - Modifier 2
  - Provider Type
  - Service Type
- 3. Click on Search.

<u>Note</u>: Click the **Clear** button to clear search fields and begin a new search.

| My Organization Unit |   |
|----------------------|---|
| Overview             | > |
| Staff                |   |
| Role                 |   |

| Service Definitions — List            | Service Definitions — List |                   |              |              |                    |                      |      |              |            |                 |    |                              |    |              |          |                |
|---------------------------------------|----------------------------|-------------------|--------------|--------------|--------------------|----------------------|------|--------------|------------|-----------------|----|------------------------------|----|--------------|----------|----------------|
|                                       |                            |                   |              |              |                    |                      |      |              |            |                 |    |                              |    |              |          |                |
| Name:                                 |                            | Procedure Code:   |              | Publis       | shed:              |                      |      | Status       | <b>S</b> : |                 |    |                              |    |              |          |                |
| In-Home Residential Support           |                            |                   |              |              |                    |                      | ~    |              |            |                 |    | ~                            |    |              |          |                |
| Modifier1:                            | Modifier2:                 |                   | Provider Typ | be:          |                    | Service <sup>-</sup> | ype: |              |            |                 |    |                              |    |              |          |                |
| ✓                                     |                            | ~                 |              |              | $\checkmark$       |                      |      |              |            | ~               |    |                              |    |              |          |                |
| Search Clear                          | 1                          |                   |              |              |                    |                      |      |              |            |                 |    |                              |    |              |          | Export         |
| Name 🗘                                | Service Type 💠             | Procedure<br>Code | Modifier1 \$ | Modifier2 \$ | Effective<br>Date  |                      | \$   | Rate<br>Unit | \$         | Default<br>Rate | \$ | Provider Type                | \$ | Published \$ | Status ≎ | Actions        |
| In-Home Residential Support, 3 people | Waiver<br>Services         | H2014             | U3           |              | 07/01/2016         |                      |      | Hour         |            | \$0.00          |    | 056 Mental Health Re-<br>hab | æ  | Yes          | Active   | Details        |
| In-Home Residential Support, 2 people | Waiver<br>Services         | H2014             | U2           |              | 07/01/2016         |                      |      | Hour         |            | \$0.00          |    | 056 Mental Health Re-<br>hab | ٥  | Yes          | Active   | <u>Details</u> |
| In-Home Residential Support, 1 person | Waiver<br>Services         | H2014             | UA           |              | <b>07/</b> 01/2016 |                      |      | Hour         |            | \$0.00          |    | 056 Mental Health Re-<br>hab | Ð  | Yes          | Active   | <u>Details</u> |

## 6.4.1.1 View Service Definition Details

1. Click **Details** under the Actions column. The Service Definition – View window opens.

| Service E  | Service Definitions — View Status: Published |                            |            |   |  |  |  |  |  |
|------------|----------------------------------------------|----------------------------|------------|---|--|--|--|--|--|
| Back to Li | st                                           |                            | Expand All |   |  |  |  |  |  |
|            | ×                                            | Main Information           |            |   |  |  |  |  |  |
|            | ×                                            | Service Frequencies Manage |            |   |  |  |  |  |  |
|            | •                                            | Service Waiver Types       |            | l |  |  |  |  |  |
|            | •                                            | Service Limits Manage      |            | l |  |  |  |  |  |
|            | ×                                            | Incompatible Services      |            | l |  |  |  |  |  |
|            | ×                                            | Configuration Tags         |            | l |  |  |  |  |  |
|            | ×                                            | Service Provider Types     |            | l |  |  |  |  |  |
|            | ×                                            | Places of Service          |            | l |  |  |  |  |  |
|            | •                                            | Changes History            |            |   |  |  |  |  |  |
|            |                                              |                            |            |   |  |  |  |  |  |

2. Click Manage for the category name to view additional details.

| Service De   | ervice Definitions — Service Frequencies |                                       |                |                                               |                     |              |         |  |  |  |  |  |  |  |
|--------------|------------------------------------------|---------------------------------------|----------------|-----------------------------------------------|---------------------|--------------|---------|--|--|--|--|--|--|--|
| Back to View | /                                        |                                       |                |                                               |                     |              | Next    |  |  |  |  |  |  |  |
| Default ≎    | Frequency Type 💲                         | Unit Default 💠                        | Maximum Unit 💲 | Frequency Default \$                          | Maximum Frequency 💲 | Fudge Factor | Actions |  |  |  |  |  |  |  |
|              | Weekly                                   | · · · · · · · · · · · · · · · · · · · | 168            | <u>,                                     </u> | 52                  | 4.6          | Details |  |  |  |  |  |  |  |

3. Click **Details** under the *Actions*. *The Service Definitions* — *Frequency Data View window opens with additional information.*  <u>Note</u>: The Next button is not active. The following message is received when the Next button is clicked: "Error: Access denied. Reason: No permission. You're not authorized to access."

| ice Definitions — Frequency Data                          | View               |                                   |     |
|-----------------------------------------------------------|--------------------|-----------------------------------|-----|
| incel                                                     |                    |                                   |     |
| Service Definitions                                       |                    |                                   |     |
| Frequency Data Information-                               |                    |                                   |     |
| Would you like to make this the defau<br>☑ Set As Default | It frequency data? |                                   |     |
| Frequency Type:*                                          | Weekly             |                                   |     |
| Unit Default:                                             |                    | Hours per Week                    |     |
| Maximum Unit:                                             | 168                | Hours per Week                    |     |
| Frequency Default:                                        |                    | Weeks per Year                    |     |
| Maximum Frequency:                                        | 52                 | Weeks per Year                    | _   |
| Fudge Factor:                                             | 4.6                | Note: Fudge Factor - How Units    |     |
| Comments:                                                 |                    | entered are converted into MMI    | S   |
|                                                           |                    | Units if their frequencies are no | + ^ |
|                                                           |                    | the same.                         |     |
|                                                           |                    |                                   |     |

# 6.5 Feedback

Use the **Feedback** option to send feedback to the WaMS Help Desk. Create new feedback and send to the WaMS Help Desk or view a list previously submitted.

## 6.5.1 Submit Feedback to WaMS Helpdesk

1. Click on Menu, Feedback, Create. The Error Form appears.

| DSel Teeuback                                                                                                    |                                                                                                    |
|----------------------------------------------------------------------------------------------------|----------------------------------------------------------------------------------------------------|
| Date:                                                                                                    | 07/24/2017                                                                                              |
| Name:                                                                                                    | Dee CSB-SC                                                                                              |
| Organization Unit:                                                                                                    | Community Service Board 1(C                                                                             |
| Url:                                                                                                    | https://training.wamsvirginia.or                                                                        |
| Type of Concern:*                                                                                                    | System Error                                                                                            |
| Severity: *                                                                                                    | Normal 🔽                                                                                                |
|                                                                                                    |                                                                                                    |
| To help us diagnose the cause of this is<br>nformation as possible.                                                                                                    | ssue and improve this software please provide as muc                                                    |
| To help us diagnose the cause of this is<br>nformation as possible.<br>Details: *                                                                                                    | ssue and improve this software please provide as muc                                                    |
| To help us diagnose the cause of this is<br>nformation as possible.<br>Details: *<br>Receive Error message (Exception w<br>Dashboard tab.                                                    | ssue and improve this software please provide as much                                                   |
| To help us diagnose the cause of this is<br>nformation as possible.<br>Details: *<br>Receive Error message (Exception w<br>Dashboard tab.                                                    | ssue and improve this software please provide as muc                                                    |
| To help us diagnose the cause of this is<br>nformation as possible.<br>Details: *<br>Receive Error message (Exception w<br>Dashboard tab.<br>Comments:<br>The dashboard opens and appears to | ssue and improve this software please provide as much<br>hile reading from stream) when clicking on the |

- 2. Complete the required fields:
  - **Type of Concern**: System Error, Question/Comment, Unknown
  - Severity: Normal, Urgent
  - **Details**: Free form comments field to address the concern
- 3. Add additional comments if necessary in the **Comments** field.
- 4. Click on **Send**.

### 6.5.2 View List of Previously Submitted Feedback

1. Click on Menu, Feedback, List.

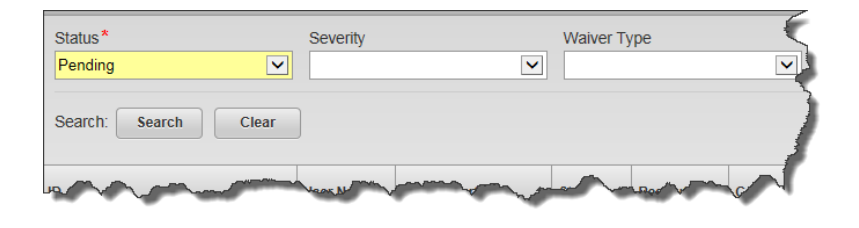

- 2. Click the **Status** drop down arrow to select submissions that are *Pending*, *In Progress* or *Resolved*.
- 3. If necessary, select the **Severity** (*Normal* or *Urgent*) and/or **Waiver Type** (*Community Living, Family and Individual Supports or Building Independence*) to narrow the search.
- 4. Click on Search. The submitted List appears.

*To perform another search, click on Clear to remove the search results and repeat steps* 2 – 4 *above.* 

### 6.5.2.1 Add a Note to the Submitted Feedback Form

1. From the *List* search results (*by performing Steps 1-4 in Section 6.5.2 above*), click on **View** under *Actions. The Status window opens.* 

|                          | - war                 |                | man                      | ~~~~     | ~~~~           | me have      | ~~~          |             | $\sim$          | -m       | man and a straining                                                                                |             |
|--------------------------|-----------------------|----------------|--------------------------|----------|----------------|--------------|--------------|-------------|-----------------|----------|----------------------------------------------------------------------------------------------------|-------------|
| Status*                  |                       | Severity       |                          | Watwer   | Туре           |              |              |             |                 |          |                                                                                                    |             |
| Pending                  |                       |                |                          |          |                | •            |              |             |                 |          |                                                                                                    |             |
| Search:                  | Search Clear          |                |                          |          |                |              |              |             |                 |          | ExectlsCSY                                                                                         |             |
| ø                        | 0                     | User Name ©    | Ciella Reported          | 0 Status | Baracilation © | Concern      | © Severity 0 | Error UM    | © Person's Name | · Winter | Frror Message                                                                                      | Actions     |
| 95480272-ci<br>d041445a0 | 770-4acd-ab75-<br>kDe | Dee CSB-<br>SC | 7/Q4/Q017<br>10 17 47 AM | Pending  | ,              | System Error | Normal       | Go to error |                 |          | LI OF INCOMES                                                                                      | V Actions   |
|                          | no com                | ~~~            | - monore                 | ~        | ~~             |              |              |             |                 |          | Receive Error message (Exception while reading from stream) when<br>clicking on the Dashboard tab. | <u>∨iew</u> |

2. Scroll to the bottom of the *Status* window to display the **Notes** section.

| The dashboard opens and appears to be working after I click on Dismiss All | ·                                     |
|----------------------------------------------------------------------------|---------------------------------------|
|                                                                            | · · · · · · · · · · · · · · · · · · · |
| Resolution Description:                                                    |                                       |
|                                                                            |                                       |
|                                                                            |                                       |
|                                                                            |                                       |
| lotes                                                                      | Ac                                    |

- 3. Click on Add. The Error Note field appears.
- 4. Add additional information for the error in the *Error Note* field.
- 5. Click on **Save**. Added information appears in the *Notes* field.

<u>Note</u>: Use the Notes field to add notes to the feedback or review notes added by the WaMS Help Desk.

### 6.5.2.2 Export Submitted Feedback Form

1. Click **Export To CSV** to create an Excel file of the feedback list.

# 6.6 **Print (Print the Screen)**

When the **Print** option is selected, a PDF version of any page in WaMS is created for printing or saving (downloading).

- 1. From any WaMS page, click on **Menu**, **Print**. *A PDF version of the page opens in a new window.*
- Print (Control +P or click on the printer icon) or download to save the PDF document.

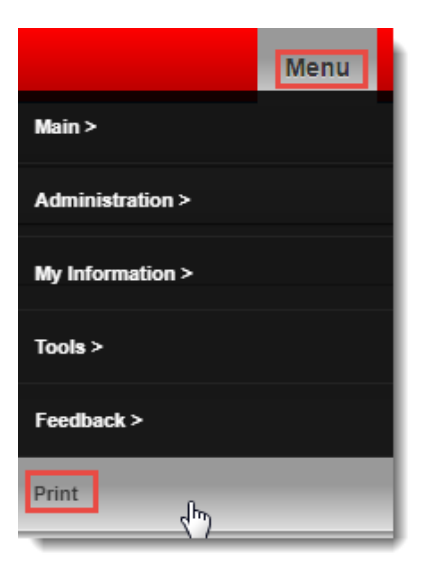

# 7 Add New Staff Members

A new Staff Member profile should be created for each person who should access to WaMS. 1) Add the New Staff Member to WaMS; and 2) add the member's Role. Once the new member has been added, they will need to confirm and create a password in order to log in to WaMS.

# 7.1 Complete Staff Profile – General Information

1. Click on **Menu**, **My Information**, **My Staff**. The Staff Search — Overview window appears on the My Organization tab:

| 🛤 My Profile                                                                                                    | My Organization |                               |                               |          |                                                                      |                |             |  |  |
|----------------------------------------------------------------------------------------------------|-----------------|-------------------------------|-------------------------------|----------|----------------------------------------------------------------------|----------------|-------------|--|--|
| Department of Behavioral Health <ul> <li>and Developmental Services</li> <li>(DBHDS)</li> </ul>                  |                 | Staff Search — Ov             | Staff Search — Overview       |          |                                                                      |                |             |  |  |
|                                                                                                    |                 | Status:                       |                               |          |                                                                      |                |             |  |  |
| Overview                                                                                                    |                 | Active                        | Active                        |          |                                                                      |                |             |  |  |
| Staff >                                                                                                    |                 | > Search                      | Search                        |          |                                                                      |                |             |  |  |
|                                                                                                    |                 | Full Name 🗘                   | Business Title 🗘              | Status ≎ | Organization Unit                                                    | Allow<br>Login | Actions     |  |  |
|                                                                                                    |                 | frame in failur               | Demo                          | Active   | Department of Behavioral Health and Developmental<br>Services(DBHDS) | Yes            | View        |  |  |
|                                                                                                    |                 | Converges Wheel               | Dama                          | Active   | Department of Behavioral Health and Developmental Services(DBHDS)    | Yes            | View        |  |  |
|                                                                                                    |                 | Latter Safer                  | Dama                          | Active   | Department of Behavioral Health and Developmental Services(DBHDS)    | Yes            | View        |  |  |
|                                                                                                    |                 | Lance Perform                 | 18-CS Report Support Suff     | Active   | Department of Behavioral Health and Developmental<br>Services(DBHDS) | Yes            | View        |  |  |
|                                                                                                    |                 | No.hard Hodgers               | Dama                          | Active   | Department of Behavioral Health and Developmental<br>Services(DBHDS) | Yes            | View        |  |  |
|                                                                                                    |                 | Des Des Thomas                | manth Transm                  | Active   | Department of Behavioral Health and Developmental<br>Services(DBHDS) | Yes            | View        |  |  |
|                                                                                                    |                 | Name (Salarian                | Dama                          | Active   | Department of Behavioral Health and Developmental<br>Services(DBHDS) | Yes            | View        |  |  |
| <u>Note</u> : Before (<br>search for the<br>member's nam<br>it in the "filte<br>columns" field<br>that the staff |                 | Transg Provide                | Training Provider OF Approved | Active   | Department of Behavioral Health and Developmental<br>Services(DBHDS) | Yes            | <u>View</u> |  |  |
|                                                                                                    | the new staff   | Regional Sugart Salt<br>COVCO | 18-CS legenal happen that     | Active   | Department of Behavioral Health and Developmental<br>Services(DBHDS) | Yes            | View        |  |  |
|                                                                                                    | ame by typing   | thrankly total to             | 74.00 <b>f</b>                | Active   | Department of Behavioral Health and Developmental Services(DBHDS)    | Yes            | View        |  |  |
|                                                                                                    | ter all         | Supervise 18-CS               | 28-C5 September               | Active   | Department of Behavioral Health and Developmental Services(DBHDS)    | Yes            | View        |  |  |
|                                                                                                    | aff member      | Test reads                    | Dama                          | Active   | Department of Behavioral Health and Developmental Services(DBHDS)    | Yes            | View        |  |  |
| has not already been<br>added to the OU.                                                                         |                 | Showing 1 to 32 of 32 entries |                               | A        | Filter all columns:                                                  |                |             |  |  |
|                                                                                                    |                 |                               |                               |          |                                                                      |                |             |  |  |

- 2. Click Create Staff. The Staff Profile General Information window appears.
- 3. Complete the fields for the new staff member's *General Information*.
  - a. <u>**Required Fields</u>**: (denoted by yellow field with red asterisk): First Name, Last Name, Business Title, Organization Unit, Phone Type and Phone Number.</u>
  - b. **Optional Fields**: Prefix, Suffix, Business Credential (e.g., RN, MSW), Email Address, Supervisor, Address, Phone Ext.
| Staff Profile — General Information  |                                                            | New    |
|--------------------------------------|------------------------------------------------------------|--------|
| Cancel                               |                                                            | Save   |
| General Information                  |                                                            | ^      |
| General Information                  |                                                            |        |
| Prefix:                              |                                                            |        |
| First Name:*                         |                                                            |        |
| Last Name: *                         |                                                            |        |
| Suffix:                              |                                                            |        |
| Business Title: *                    |                                                            |        |
| Business Credential (e.g.; RN, MSW): |                                                            |        |
| Email Address:                       |                                                            |        |
| Organization Unit: *                 | Department of Behavioral Health and Developmental Services |        |
| Supervisor:                          |                                                            |        |
| Receiving Email Alert:               | ⊖ Yes ⊃ No                                                 |        |
|                                      |                                                            |        |
| Address-                             |                                                            |        |
| Street Address 1:                    |                                                            |        |
| Street Address 2:                    |                                                            |        |
| City:                                |                                                            |        |
| State:                               | Virginia                                                   |        |
| Zip Code:                            |                                                            |        |
| Phone Number Information             |                                                            |        |
| Phone Type:*                         |                                                            |        |
| Phone Number (XXX XXX XXXX):*        | Ext:                                                       |        |
| Set as Primary Phone                 |                                                            |        |
|                                      |                                                            | $\sim$ |

4. Click **Save**. The New Staff Member has been added to the OU. You will receive a Success: Record has been created message.

### 7.1.1 Add User Information

1. From the left navigation, click **Staff Role**. *The Staff Profile* — *Staff Role window appears.* 

| My Profile                            | St. St | aff Member                  |                  |                   |                            |          |        |                  |
|---------------------------------------|--------|-----------------------------|------------------|-------------------|----------------------------|----------|--------|------------------|
| Jones, Mary                           |        | Staff Profil                | le — Staff Role  |                   |                            |          |        |                  |
| ,                                     |        | Cancel                      |                  |                   |                            |          |        | Collapse All     |
| Staff Profile                         |        | <ul> <li>User Ir</li> </ul> | nformation       |                   |                            |          |        | Add              |
| Overview<br>Delegations<br>Staff Role | >      | User Acco                   | ount Information |                   |                            |          |        |                  |
|                                       |        | Login Ma                    | nagement         |                   |                            |          |        |                  |
|                                       |        | Staff Name                  | \$               | Organization Unit | \$                         | Primary? | Status | \$               |
|                                       |        |                             |                  |                   | No data available in table |          |        |                  |
|                                       |        | <ul> <li>Hear B</li> </ul>  | lolos            |                   |                            |          | Ad     | d Liser Polo Set |
|                                       |        | User R                      | toles            |                   |                            |          | Ad     | u oser kole set  |

- 2. Click Add. The User Settings User Management window appears.
- 3. Type in login information for the new staff member (login name and email address) in the appropriate fields.

An email is sent to the new staff member at the email address provided letting them know that their account has been created. The new user must confirm their email address by clicking on **Confirm Account Creation**. They will then be provided with an opportunity to set their WaMS login password. Once the password has been set, the new user can log into WaMS. <u>Note</u>: The *New User Account* email address must be an accurate work email in order to receive the New Staff Log-on email.

Forwarding the link to a new staff member will <u>not</u> provide WaMS access.

| Create |
|--------|
|        |
| Save   |
|        |
|        |
|        |
|        |
|        |
|        |
|        |

4. Click Save.

## 7.2 Add Role for New Staff Member

1. Make sure **Staff Role** is selected from the left navigation.

| 📾 My Profile 🛔 My Organization 📾 St | taff Member                                             |                               |          |                   |
|-------------------------------------|---------------------------------------------------------|-------------------------------|----------|-------------------|
| Jones, Mary                         | Staff Profile — Staff Role                              |                               |          |                   |
|                                     | Cancel                                                  |                               |          | Collapse All      |
| Staff Profile                       | <ul> <li>User Information</li> </ul>                    |                               |          | Deactivate Edit   |
| Overview                            | User Account Information                                |                               |          |                   |
| Delegations                         | Login Name: **                                          | Mary_Jones                    |          |                   |
| Starr Role                          | Email:                                                  | maryj@nmail.com               |          |                   |
|                                     | Status.                                                 | Active                        |          |                   |
|                                     | Login Management                                        |                               |          |                   |
|                                     | Staff Name 💠 Organization Unit                          |                               | Primary? | ≎ Status ≎        |
|                                     | Mary Jones Department of Behavioral Heal                | th and Developmental Services | Yes      | Active            |
|                                     | <ul> <li>User Roles</li> <li>Additional Data</li> </ul> |                               |          | Add User Role Set |
|                                     | Details                                                 |                               |          |                   |

2. Click Add User Role Set. The User Settings — User Roles window appears.

3. Select the appropriate role(s) for the new staff member.

| User Roles                |         |                                             |
|---------------------------|---------|---------------------------------------------|
| General Information       |         | Note: The available selections are based on |
| Organization Unit Roles:* | Default | the roles designated for Organization Unit. |
| Name:*                    | Default |                                             |
| Roles                     |         |                                             |
| Check/Uncheck All         |         |                                             |
| CM-Provider               | 🖉 Pr    | ovider Admin                                |
| Provider Billing          | 🖉 Pr    | ovider ISP Approver                         |
|                           |         |                                             |

4. Click **Save**. The New Staff Member's role has been added to the OU. You will receive a Success: Record has been created message.

After a new staff member's account has been created, the new user must confirm their email address from their email account by clicking on *Confirm Account Creation*. They will receive an email to set their WaMS login password. After the password has been set, the new staff member will be able to log into WaMS.

**Note**: WaMS will send two emails: 1) the account has been verified; and 2) the password has been changed.

# 8 Miscellaneous

## 8.1 Set Email Notification for Alerts

Update your user profile to be notified via email when an alert is sent in WaMS.

| <b>5</b>        |                  | Menu | Ac    |
|-----------------|------------------|------|-------|
|                 | Main >           |      |       |
|                 | Administration > |      | De    |
| My Profile      | My Information > | _    | ar    |
| My Organization | Tools >          |      | Add F |
| My Staff        | Feedback >       |      |       |
|                 | Print >          |      |       |
|                 |                  |      |       |

- 1. Click on **Menu**, **My Information**, **My Profile**. *The My Profile Overview window appears*
- 2. Click on **Edit** for the *General Information* section.

| My | y Profile — Overview Status: Active | Details     |
|----|-------------------------------------|-------------|
|    |                                     | Expand All  |
| •  | General Information                 | Edit        |
| •  | Phone Numbers                       | Add Phone   |
| •  | User Account                        |             |
| •  | User Account Additional Data        |             |
| •  | User Roles                          |             |
| •  | Attachments                         | Upload File |

3. Click on **Yes** radio button for the *Receiving Email Alert* section.

| General Information                  |                        |
|--------------------------------------|------------------------|
| General Information                  |                        |
| Prefix:                              |                        |
| First Name:*                         | Mozell                 |
| Last Name:*                          | Davis                  |
| Suffix:                              |                        |
| Business Title:*                     | Provider Admin-        |
| Business Credential (e.g.; RN, MSW): |                        |
| Email Address:                       | mozell_davis@nmail.com |
| Disabled?                            | No                     |
| Organization Unit:                   | Provider - Sunny Day   |
| Supervisor:                          |                        |
| Receiving Email Alert:               | Yes 🔍 No               |

- 4. Click on Save.
- 5. Click on **Menu**, **Main**, **Home** to return to the WaMs main *Home* page.

### 8.2 Dashboard

The Dashboard represents a snapshot of activities required and is based on the login role.

- 1. Click on the **Dashboard** tab. *The three sections of the Dashboard appear* (1) *Calendar,* (2) *Alerts, and* (3) *To Do List*).
- 2. Click the **Expand** buttons 🔀 to open each section in its own window.

|              | siboaru :=         | My Lists A Alerts     | Im Reports 9 5              | ervice Authoriza | ations            |          |          |         |             |            |                                                                                                    |                       |                                              |
|--------------|--------------------|-----------------------|-----------------------------|------------------|-------------------|----------|----------|---------|-------------|------------|----------------------------------------------------------------------------------------------------|-----------------------|----------------------------------------------|
| Calendar — F | February 2018      |                       |                             |                  |                   |          |          | Add Eve | nt Export 🔉 | ¢ 99+      | Alerts                                                                                                    |                       |                                              |
| oday 🔺       | •                  |                       | ¥                           |                  |                   |          |          | Day W   | eek Month   | Category:  |                                                                                                    | ▼ Refresh             |                                              |
| Sunday       | 1                  | Monday                | Tuesda                      | y                | Wednesday         | Thursday | Friday   | Sa      | turday      | Date       | From                                                                                                    | Category              | Description                                  |
|              | 28                 |                       | 29                          | 30               | 31                | 01       | 02       |         |             | 05/02/2018 | Dee Thomas                                                                                                    | SIS                   | Tier has added as 2 effective 01/01/2009. Go |
|              |                    |                       |                             |                  |                   |          |          |         |             | 03/28/2018 | Superuser DBHDS                                                                                                    | Service Authorization | A service authorization has been submitted   |
|              |                    |                       |                             |                  |                   |          |          |         |             | 03/25/2018 | Training<br>ServiceAuth                                                                                                    | Service Authorizati   | te has been added to the Service             |
|              | 04                 |                       | 05                          | 06<br>Sie        | 07.<br>M Released | 08       | 09       |         |             | 03/25/2018 | Training<br>ServiceAuth                                                                                                    | Service Author        | orization has been sent back                 |
|              |                    |                       |                             |                  |                   |          |          |         |             | 03/25/2018 | Dee Thomas                                                                                                    | Service Author        | horization has been submitted                |
|              | 11                 |                       | 12                          | 13               | 14                | 15       | 10       |         |             | 03/25/2018 | Dee Thomas                                                                                                    | Service Authorization | A new service authorization has been created |
|              |                    |                       |                             |                  |                   |          |          |         |             | 03/25/2018 | Dee Thomas                                                                                                    | Service Authorization | A service authorization has been submitted   |
|              |                    |                       |                             |                  |                   |          |          |         |             | 03/25/2018 | Dee Thomas                                                                                                    | Service Authorization | A new service authorization has been created |
|              | 18                 |                       | 19                          | 20               | 21                | 22       | 23       |         |             | 03/20/2018 | Dee Thomas                                                                                                    | Service Authorization | A service authorization has been             |
|              |                    |                       |                             |                  |                   |          |          |         |             | 03/20/2018 | Dee Thomas                                                                                                    | Service Authorization | A new service authorization has been         |
|              | 25                 |                       | 26                          | 27               | 28                |          |          |         |             |            | View More                                                                                                    |                       |                                              |
|              |                    |                       |                             |                  |                   |          |          |         |             |            |                                                                                                    |                       |                                              |
|              | 04                 |                       | 05                          | 06               | 07                | 80       | 09       |         |             | ID         |                                                                                                    |                       |                                              |
| To-Do List   |                    |                       |                             |                  |                   |          |          |         |             |            |                                                                                                    |                       |                                              |
| ow me: My    | y service authori: | zations without error | <ul> <li>Status:</li> </ul> | Pending Pro      | wider Input Vaive | er Type: | T        |         |             |            | My servic                                                                                                    | e authorizations wit  | hout error                                   |
|              | Last Name          |                       | First Name                  |                  | Last Modified Da  | ite      | Act      | ions    |             |            |                                                                                                    |                       |                                              |
|              | McKenna            |                       | Gregory                     |                  | 03/26/2018        |          | V        | 200     |             |            |                                                                                                    | Parties               | Suspect Coordinator Review                   |
|              | Tyler              |                       | Mildred                     |                  | 03/25/2018        |          | <u> </u> | aw .    |             |            | Pending Support Coordinator Review     Pending Provide Incy     Pending Ph. Staff Review     Pending Ph. Staff Review     Schormatad     Normatad     VAMMIS Approval     VAMMIS Approval |                       |                                              |
|              | Janes              |                       | Wanda                       |                  | 03/19/2018        |          |          | ew.     |             |            |                                                                                                    |                       |                                              |
|              | Baker              |                       | Jordan                      |                  | 03/09/2018        |          | $\prec$  | ew      |             |            |                                                                                                    |                       |                                              |
|              | James              |                       | Virginia                    |                  | 03/08/2018        |          |          | tw      |             |            |                                                                                                    |                       |                                              |
|              |                    |                       |                             |                  |                   |          |          |         |             |            |                                                                                                    |                       |                                              |

#### 8.2.1 Dashboard Calendar

The dashboard calendar provides system generated reminders and manually added events

a. Click the calendar drop down arrow to filter view by specific events

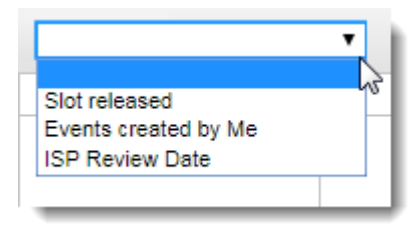

b. Click the **Previous** and **Next** arrows next to "*Today*" to change the calendar month.

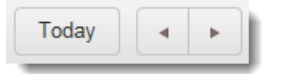

c. Click on the **Day**, **Week** or **Month** for the desired view.

| Day | Week | Month |
|-----|------|-------|
|     |      |       |

#### 8.2.1.1 Add Event

Meetings or reminders are added to the calendar manually as a one-time or recurring

(repeating) event. Click **Add Event** in the Calendar title bar Add Event

- 1. Input required information into the *Add Event* window
  - a. Name of the event/reminder
  - b. Date
  - c. Start and End Times
- 2. Input optional information.
  - a. Description or details about the event
  - b. Repeat Identify if or how often the event reoccurs. Recurring options are daily, weekly, monthly or yearly basis if applicable
  - c. Reminder Identify if or when a reminder should be generated
- 3. Click on **Save.** *The meeting appears in the calendar. Manually added events display in a different color from the system generated events.*

| Add Event                            | ×                    |
|--------------------------------------|----------------------|
| Name:*                               | My Meeting           |
| Description:                         |                      |
| Description is optional - added here | ^                    |
|                                      | ~                    |
| Location:                            | Main Conference Room |
| Date:*                               | 07/21/2017           |
| Start Time:*                         | 10:00 AM 💿           |
| End Time: *                          | 11:00 AM 💿           |
| Repeat:                              | Do not repeat        |
| Reminder:                            | 5 minutes before     |
| Save                                 | Cancel               |

#### 8.2.1.2 Edit a Manually Added Event

- 1. Double-click on the added event. The Edit/View Event window appears.
- 2. Make appropriate changes.
- 3. Click on Save.

#### 8.2.1.3 Delete a Manually Added Event

- 1. Place the Mouse Pointer over event. *An X* appears to the right of the Event Name.
- 2. Click the **X**. The Delete Event dialog box appears asking "Are you sure you want to delete this event".

| Delete | event ×                                     |
|--------|---------------------------------------------|
|        | Are you sure you want to delete this event? |
| _      | Delete                                      |

3. Click on the **Delete** button. *The Event is removed from the calendar.* 

#### 8.2.2 Dashboard Alerts

The Dashboard Alerts display the last 10 unread alerts in the dashboard sorted by date.

- a. The dashboard reflects the number of alerts in the **Alerts** tab is in the upper left corner of the Dashboard Alerts title bar
- b. If the number of alerts is below 99 the number displayed will decrease as each alert is clicked on
- c. Alerts over 99 will display as **+99** and will remain at that number until there are 99 or less Alerts.

1. Click on the **Category** drop-down arrow to display a specific category (*i.e., alerts related only to the Service Authorization*)

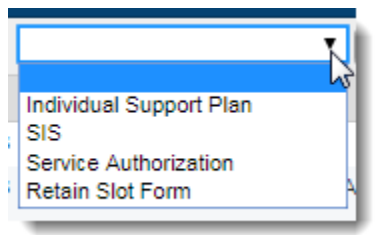

- 2. Click on the category to be viewed.
- 3. Click the + in the description column to expand the alert and display the **Go** link.
- 4. Click on **Go** to go directly to the Individual's record. *The record will be opened in a new browser window.*

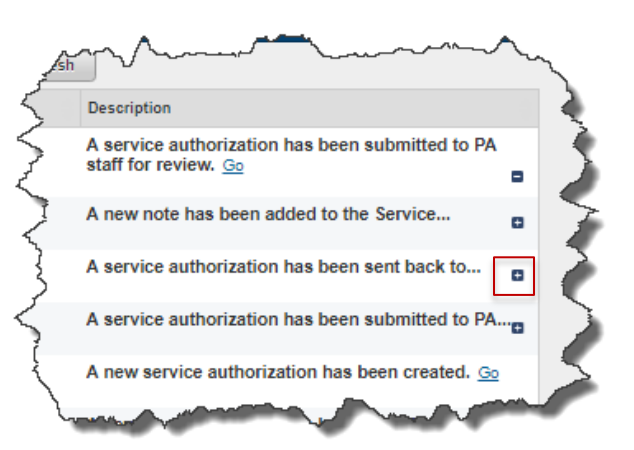

#### 8.2.2.1 Refresh Alerts

Easily remove viewed and acted upon Alerts from the Dashboard and see newly added Alerts

1. Click on the **Refresh** button. *Acted on and viewed alerts will be removed from the list. Any new alerts will be added.* 

#### 8.2.3 Dashboard To Do List

The **To Do List** provides a snapshot of the *SA (Service Authorization)* and *ISP (Individual Support Plan)*. Each has a graphic that provides a visual of pending and completed actions.

## 8.2.3.1 SA (Service Authorization)

View the most recent Service Authorizations by status.

- 1. Click on the **SA** tab so it is the active tab (displays in white).
- 2. Click the **Show Me** down arrow to select
  - a. My Service Authorizations with error
  - b. My Service Authorizations without error
- 3. Click the **Status** down arrow to select the appropriate status to display:
  - a. Pending Provider input
  - b. Pending Support Coordinator review
  - c. Pending PA staff review
  - d. Pending VAMMIS approval
  - e. VAMMIS approval complete
  - f. Waiver Slot released
  - g. SA terminated

- 4. If necessary, click the **Waiver Type** down arrow to select the appropriate waiver to display
  - a. Community Living
  - b. Family and Individual Supports
  - c. Building Independence

Results automatically display as each selection is made.

5. Click on **View** to access the specific record in the Person's Details tab.

To view the full *SA* list for individuals click on the **View More** link. The *My List* tab opens in a new window.

#### 8.2.3.2 ISP (Individual Support Plan)

View the most recent ISP status based on selections in the *Show Me* and *Annual ISP* Status fields.

- 1. Click on the **ISP** tab so it is the active tab (displays in white).
- 2. Click the **Show Me** down arrow to select
  - a. My people
  - b. All people (in the CSB)
- 3. Click the **Status** down arrow to select the appropriate status to display:
  - a. Annual ISP overdue
  - b. Annual ISP due in X days
    - Add a number in the **Due in Days** field (i.e., 365 to see due in 1 year)

| Annual ISP due in X days 🛛 🗸 🗸 | Due In Days: | 365 |
|--------------------------------|--------------|-----|
|--------------------------------|--------------|-----|

- 4. If necessary, click the **WaiverType** down arrow to select the appropriate waiver to display
  - a. Community Living
  - b. Family and Individual Supports
  - c. Building Independence

Results automatically display as each selection is made.

5. Click on **View** to access the specific record in the Person's Details tab.

| 📰 To-Do L | ist                                     |               |                                     |              | 26 - 26 - 26 - 26 - 26 - 26 - 26 - 26 -                                       |
|-----------|-----------------------------------------|---------------|-------------------------------------|--------------|-------------------------------------------------------------------------------|
| SA ISP    |                                         |               |                                     |              |                                                                               |
| Show me:  | My service authorizations without error | Status: Press | ending Provider Input  Vaiver Type: | T            | My service authorizations without error                                       |
| SA#       | Last Name                               | First Name    | Last Modified Date                  | Actions      |                                                                               |
|           | McKenna                                 | Gregory       | 03/26/2018                          | View         | Panding Support Coordinator Review                                            |
|           | Tyler                                   | Mildred       | 03/25/2018                          | View         | Pending Provider Input     Pending Provider Input     Pending PA Staff Review |
|           | Janes                                   | Wanda         | 03/19/2018                          | View         | Pending VAMMIS Approval     SA Terminated                                     |
|           | Baker                                   | Jordan        | 03/09/2018                          | <u>_View</u> | VAMMIS Approval Complete                                                      |
|           | James                                   | Virginia      | 03/08/2018                          | View         |                                                                               |
| -         |                                         |               | View More                           |              |                                                                               |

To view the full *ISP* list for individuals click on the **View More** link. The *My List* tab opens in a new window.

## 8.3 Forgot User Name or Password

If the *User Name* has been forgotten, the system can send it to the email address that is associated with WaMS. If the *Password* has been forgotten, it can easily be reset by email.

#### 8.3.1 Receive Forgotten User Name

### 1. At the WaMS Log In screen, click user name.

|                                                                                                    | Log In                                                                                                    |                                                                                                    |
|----------------------------------------------------------------------------------------------------|----------------------------------------------------------------------------------------------------|----------------------------------------------------------------------------------------------------|
|                                                                                                    | User name or email                                                                                                    | E Contraction of the second second se |
|                                                                                                    | Password                                                                                                    | Ş                                                                                                    |
|                                                                                                    | Password                                                                                                    | 3                                                                                                    |
|                                                                                                    | Log In                                                                                                    |                                                                                                    |
|                                                                                                    | Forgot <mark>user name</mark> or <u>password?</u>                                                                                                    |                                                                                                    |
| In accordance with the Commonw                                                                                                    | ealth of Virginia's 501-09 security standard IA                                                                                                    | -2. all organizational users must use unique identifiers (use                                                                                                    |
| accounts) and authenticators (pas<br>guarantee only appropriate users<br>compromising their personal infor<br>Privacy Rules. It is the user's respo | swords) to obtain access to DBHDS systems. N<br>are accessing sensitive information. Sharing a<br>rmation as well as it is a violation of the Health<br>possibility for any activity conducted with the us | When handling PHI or PII, this is especially important to<br>an account can put the account owner at risk of<br>In Insurance Portability and Accountability Act (HIPPA)<br>se of their account. In the event of a data breach, the                                                                                                    |

The Forgot User Name window opens.

| Forgot User Name                                  |
|---------------------------------------------------|
| Email                                             |
| We will send your user name to your email address |
| Submit                                            |

- 2. Enter the email address associated with the WaMS login.
- 3. Click on Submit.

#### 8.3.2 Reset Password

1. At the WaMS Log In screen, click password?.

|                                                                                                    | Log In                                                                                                    |                                                                                                    |
|----------------------------------------------------------------------------------------------------|----------------------------------------------------------------------------------------------------|----------------------------------------------------------------------------------------------------|
|                                                                                                    | User name or email                                                                                                    |                                                                                                    |
|                                                                                                    | Password                                                                                                    |                                                                                                    |
|                                                                                                    | Password                                                                                                    |                                                                                                    |
|                                                                                                    | Log In                                                                                                    |                                                                                                    |
|                                                                                                    | Forgot <u>user name</u> or <mark>password?</mark>                                                                                                  |                                                                                                    |
|                                                                                                    |                                                                                                    |                                                                                                    |
| In accordance with the Commonwe<br>accounts) and authenticators (pass<br>guarantee only appropriate users a       | alth of Virginia's 501-09 security standard IA<br>words) to obtain access to DBHDS systems.<br>ire accessing sensitive information. Sharing        | -2, all organizational users must use unique identifiers (use<br>When handling PHI or PII, this is especially important to<br>an account can put the account owner at risk of  |
| compromising their personal inform<br>Privacy Rules. It is the user's respon<br>account owner from where the info | mation as well as it is a violation of the Healt<br>nsibility for any activity conducted with the u<br>prmation is compromised shall be held accou | n Insurance Portability and Accountability Act (HIPPA)<br>se of their account. In the event of a data breach, the<br>intable for all actions and penalties up to and including |
| fines and legal action. Please conta                                                                              | ct the WaMS Customer Service/Help Desk wi                                                                                                    | th any greations or to request your own account.                                                                                                    |

The Reset your password by email window opens.

| Reset your password by email |  |  |
|------------------------------|--|--|
| Email                        |  |  |
| Submit                       |  |  |
|                              |  |  |

- 2. Enter the **email address** associated with the WaMS login.
- 3. Click on Submit. The Reset Request Sent box appears.

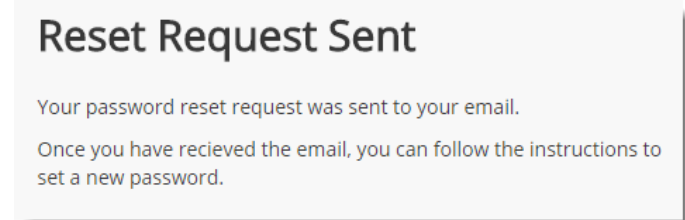

4. Click on the **Reset Password** link in the email to return to WaMS and create a new password.

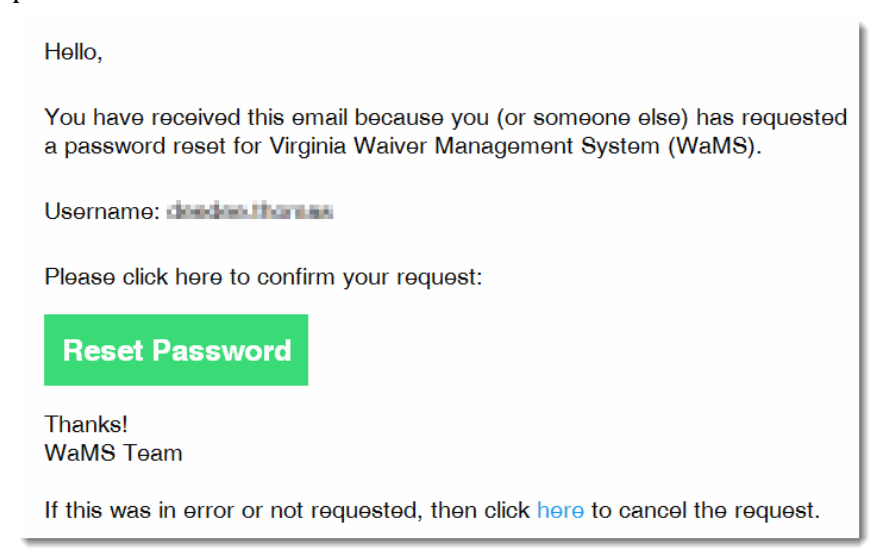

5. In the *Change your password* window, type in a new **Password**, retype the new password in the **Confirm Password** field, and then click on **Submit**. (*note password parameters below*).

| Change your password |                                                   |
|----------------------|---------------------------------------------------|
| Password             | Password must contain at least 3 of the following |
|                      | <ul> <li>One lowercase character</li> </ul>       |
| Confirm Password     | One uppercase character     One number            |
|                      | One special character                             |
| Submit               | • 8 characters minimum                            |

A confirmation email will be sent confirming that your password has been changed.

Hello,

You are receiving this email to notify you that your password has been changed for use with Virginia Waiver Management System (WaMS).

Username: doedoo.lhoreae

Log In to Virginia Waiver Management System (WaMS)

Thanks! WaMS Team

# 9 Index

| Alerts1, 2, 6, 7, 12, 42, 59, 72, 74, 75         |
|--------------------------------------------------|
| Email Notifications71                            |
| View Alerts6                                     |
| Dashboard1, 72, 74, 75                           |
| Alerts74, 75                                     |
| Calendar72                                       |
| To Do75                                          |
| Delegate                                         |
| Assign Delegate60                                |
| Remove Delegate61                                |
| Individual Support Plan13                        |
| Add Form Note44                                  |
| Add Part V – Complete Use18                      |
| Add Part V – Modified Use34                      |
| Attachments                                      |
| Complete ISP44                                   |
| Complete Part V – Modified Use42                 |
| Contributor not here for planning 17, 27, 41     |
| General Schedule of Supports                     |
| ISP Symbols14                                    |
| Part III – Shared Planning18                     |
| Part IV – Agreements14                           |
| Part IV - Signatures14                           |
| Part V - Add Outcome                             |
| Part V - Complete                                |
| Part V – Plan for Supports – Complete Use 13, 18 |
| Part V – Plan for Supports – Modified Use 13, 33 |
| Part V - Revise                                  |
| Part V - Safety Restrictions28                   |
| Part V - Signatures                              |
| Part V Status                                    |
| Print46                                          |
| Schedule of Supports24                           |
| Schedule of Supports - Edit25                    |
| Schedule of Supports Calendar24                  |
| Signatures                                       |
| Log In1, 67, 69, 70, 77, 78                      |
| Menu4, 59                                        |
| Administration / User Directory59                |
| Feedback64                                       |
| Main59                                           |
| My Information4, 59                              |
| My Organization 4                                |
| My Organization Unit62                           |

| My Profile, Overview   | 59       |
|------------------------|----------|
| Print                  | 66       |
| Tools                  | 62       |
| My Lists               | 2, 9, 42 |
| ISP                    |          |
| Recertification (ISP)  |          |
| Service Authorizations | 11       |
| My Profile Menu        |          |
| My Delegations         | 60       |
| Password               | 77       |
| Forgot User Name       | 77       |
| Reset Password         |          |
| Person's Details       |          |
| Print                  |          |
| ISP                    | 46       |
| Screen Print           |          |
| Reports                | 2        |
| Roles                  | 4        |
| CM Provider            |          |
| Provider Admin         |          |
| Provider Billing       |          |
| Provider ISP Approver  |          |
| Search Filter          |          |
| Service Authorizations |          |
| Add Notes              |          |
| Add Services           |          |
| Edit                   | 53       |
| End Service Line       |          |
| Modify                 |          |
| Notes                  | 50       |
| Pend                   |          |
| Revise                 |          |
| Submit                 |          |
| View Notes             |          |
| Service Definitions    | 62, 63   |
| Tabs                   |          |
| Alerts                 |          |
| Dashboard              |          |
| Home                   |          |
| My Lists               |          |
| Person's Details       |          |
| Reports                |          |
| Service Authorizations |          |
| User Name              | 77       |
|                        |          |